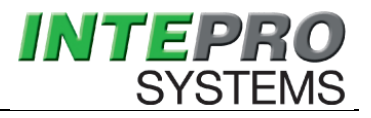

## **Intepro Systems**

# **ML1800 Series**

Multiple Channel Programmable DC Electronic Load

# **User Manual**

©All rights reserved Intepro Systems Version V1.00 2013

### Introduction

Dear User,

Thank you very much for choosing the Intepro Systems ML1800 series multiple channel programmable DC electronic load. This manual is covers the use of the ML1800 series mainframe and load modules including the installation, operation and specifications of the loads.

Please read the user manual carefully, especially the notes on safety, to insure that you can use the load safely and correctly.

Please keep the manual, so that you can look up information as needed.

#### Announcement

All information in this manual is copyrighted by Intepro Systems. Information included in this manual should be only for user's reference and is subject to change without notice. Intepro is not responsible for any damage, mistakes or losses caused by acting outside the guidance of this manual.

For latest news on the product, updates to the manual, please visit Intepro System's website at www.inteproate.com.

### Certification

Intepro Systems certifies that ML1800 series electronic load meets its published specifications. It also certifies that it adheres to it quality standards in its use of raw materials used and the manufacturing design to ensure the highest quality product.

## Warranty

This hardware product is warranted against faults caused under the normal use and maintenance for a period of two years. Customer shall prepay shipping charges including duty and tax if required for products returned to our repair facility. Intepro will pay for return of products to customer.

### Limitation of Warranty

The warranty is only limited to the mainframe (excluding protective tube). Any misuse, absentee control, unauthorized modification, operation outside of the environmental specifications for the products and damage from a major force is not covered and Intepro will not repair for free. Yearly calibration is also not covered. All repairs will offer an evaluation report before repair.

Only the warranty above is offered, no any other express or implied warranty is offered. Intepro Systems is not responsible for any special, occasional or indirect damage.

## **Safety Summary**

The following general safety precautions must be observed during all phases of operation and repair, otherwise, the protection function of the product will be compromised .Intepro will not take any responsibility for any consequences caused by the non-observation of safety notes.

## **Safety Instruction**

- Three-core cable is required for AC input of the load, and must be connected to ground; otherwise potential hazardous events can occur that could result in personal injury.
- Operating personnel must not remove the covers. Only trained and qualified personnel are allowed to do service or calibration or the warranty will be voided.
- Always ensure that AC input power is de-energized prior to connection or disconnecting any cable.
- Make sure the protection tube is assembled correctly before turning on the load.
- Do not operate in an explosive and flammable atmosphere.
- Do not assemble or replace any components alone or modify without authorization.
- To avoid fire or permanent damage, please make sure the input voltage is no more than 50% higher than the rated value.

## **Safety Symbols**

Interpretation of international symbols used on the chassis and user manual is as the chart below:

| Symbol  |                                    | Symbol |                                    |
|---------|------------------------------------|--------|------------------------------------|
|         | Direct Current (DC)                | N      | Neutral Line                       |
| ~       | Alternating Current (AC)           | L      | Line Voltage                       |
| R       | AC and DC                          | 1      | On (Load)                          |
| 3~      | 3-Phase AC                         | 0      | Off (Load)                         |
| +       | Earth (Ground) Terminal            | Ó      | Standby (Load)                     |
| æ       | Protective Conductor Terminal      |        | On                                 |
| 4       | Chassis Ground                     |        | Off                                |
| T       |                                    | A      | Warning - Risk of Electrical Shock |
| WARNING | Warning - Risk of Electrical Shock | A      | Caution - Hot / Heat               |
| Caution | Caution - refer to instructions    | Δ      | Caution - refer to instructions    |
|         |                                    |        |                                    |

## Content

| Introduction                   | I   |
|--------------------------------|-----|
| Announcement                   | 1   |
| Certification                  | 1   |
| Warranty                       | I   |
| Limitation of Warranty         | I   |
| Safety Summary                 | II  |
| Safety Instruction             | II  |
| Safety Symbols                 | II  |
| Content                        | III |
| 1 Overview                     | 1   |
| 1.1 Introduction               | 1   |
| 1.2 Main Features              | 1   |
| 1.3 Chassis                    | 2   |
| 1.4 Panel Introduction         | 3   |
| 1.4.1 Front Panel Introduction |     |
| 1.4.2 Rear Panel Introduction  |     |
| 1.5 Module Introduction        | 4   |
| 2 Installation                 | 5   |
| 2.1 Inspection                 | 5   |
| 2.2 Cleaning                   | 6   |
| 2.3 Installation               | 6   |
| 2.3.1 Module Installation      | 6   |
| 2.3.2 Channel Number           | 7   |
| 2.3.3 Mainframe Installation   | 8   |
| 2.3.4 Input Connection         | 8   |
| 2.4 AC Input Requirements      | 9   |
| 2.5 Power-on Self-test         | 9   |
| 2.6 Connections                | 10  |
| 2.6.1 Input Connection         | 10  |
| 2.6.2 Sampling Connection      | 11  |
| 2.6.3 Parallel Connection      | 12  |
| 3 Functions and Features       |     |
| 3.1 Control Mode               | 13  |
| 3.1.1 Local Control Mode       | 13  |
| 3.1.2 Remote Control Mode      | 13  |

|   | 3.2 Test Functions                                            | . 14 |
|---|---------------------------------------------------------------|------|
|   | 3.2.1 CC Mode                                                 | . 14 |
|   | 3.2.2 Constant Voltage Mode (CV)                              | . 15 |
|   | 3.2.3 Constant Resistance Mode (CR)                           | . 16 |
|   | 3.2.4 Constant Power Mode (CP)                                | . 16 |
|   | 3.2.5 LED Mode                                                | . 17 |
|   | 3.3 Apply Function                                            | . 17 |
|   | 3.3.1 Constant Current Soft Starting Mode (CC Rise)           | . 17 |
|   | 3.3.2 Constant Voltage Soft Starting Mode (CV Rise)           | . 18 |
|   |                                                               | . 18 |
|   | 3.3.4 Constant Resistance to Constant Voltage Mode (CR To CV) | . 19 |
|   | 3.4 Programming Function                                      | . 19 |
|   |                                                               | . 20 |
|   | 3.6 Load Synchronization                                      | . 20 |
|   | 3.7 Battery Charge Test Function                              | . 20 |
|   | 3.8 Input Control                                             | . 21 |
|   | 3.8.1 Turn on/off the load                                    | . 21 |
|   | 3.8.2 Short Circuit                                           | . 21 |
|   | 3.8.3 Loading/Unloading Voltage                               | . 21 |
|   | 3.9 Protection Features                                       | . 22 |
|   | 3.10 Slew Rate and Minimum Transition Time                    | . 23 |
|   | 3.11 Remote Sampling                                          | . 24 |
|   | 3.12 System Language                                          | . 24 |
|   | 3.13 Fast Recall                                              | . 24 |
|   | 3.14 Turn-On Keypad Lock                                      | . 25 |
|   | 3.15 Restore Factory Settings                                 | . 25 |
| 4 | Operation                                                     | . 26 |
|   | 4.1 Keypad                                                    | . 26 |
|   | 4.1.1 Numeric Keypad                                          | . 26 |
|   | 4.1.2 Function Keys                                           | . 27 |
|   | 4.2 Channel Selection                                         | . 27 |
|   | 4.3 Setting up Operation Mode                                 | . 28 |
|   | 4.3.1 Constant Current Operation (CC)                         | . 28 |
|   | 4.3.2 Constant Voltage Operation (CV)                         | . 29 |
|   | 4.3.3 Constant Resistance Operation (CR)                      | . 30 |
|   | 4.3.4 Constant Power Operation (CP)                           | . 31 |
|   | 4.3.5 LED Operation                                           | . 32 |
|   | 4.4 Setting Application Settings                              | . 33 |

| <ul> <li>4.4.1 Constant Current Soft Start Operation (CC Rise)</li></ul>                                                                                                    |                                                                                                    |
|----------------------------------------------------------------------------------------------------|----------------------------------------------------------------------------------------------------|
| 4.6 Programming                                                                                                    | 39                                                                                                    |
| 4.6.1 Program Edit<br>4.6.2 Program Operation                                                                                                    | 40<br>43                                                                                                    |
| 4.7 Specification Examination                                                                                                    | 44                                                                                                    |
| 4.8 System Settings                                                                                                    | 45                                                                                                    |
| 4.9 File Recall                                                                                                    | 51                                                                                                    |
| 4.9.1 Recall Mode File<br>4.9.2 Recall OCP File<br>4.9.3 Fast Recall                                                                                                    | 51<br>51<br>52                                                                                                    |
| 4.10 Save File                                                                                                    | 52                                                                                                    |
| 4.10.1 Save Mode File<br>4.10.2 Save Program File<br>4.10.3 Save OCP File                                                                                                    |                                                                                                    |
|                                                                                                    |                                                                                                    |
| 5 Remote Control                                                                                                    | 57                                                                                                    |
| _                                                                                                    |                                                                                                    |
| 5.1 GPIB interface                                                                                                    | 57                                                                                                    |
| 5.1 GPIB interface<br>5.1.1 GPIB System Configuration<br>5.1.2 GPIB Address                                                                                                    | 57<br>57<br>58                                                                                                    |
| <ul> <li>5.1 GPIB interface</li> <li>5.1.1 GPIB System Configuration</li></ul>                                                                                                    | 57<br>57<br>58<br>58                                                                                                    |
| <ul> <li>5.1 GPIB interface</li> <li>5.1.1 GPIB System Configuration</li></ul>                                                                                                    | 57<br>57<br>58<br>58<br>59                                                                                                 |
| <ul> <li>5.1 GPIB interface</li></ul>                                                                                                    | 57<br>57<br>58<br>58<br>59<br>59                                                                                           |
| <ul> <li>5.1 GPIB interface</li></ul>                                                                                                    | 57<br>57<br>58<br>58<br>59<br>59<br>59                                                                                     |
| <ul> <li>5.1 GPIB interface</li></ul>                                                                                                    | 57<br>58<br>58<br>58<br>59<br>59<br>59<br>59<br>59<br><b>60</b>                                                            |
| <ul> <li>5.1 GPIB interface</li></ul>                                                                                                    |                                                                                                    |
| <ul> <li>5.1 GPIB interface</li></ul>                                                                                                    |                                                                                                    |
| <ul> <li>5.1 GPIB interface</li></ul>                                                                                                    |                                                                                                    |
| <ul> <li>5.1 GPIB interface</li> <li>5.1.1 GPIB System Configuration</li> <li>5.1.2 GPIB Address</li> <li>5.2 RS232 Serial Port</li> <li>5.2.1 Set Baud rate</li> <li>5.2.2 Set Parity Check System</li> <li>5.3 Remote Control Mode</li> <li>6 Programming Commands Overview</li> <li>6.1 Introduction to Programming Commands</li> <li>6.2 Command Definition</li> <li>6.3 Data Format</li> <li>6.3.1 Digital Data Format</li> <li>6.3.2 Character Data Format</li> </ul> |                                                                                                    |
| <ul> <li>5.1 GPIB interface</li></ul>                                                                                                    |                                                                                                    |
| <ul> <li>5.1 GPIB interface</li></ul>                                                                                                    | 57<br>57<br>58<br>58<br>59<br>59<br>60<br>60<br>60<br>60<br>61<br>61<br>61<br>63<br>63<br>64                               |
| <ul> <li>5.1 GPIB interface</li></ul>                                                                                                    | 57<br>58<br>58<br>59<br>59<br>59<br>59<br>60<br>60<br>60<br>60<br>61<br>61<br>62<br>63<br>63<br>63<br>63<br>64<br>64<br>64 |
| <ul> <li>5.1 GPIB interface</li></ul>                                                                                                    | 57<br>58<br>58<br>59<br>59<br>60<br>60<br>60<br>61<br>61<br>61<br>61<br>61<br>64<br>64<br>64                               |

| 82<br>84<br>87<br>88 |
|----------------------|
| 84<br>87<br>88       |
| 87<br>88             |
| 88                   |
|                      |
| 93                   |
| 95                   |
| 95                   |
|                      |
| 103                  |
| 105                  |
| 109                  |
| 111                  |
| 112                  |
| 117                  |
| 117                  |
| 117                  |
| 118                  |
| 119                  |
| 119                  |
| 120                  |
| 120                  |
| 121                  |
| 121                  |
| 122                  |
| 125                  |
| 125                  |
| 126                  |
| 176                  |
| 120                  |
|                      |

## **1** Overview

This manual mainly includes the specification, installation and use instruction etc of ML1800 series multiple channel electronic load.

## **1.1 Introduction**

ML1800 series is the newly developed high end multiple programmable DC electronic loads. This series load offers powerful test functions and friend user interface. The ML1800 series loads can be applied to the test for DC power supply, battery, charger and other related devices, which can offer many solutions for your design and testing.

This series product include ML1800 chassis, 4 models of module such as 66103A (300W), 66105A (300W), 66106A (600W), 66108A (600W). The load chassis is designed with open bays to easily receive a maximum of 6 load modules, which is very applicable for configuring power supply test platform, and is cost efficient. The ML1800 series offers powerful functions, excellent performance, and good stability with an elaborate design that is perfect for your needs.

Unless otherwise noted, this manual describes the operation FT66100 series electronic loads, "chassis" means 66100A chassis, "Module" means 66103A, 66105A, 66106A, and 66108A electronic load.

## **1.2 Main Features**

Main features of ML1800series electronic load are as below:

- Constant Current (CC), Constant Voltage (CV), Constant Resistance(CR), Constant Power (CP), and LED mode
- Up to 20KHz transient test speed, rise and fall slew rate can be set, and support user to change data online
- OVP, OCP, OPP, OTP and Reverse Polarity protection
- Two remote interfaces: GPIB and RS232
- 16bit ADC measurement
- Short circuit simulation allows double power when short circuit
- OCP test function
- Special useful battery CV charging function
- Programmable on current and power limit
- Save/call 100 groups of data, support fast call for the first 10 groups

- 10 groups of program can be linked for automated test so that the production efficiency can be raised
- TFT LCD color display, wise view angle, high brightness
- Simplified Chinese, traditional Chinese, and English are available
- Rotary knob and numeric keypad make the operation fast and flexible
- Voltage polarity display can be set to positive value (+) or negative value (-)
- GO/NG auto test function to test if the device under test meet the specification
- Rich SCPI commands facilitate to configure intellectualizing test platform and secondary development
- Intelligent fan control, saving power and lowering noise.

## 1.3 Chassis

ML1800 main box operates six modules installed, each module takes 1 to 2 installation positions. The size of the installation position is associated with a specific module. Specification of Chassis is as Table 1- 1.

| Part Number                  | ML1800                                        |  |
|------------------------------|-----------------------------------------------|--|
| Module installation position | 6 from the bottom                             |  |
| Power (all modules           | 1800\//                                       |  |
| installed)                   | 100000                                        |  |
| Communication interface      | RS232, GPIB (optional)                        |  |
| Module options               | FT66103A, FT66105A                            |  |
| Power voltage                | 220V AC/50Hz                                  |  |
| weight                       | 16kg                                          |  |
| size                         | 570(D) × 433(W) ×190(H)                       |  |
| Operation temperature        | 0°C~40°C                                      |  |
|                              | Indoor operation and design, maximum humidity |  |
|                              | 90%                                           |  |

Table 1-1 chassis specification

## **1.4 Panel Introduction**

## **1.4.1 Front Panel Introduction**

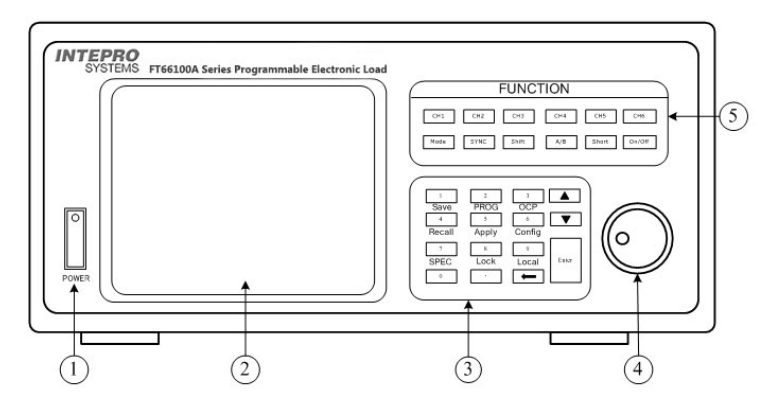

Figure 1-1 Front Panel of Electronic Load

- 1. Power switch
- 2. Display
- 3. Numeric keypad
- 4. Rotary knob
- 5. Function keys

## **1.4.2 Rear Panel Introduction**

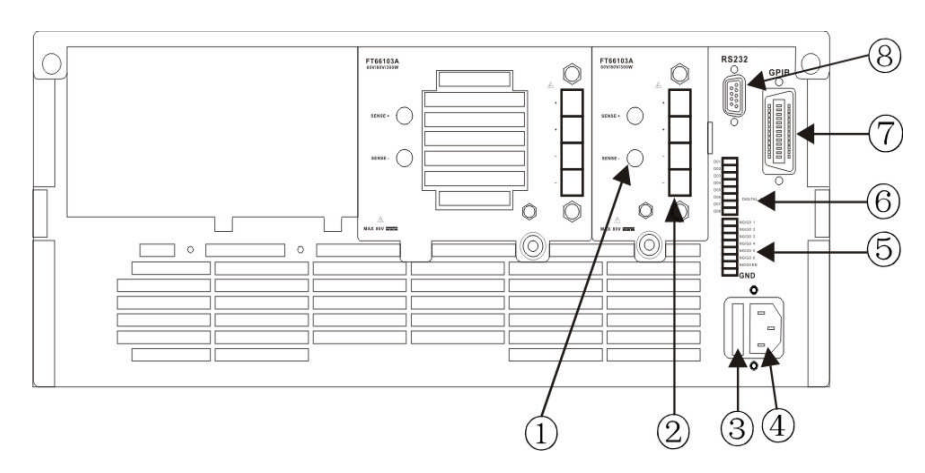

Figure 1-2 Rear Panel of Electronic Load

- 1. SENSE input interface (positive and negative polarity)
- 2. Load input interface (positive and negative polarity)

- 3. Fuse
- 4. AC input connector
- 5. NG/GO output interface
- 6. DIGITAL I/O interface
- 7. GPIB bus interface
- 8. RS232 interface

## **1.5 Module Introduction**

FT66103A and FT66105A can both be installed in ML1800. Each module has independent channel number and input terminal, and can be controlled separately or simultaneously by the chassis.

Each module has two test input terminals (plus and minus) and remote sense terminal. General features and operation ranges are listed in Table 1-2.

| Model Number          | FT66103A                                                   | FT66105A        | FT66106A          | FT66108A          |
|-----------------------|------------------------------------------------------------|-----------------|-------------------|-------------------|
| Input Current         | 0-60A                                                      | 0-10A           | 0-120A            | 0-20A             |
| Input Voltage         | 0-80V                                                      | 0-500V          | 0-80V             | 0-500V            |
| Max power             | 300W                                                       | 300W            | 600W              | 600W              |
| CC Range              | 6A/60A                                                     | 1A/10A          | 12A/120A          | 2A/20A            |
| CV Range              | 16V/80V                                                    | 50V/500V        | 16V/80V           | 50V/500V          |
|                       | 0.025∼100Ω(16V)                                            | 0.5∼1875Ω(50V)  | 12. 5mΩ~50Ω(16V)  | 0.25∼937.5Ω(50V)  |
| CR Range              | 0.625~2500Ω(80V)                                           | 25~93600Ω(500V) | 0.3125∼1250Ω(80V) | 12.5~46.8KΩ(500V) |
| CP Range              | 300W                                                       | 300W            | 600W              | 600W              |
| LED Mode Range        | 16V/80V                                                    | 50V/500V        | 16V/80V           | 50V/500V          |
| Installation Position | 1                                                          | 1               | 2                 | 2                 |
| Sampling              | Local sampling or remote sampling                          |                 |                   |                   |
| Protection            | OVP, OCP, OPP, OTP and input reverse connection protection |                 |                   |                   |

Table 1-2 Module General Specification

## **2** Installation

This chart describes how to install ML1800 multiple channel programmable DC electronic load, and introduces the boot check procedures and cautions of application.

## 2.1 Inspection

After receiving the electronic load, please check the equipment according to the following steps:

• Check if any damage caused during the transport.

If the box or the protective pad is seriously damaged, please immediately contact an Intepro authorized dealer or customer service department.

#### Note: please do not send the equipment back before the offer.

Accessories inspection

Make sure you also receive the accessories as below:

| Figure 2 | - 1 Acc | cessories |
|----------|---------|-----------|

| Accessories                  | Description                        |
|------------------------------|------------------------------------|
| Power cord and fuse          | Access to 110 or 220V AC power     |
|                              | supply                             |
| RS232 interface cable        | Access to PC                       |
| User manual                  | Include installation, operation    |
|                              | information                        |
| CD                           | Software and technical information |
| Warranty card and after sale | Warranty and after sale service    |
| service guide                | information                        |

If there is anything missing or damaged, please immediately contact an Intepro authorized dealer or customer service department.

#### Machine inspection

If the load chassis is damaged or operates abnormally, please immediately contact an Intepro authorized dealer or customer service department.

## 2.2 Cleaning

If you need to clean the external card cage, please wipe gently with a dry or non-scented cloth, do not wipe the inside part.

#### Warning: Disconnect the power supply before cleaning!

## 2.3 Installation

Electronic load dissipates heat through the cooling fan, please ensure there is at least a 15cm space from the upper side and all around with other objects for air circulation.

## 2.3.1 Module Installation

Module installation must start from the first slot position close to the main board, others are

sequentially installed. The installation methods of all types of modules are the same.

A Warning: When removing or installing module, please follow the standard anti-static work

routine, avoid touching the connecting terminal and the circuit board.

The installation method and steps are as follows:

- 1. Turn off the power supply of the chassis, disconnect the power line and all connection terminal
- 2. Release the screw cap with a screwdriver and remove the cover
- 3. Remove all the packing material inside the chassis
- 4. Wear anti-static bracelet, seize the module input terminal and fix the screw hole position
- Install the module from the first slot position close to the main board sequentially as in figure 2-1
- 6. Install all screws to fix module
- 7. Connect the wire to the terminal, then insert the wire into the module ,and ensure a proper connection
- If need to install other module, Please install the module according to steps 4 7 to the slot right next to the former one
- 9. After all the modules are installed, install the load cover
- 10. Reconnect the power line.

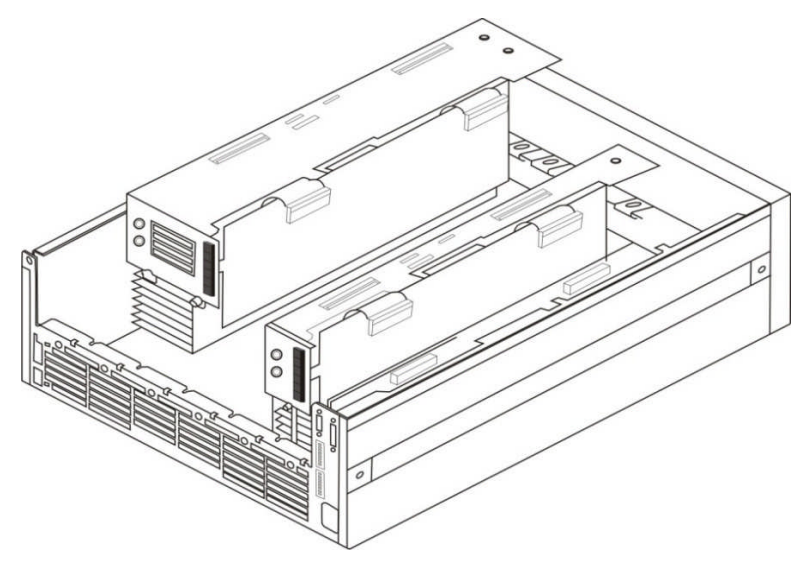

Figure 2- 1Module Installation

## 2.3.2 Channel Number

Module channel number is up to the installation position. Module channel number closest to the motherboard is always 1, the other modules in accordance with the motherboard distance from near to far are numbered 2 to 6. The module which occupies two positions will still have only one channel number.

As Figure 2-2 shown: The channel number of the first module is 1. The second module occupies two positions and channel number is 2, if installation continues, the number is 3.

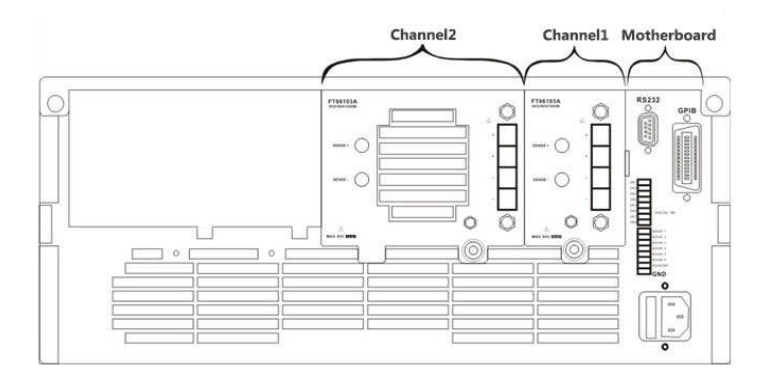

Figure 2-2 module channel number

## 2.3.3 Mainframe Installation

The electronic load offers both workbench and rack mountable installation ways. Please ensure there is 15cm space at least from the upper side and all around with other objects for air circulation. For exact size of the chassis please refer to Figure Table 1- 1.

#### Workbench Installation

Put the electronic load on the workbench, than install the tripod to ensure there is enough vertical space between the chassis and the workbench for air circulation.

#### Rack mountable Installation

Electronic loads can be installed into 19" rack. Please make sure there is at least 15cm space between the load and the other instrument which will be mounted above the load for adequate air circulation.

For installation frame package, please contact an Intepro authorized sales agent.

## 2.3.4 Input Connection

## A Warning: To ensure the security and accuracy of test, the wire resistance between the electronic load and power supply under test should be as low as possible to ensure the wire is not overheat when short circuit current passing.

During the test, there will be higher current through the connection wire, which will produce a certain pressure drop and heat on the wire. When the connection load and unit are under test, the connection wire diameter needs to be considered in order to guarantee the measurement precision and test security. Two small wires will impact the test accuracy; the large heat dissipation may cause a safety hazard. Standard copper wire is ideal for connection wire, Table 2- 2 lists the maximum current that copper wires of different diameters can bear, please refer to the list of content to choose appropriate pressure drop wires, please ensure the connecting line is not more than 0.5V when load modules work.

| Table 2-2 | Copper wire | diameter | and the | maximum | current it can | bear |
|-----------|-------------|----------|---------|---------|----------------|------|
|           | Coppor mile | alamotor |         | maximum | ounone le oun  | boui |

| Diameter (mm <sup>2</sup> ) | Current (Unit A) | Remarks                                              |
|-----------------------------|------------------|------------------------------------------------------|
| 2.5                         | 25               | 1. If use aluminum wire, the maximum load current is |

| 4.0 | 30  | about 84% of the same diameter copper wire.         |
|-----|-----|-----------------------------------------------------|
| 6.0 | 40  | 2. If a plurality of wires bundled together, the    |
| 8.0 | 55  | maximum load will be reduced. Calculation of actual |
| 14  | 70  | load current of a plurality of wires as below:      |
| 22  | 95  | 2 wires: 2x94%xrated current carrying capacity      |
| 30  | 100 | 3 wires: 3x89%xrated current carrying capacity      |
| 38  | 125 | 4 wires: 4x83%xrated current carrying capacity      |
| 50  | 145 | 5 wires: 5×76%×rated current carrying capacity      |
|     |     | 3. Maximum temperature                              |
| 60  | 165 | Ambient temperature: 50°C                           |
|     |     | Connection wire temperature: 85°C                   |

### 2.4 AC Input Requirements

Rated input voltage of the electronic load is either 115VAC±10% OR 220VAC±10%; Frequency is 50 or 60 Hz.

The power supply input wire is 3 core cables with grounding protection. If there are no appropriate earth plug, do not connect the load.

There is a power supply molded cable matching your local voltage included in accessories. If the power input line and the power supply AC input end does not match, please immediately contact an Intepro authorized dealer or customer service department.

## 2.5 Power-on Self-test

Before operating the load, please confirm the following:

- 1. Mark of the AC input range for the AC input socket: Either 100-130 VAC or  $200V{\sim}240V$  AC
- 2. Power line is connected to the AC input socket.

Warning: Electronic load is chassis grounded through three core power line. Before load operating, please confirm the load good grounding.

0.000

0.000 A

2.500 A/us

2.500 A/us

CCL2

Slew

Slew

| FT66103A 80V/60A/300W | 2 FT66103A 80V/60A/300W | 0            |
|-----------------------|-------------------------|--------------|
| 0.0000 xz             | 0.0000 v                | Mode Setting |
| 0.0000 V              | 0.0000 V                | Mode         |
| 0.0000 A              | 0.0000 A                | CCL          |

CCL

CCL

0.0000 w

0.0000 v

0.0000 A 0.0000 W

4 FT66105A 500V/60A/300W

When the load power on, the screen will display the LOGO picture, and then displays the load model and the voltage and current monitor interface.

| Figure 2 | - 3 | Load | Monitor | Interface |  |
|----------|-----|------|---------|-----------|--|
| 3.       |     |      |         |           |  |

If the monitoring interface prompt "LOST", it means the calibration data is lost.

If the load does not start, the following methods can help you find the possible problems:

1) Check if the power line is connected.

0.0000 w

0.0000 v

0.0000 A

0.0000 w

3 FT66105A 500V/10A/300W

CCL

CCL

- 2) Check if the power line is connected and the power switch is turned on.
- 3) Check if the fuse of the load is burnt.

If fuse is burnt, please replace it.

Please open the small plastic cover, which is on the rear panel of the load and on the left side of the power source socket, than replace the fuse. The fuse position is as Figure 1-1 shown.

More information, Please contact the Intepro technical support department.

## **2.6 Connections**

## 2.6.1 Input Connection

Warning: To meet the safety requirements, electronic load line must be sufficient to withstand the maximum short-circuit current connecting to other devices, but do not produce overheat phenomenon.

The DC load input connection is made by the "+" and "-" on the real panel of the load and the equipment under test. With the input connection, attention must be paid on diameter, length and polarity of input connection wire. Wire diameter that is too small can affect the test precision, and excessive heat may cause a safety hazard. Copper line is normally used for connection line, and it must be short and thick to ensure the DC voltage drop is not more than 0.5V when the load is drawing current.

Warning: To meet the load requirements of higher performance and slope, the inductance of the wire between the equipment under test and load must be less than 5.0uh.

## 2.6.2 Sampling Connection

The load has two voltage measurement modes, which are remote sampling and local sampling. Sampling mode can be selected from "voltage sampling" for switch option under "system settings" menu.

local sampling

When the load is light, local sampling modes is available for input voltage measurements.

remote sampling

When the load works, the input current will produce a certain voltage drop on the contact resistance of connection wires and port and wire, which will affect the accuracy of load voltage measurement. When the load is on the CV, CR, and CP function and need accurate measurement, remote sampling mode is recommended. Remote sampling terminal (SENSE+ and SENSE-) need to be directly connected to the voltage output of the equipment under test for remote sampling Line connection as shown in Figure 2- 4.

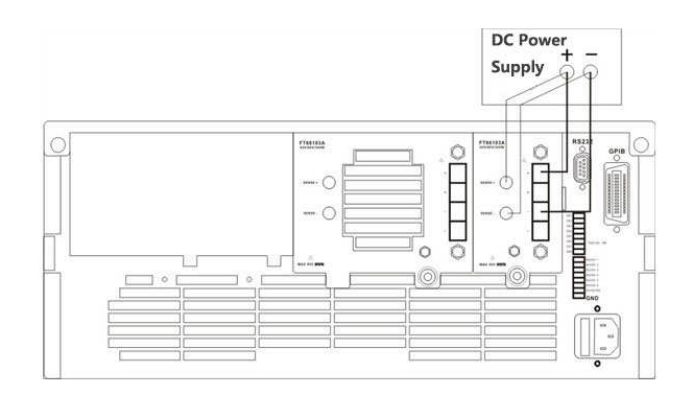

Figure 2-4 remote sampling line connection

## 2.6.3 Parallel Connection

When the power or current of the power supply under test exceeds the specification of the electronic load, 2 or more electronic loads input can be paralleled to increase the current and power carry of the load. Electronic loads can be performed in parallel in the CC, CR and CP mode, but can't achieve the parallel operation in CV mode. During parallel operation, the measured output power is equal to the sum of all parallel load power consumption. To take the constant current function for instance, two loads connected in parallel, a principal value is set to 20A, the other one is set to 30A, than the measured power will be on the 50A output current.

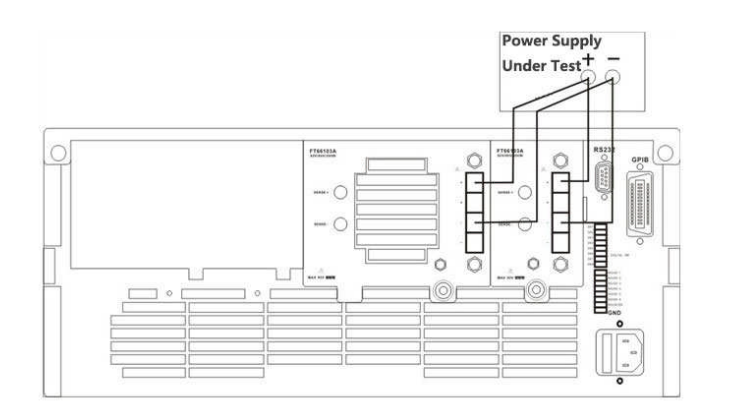

Figure 2-5 load parallel line connection

## **3 Functions and Features**

This chapter main describe the main functions and features of the electronic load. You will have deeper knowledge on ML1800 series electronic load by reading this chapter.

## **3.1 Control Mode**

Electronic load offer two control modes: local control and remote control. Under local control mode, the user main operate and set through the panel of the electronic load and check the load status through the liquid display; Under remote control mode, the user main operate and set through various interfaces and program commands offered by the electronic load.

## 3.1.1 Local Control Mode

When the load turned on, default mode is local control mode. The user can operate the load through the panel keypad under local control mode. The liquid display provides users parameters, measurement display, and state indicator display function.

Some parameters only can be set under local control mode, which include:

- Remote communication interface of electronic load——RS232, GPIB (option);
- GPIB address, serial baud rate and calibration mode.

### 3.1.2 Remote Control Mode

To enter the remote control mode of the electronic load, please select the right interface mode first: GPIB or RS232, and connect the wire between the control device and electronic load. The configured remote control parameters must be consistent with the settings of the control device. When receiving the programming commands, the electronic load will be switched to remote control mode automatically.

All the buttons on the panel of the load will be shielded under remote control mode, and the load only can be controlled by programming commands. If you want to return to local control mode, press "Shift" + "9" key.

## **3.2 Test Functions**

5 modes are included in the test function of electronic load:

- Constant current mode(CC)
- Constant voltage mode (CV)
- Constant resistance mode (CR)
- Constant power mode (CP)
- LED mode

## 3.2.1 CC Mode

In the constant current mode, the load will consume constant current regardless of the input voltage. Working curve is as shown in Figure 3-1.

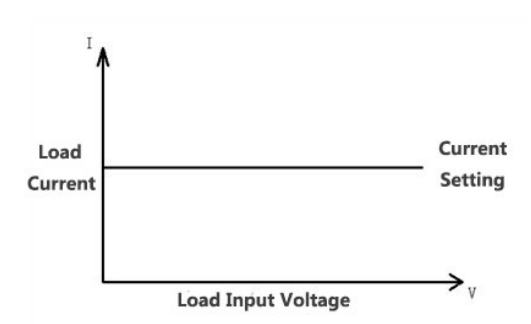

Figure 3-1 constant current mode

The constant current mode is with high and low ranges. In low range, the input control accuracy and resolution is high; High range can achieve wide load range. The load range can be switched by changing the parameter in "mode settings" menu.

#### 3.2.1.1 Steady State Test

Each range of steady state constant current mode has two values (A/B) for constant current mode. The A value and B value are switched by pressing "A/B" key. The rising / falling slope decide the speed of the load from one set value to another set value, as shown in Figure 3- 2.

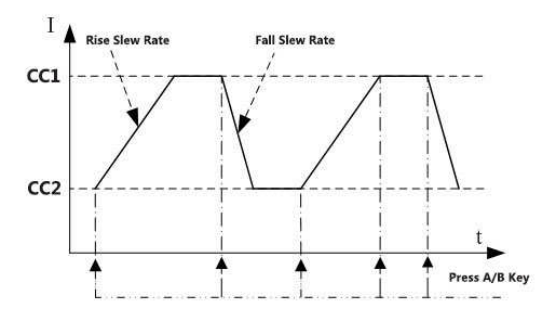

Figure 3-2 steady state constant current mode

#### 3.2.1.2 Transient Test

The transient test function allows the load to switch the set parameters (main value and transient value) according to the set rule, which is ideal for transient test of power supply. As shown in Figure 3- 3.

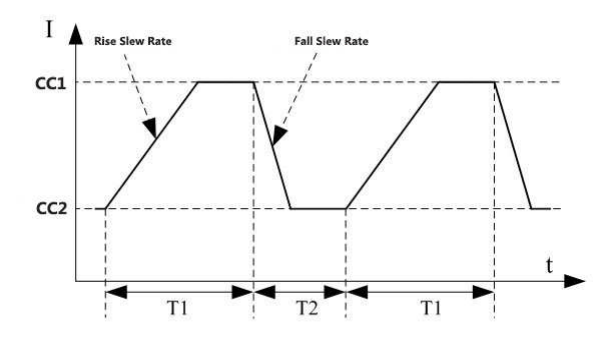

Figure 3-3 transient constant current mode

## 3.2.2 Constant Voltage Mode (CV)

In the constant voltage mode, the load will consume enough current to make input voltage maintained at the set value, the working curve as shown in figure 3-4.

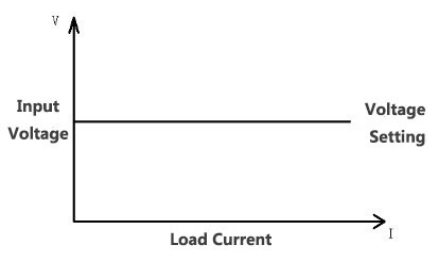

Figure 3- 4 constant voltage mode

The constant voltage mode is with high and low ranges (CVL and CVH), which can be

switched by the parameters in the "mode settings" menu. Two voltage values can be switched by pressing "A/B" key under constant voltage.

## 3.2.3 Constant Resistance Mode (CR)

In the constant resistance mode, the load is equivalent to a constant resistor, the input current of which will be adjusted according to the change of the input voltage. Working curve shown in figure 3-5.

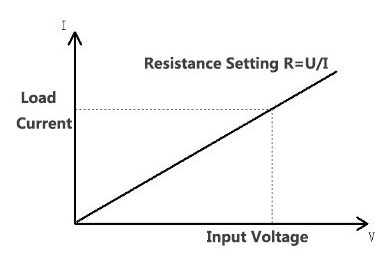

Figure 3- 5 constant resistance mode

Constant resistance mode has high and low ranges (CRH and CRL), corresponding to the two range of the voltage range under CV mode. Load range can be switched by changing the parameters in "setting mode" menu. Two resistance values can be switched by pressing "A/B" key.

## 3.2.4 Constant Power Mode (CP)

In the constant power mode, the load will consume a certain constant power. The input current will be adjusted linearly according to the change of the input voltage to ensure power consumption is unchanged, working curve as shown in Figure 3-6.

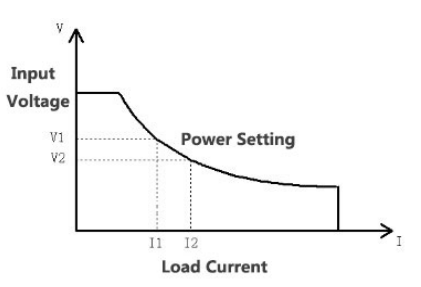

Figure 3- 6 constant power mode

Constant power mode only has one range. Two power value can be switched by pressing "A/B" key.

## 3.2.5 LED Mode

LED mode is mainly used for LED driver test. When the UUT voltage exceeds a certain limited value Vf, the load will operate in approximately constant resistance mode. The working curve is shown in Figure 3-7.

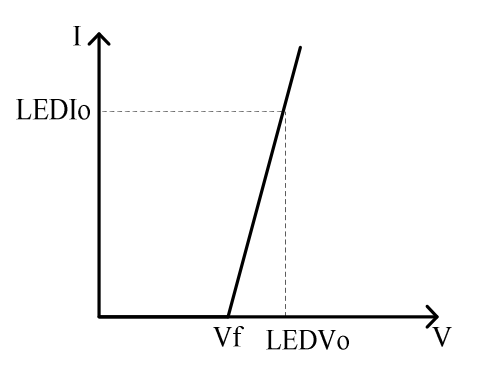

Figure 3-7 LED mode

LED mode has high and low ranges (LEDH and LEDL), corresponding to the working voltage. Load range can be switched by changing the parameters in "setting mode" menu.

## **3.3 Apply Function**

FT66100 offers a variety of application mode to adapt to the tests under special cases, Including four modes:

- Constant current soft starting mode (CC Rise)
- Constant voltage soft starting mode (CV Rise)
- Constant current to constant voltage mode (CC TO CV)
- Constant resistance to constant voltage mode (CR TO CV)

## 3.3.1 Constant Current Soft Starting Mode (CC Rise)

Constant current soft starting mode is equivalent to an inductive load, and the simulated inductance is proportional to the rise time of the soft starting. The working curve is shown in Figure 3- 8.

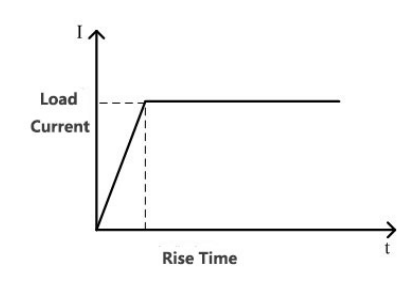

Figure 3-8 constant current soft starting mode

Constant current soft starting mode has two ranges (CCL Rise and CCH Rise).

## 3.3.2 Constant Voltage Soft Starting Mode (CV Rise)

Constant current soft start mode is equivalent to a capacitive load and the simulated capacitance is proportional to the rise time of the soft start. The UUT might be impacted instantly by high current in this mode. The working curve is shown in Figure 3-9.

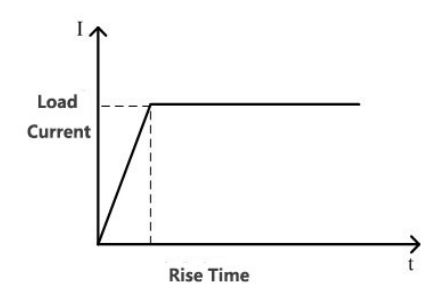

Figure 3-9 constant current soft start mode

Constant current soft starting mode has two ranges (CVL Rise and CVH Rise).

## 3.3.3 CC To CV

Constant current to constant voltage mode can make the battery discharge more fully. The working curve is shown in Figure 3-10.

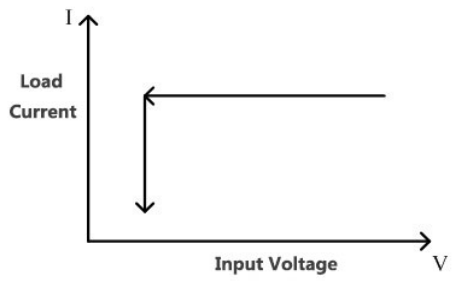

Figure 3- 10 CC to CV

CC to CV mode has two ranges (CCL To CV and CCH To CV).

## 3.3.4 Constant Resistance to Constant Voltage Mode (CR To CV)

Constant resistance to constant voltage mode can make the battery discharge more. The working curve is shown in Figure 3-11.

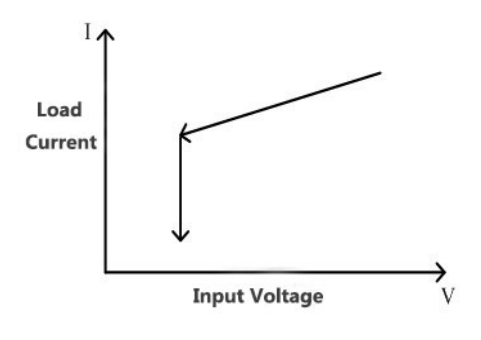

Figure 3- 11 CR to CV

CR to CV mode has two ranges (CRL To CV and CRH To CV).

## **3.4 Programming Function**

Under programming mode, load executes many test items on the equipment according to the file. After the test, Pass or Fail will be displayed for test result. The advantage of programming mode is particularly evident in the product inspection, which can significantly improve the efficiency of product inspection. Load can store up to 10 programs, each program contains 10 series, a total of 100 archives. If a single program sequence is not enough to test the UUT, program chain function can help get more sequence for test.

## **3.5 OCP Function**

The load provides rising slope current to test if the voltage of the UUT can reach the end potential in order to determine the normal OCP protection. This test checks the output response of the UUT when it is overloaded.

## 3.6 Load Synchronization

FT66100 electronic load comprises a plurality of modules. In the "Systems Settings" menu, setting the "sync enable" open can realize multi-module On/Off loading synchronously. Load synchronization only effects in the mode and program.

Key "SYNC" is used to enable the synchronization function. When setting the synchronization function of each channel, press "SYNC" key, synchronization function effects.

## **3.7 Battery Charge Test Function**

Battery charging test includes constant current charging, constant voltage charging. and constant current to constant voltage charging. The wiring diagram when the battery is charging is shown in figure 3- 12.

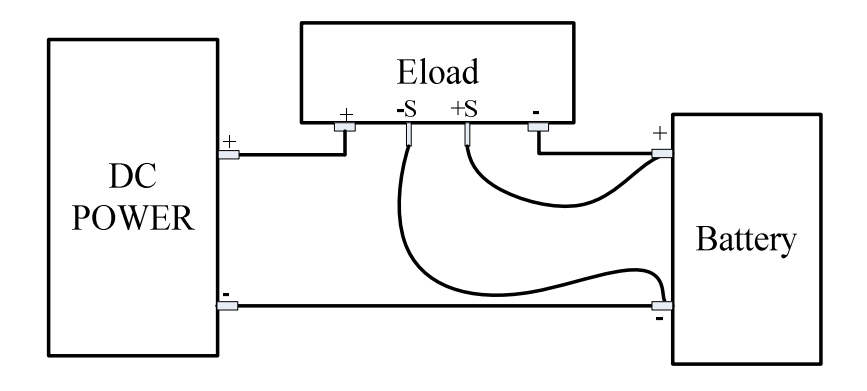

Figure 3- 12 battery charging test wiring diagram

When it works in constant current mode, the electronic load can be used for battery constant current charging. When working in battery mode of CV, the load can be used for battery voltage charge. To turn on the battery voltage mode settings, please refer to the manual section 4.8. ML1800 series electronic load can be used for charging and discharging test of the battery. The loads are easy to control by software, and easily achieve life cycling test of the battery.

## 3.8 Input Control

## 3.8.1 Turn on/off the load

Press "On/Off" key to change the input state of the electronic load.

## 3.8.2 Short Circuit

Electronic load can be simulated to test the protection performance of the UUT. When the load is short circuited, the current it consumed depends on the current operation mode and current range. Under CC and CP modes, the maximum short circuit current is 105% of the current range; Under CV modes, short circuit operation is equivalent to setting the constant voltage value of the load 0V. Short circuit operation does not change the current settings. The load will return to the previous state when exiting short circuit operation. When short circuit, during the first 200ms the maximum power the load consumes is 2 times of the rated power.

FT66100 has two short circuit modes: Hold and Toggle

- Press the "Short" load short-circuit to select Hold, releasing the button will exit the short-circuit condition.
- Press the "Short" load short circuit to select Toggle, then press "Short" again to exit the short-circuit condition.

Short circuit operation only effect in Mode. If you press the "SYNC" key, the short circuit operation is only valid for the current module.

## 3.8.3 Loading/Unloading Voltage

When the UUT voltage rise or fall speed is slow, setting the "load voltage" can implement UUT protection. When set, only when the measured power supply voltage rises to higher than the set "load voltage" will the load starts drawing current. When the "load voltage" drops below the setting, load stops drawing current. When the "load latch" and "unload enable" are turned on; When voltage drops below the "unloading voltage", the load will stop drawing current. The working curve is shown below. Loading / unloading voltage setting is only useful in CC Mode.

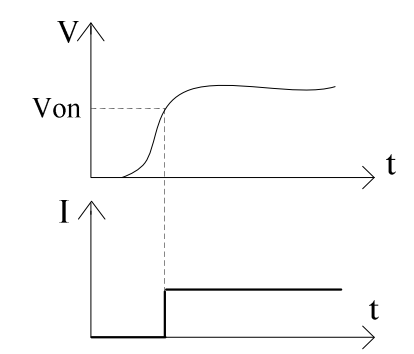

Figure 3- 13 Von Loading (Von non-locking)

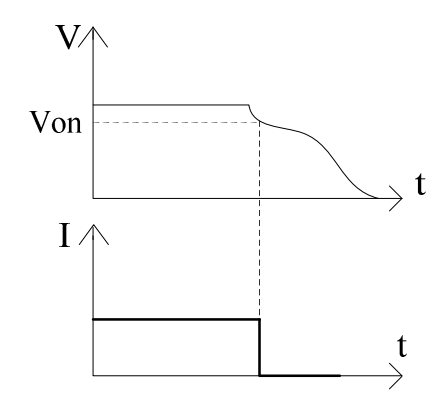

Figure 3- 14 Von Unloading (Von non-locking)

## **3.9 Protection Features**

ML1800 series provide protection functions including: over current protection, over voltage protection, over power protection, reverse voltage protection and over temperature protection:

#### • Over Current Protection (OCP)

If the input current is 105% higher than the rated value, the load will enter the over current protection state. VFD displays the information as "OC".

#### • Over Voltage Protection (OVP)

If the input voltage is 105% higher than the rated value, the load will enter the over voltage protection state. VFD displays the information as "OV".

#### • Over Power Protection (OPP)

Over power protection is mainly used to protect the hardware to avoid components aging quickly or damaged caused by being in long time state of over power. When the input power is 105% higher than the rated value, the input will be turned off, VFD displays the information as "OP".

#### • Reverse Voltage Protection (rEVP)

When the polarity of the power supply to be measured is not connected properly, VFD displays the information as "rEV", and an alarm sound can be heard. The electronic load will be in a conducting state. The maximum permissible reverse current is the same as the rated current of the load. If the reverse current exceeds the rated current, it may cause damage to the electronic load.

#### • Over Temperature Protection (OT)

The load is with internal temperature detection circuit, when the internal temperature exceeds the safety limit, the load will close the input and "OT" will be prompted on the screen. A fan will be at full load operation as soon as possible to cool the load.

Warning: Please do not place the AC power output end to the input end of the load, and ensure the input voltage should not exceed the maximum rated input voltage.

## 3.10 Slew Rate and Minimum Transition Time

Conversion slew rate defines the switching speed between value A and value B in the constant current, constant resistance, and constant power function of the load. The slew rate of the CC, CR, and CP functions can be set up. The time of one x value converted to another setting value can be set by changing slew rate of the electronic load. Figure 3-15 describes the relationship between slew rate set value and actual converting time.

In CC, CR, and CP functions; Rise and fall slew rate can be set up. If the constant current transient mode is on, the load will convert between the rise slew rate and fall slew rate. Slope value will determine the minimum conversion time between the principal value and the transient value. When the slew rate is set to the maximum value, the conversion time between the principal value and the transient the principal value and the transient the principal value and the transient the principal value and the transient the principal value and the transient value.

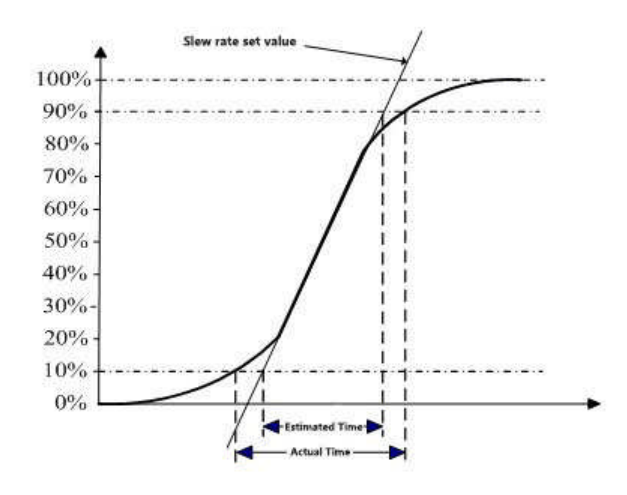

Figure 3-15 relationship between slew rate and actual conversion time

## 3.11 Remote Sampling

SENSE+and SENSE- are remote sampling terminals, which provide the internal measurement system of the load with remote voltage signal.

When the load operates on the CV, CR, and CP function or need to measure the output voltage of the UUT accurately, remote sampling mode is recommended. When remote sampling rate, terminal SENSE+ and SENSE- are connected directly to the output end of the UUT, which eliminates the voltage drop on the connection wire, so as to reach higher measurement accuracy.

Note: If select remote mode for sampling way, but remote sampling terminal SENSE + and SENSE - has not been connected to the output end of the UUT, the load will not be able to measure the port voltage correctly, and cannot work.

## 3.12 System Language

Languages load provides: simplified Chinese, traditional Chinese and English. The user can press "Shift" + "6" to enter the "system settings" menu for settings.

## 3.13 Fast Recall

When "Fast Recall" is on, press  $0 \sim 9$  to call corresponding schema file, in which number 10 schema file is called by pressing 0.

## 3.14 Turn-On Keypad Lock

FT66100 electronic load support keyboard lock function. Press "Shift" + "8" key, open/close the keyboard lock. When Keyboard is locked, only "**On/Off**", "**Short**", "**Shift**" and "**SYNC**" can be operated. Keyboard lock state can be configured by setting "**Boot Keypad Lock**" option in "**System Settings**" menu.

## 3.15 Restore Factory Settings

The load provides restore factory setting function. Detailed factory settings with parameters are as shown in table 3-1.

| Item                                             | Parameters |  |
|--------------------------------------------------|------------|--|
| Sync enable                                      | On         |  |
| Remote sampling                                  | Off        |  |
| CC voltage range                                 | High       |  |
| Current sampling range                           | High       |  |
| Power, current limit                             | Maximum    |  |
| Load/unload voltage                              | 0V         |  |
| Load latch/unload enable                         | Off        |  |
| Power load                                       | Off        |  |
| Power up mode                                    | Mode       |  |
| Load time                                        | 0s         |  |
| Battery constant voltage                         | Off        |  |
| Keyboard sound                                   | On         |  |
| Short circuit key                                | Toggle     |  |
| Digital port / fast call / boot<br>keyboard lock | Off        |  |

Table 3-1 restore factory default parameters table

Steps of restore factory default settings are as follows:

1. Press "Shift"+"4" into document call interface;

2. In "Schema File" option, enter 101, and press Enter to confirm.

#### Note: After restoring factory settings, need power on again.

## 4 Operation

This chapter describes operation methods of ML1800 electronic load.

## 4.1 Keypad

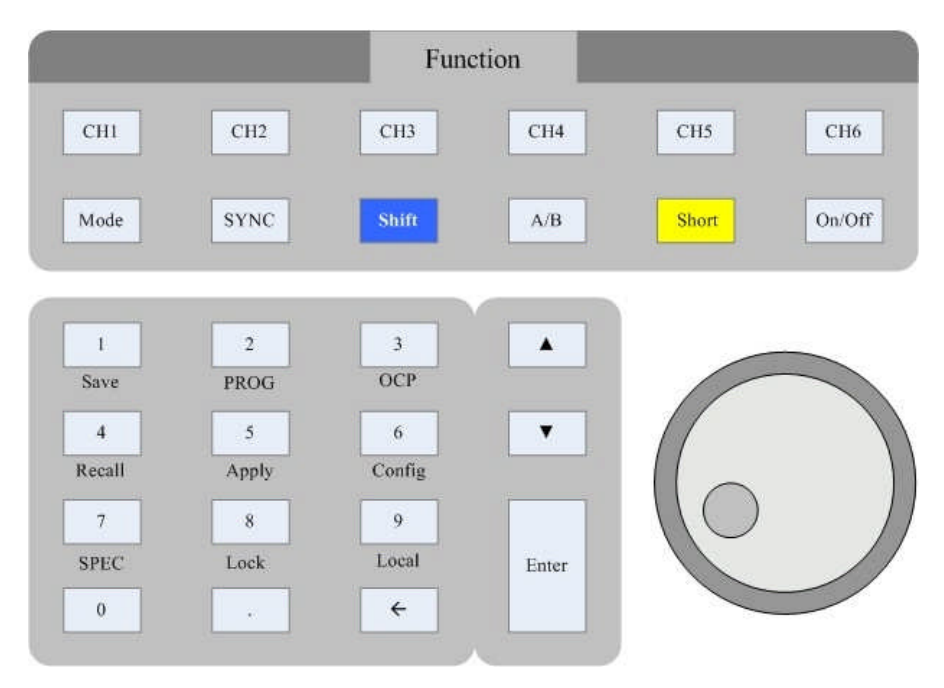

Figure 4- 1keypad of electronic load

Electronic load keypad is divided into three areas: numeric keypad, function keypad, knob. The following are introduced in detail.

## 4.1.1 Numeric Keypad

| Key   | Function                                          |  |  |  |
|-------|---------------------------------------------------|--|--|--|
|       | 0 through 9 are used for entering numeric         |  |  |  |
| 0 . 9 | values                                            |  |  |  |
| •     | Decimal point                                     |  |  |  |
|       | Scrolling keys let you move through the           |  |  |  |
|       | commands in the present select function menu,     |  |  |  |
| ▲ ▼   | bring up the next command in the list. On setting |  |  |  |
|       | parameters, these two keys are used to control    |  |  |  |
|       | the movement of a cursor among digital.           |  |  |  |

Figure 4-1 Numeric keys introduction

| Entor        | Confirmation key, is used to enter setup option |  |  |  |
|--------------|-------------------------------------------------|--|--|--|
| Enter        | or confirm input and exit the settings.         |  |  |  |
| $\leftarrow$ | Remove the set data                             |  |  |  |

## 4.1.2 Function Keys

Function keys compromise single function keys and composite function keys, the introduction is as follows.

|         | Figure 4- 2 single function keys introduction    |  |
|---------|--------------------------------------------------|--|
| Key     | Function                                         |  |
| CH1~CH6 | Select channel need to be edited                 |  |
| Mode    | Enter "Mode Settings" menu                       |  |
|         | Synchronization key, press this key, all modules |  |
| SYNC    | with sync enable on can do On/Off, Short and     |  |
|         | save in the recall synchronously.                |  |
| Shift   | Second function switching key                    |  |
| Esc     | Return to the previous menu.                     |  |
| A/B     | Select steady state operation, switch A/B        |  |
|         | Short circuit key, press this key will make all  |  |
| Short   | channels of the electronic load to enter short   |  |
|         | circuit state.                                   |  |
| On/Off  | Input switch                                     |  |

| igure 4- | 2 single | function | keys | introduction |
|----------|----------|----------|------|--------------|

| Composite keys   | Function                            |
|------------------|-------------------------------------|
| Shift+1 (Save)   | Enter the save menu                 |
| Shift+2 (Prog)   | Enter the program edit menu         |
| Shift+3 (OCP)    | Enter OCP menu                      |
| Shift+4 (Recall) | Enter recall menu                   |
| Shift+5 (Apply)  | Enter application settings menu     |
| Shift+6 (Config) | Enter system setup menu             |
| Shift+7 (SPEC)   | Enter specification check menu      |
| Shift+8 (Lock)   | Enter / Exit the keyboard lock mode |
| Shift+9 (Local)  | Return to the local control mode    |

## **4.2 Channel Selection**

Press "CH1" to "CH6" and select one channel for manual operation. You can find

channel number at section 2.3.2. The host will scan the installed module and module type after boot. If there are no modules installed in the mainframe, "**Can not find any module**" will be shown on the display. Edit channel setting, you must first select the channel. If the channel does not exist, you can not operate.

## 4.3 Setting up Operation Mode

Press "**Mode**" to enter "**Mode**" menu. Users can set the load working modes: CC, CV, CR, CP or LED mode.

## 4.3.1 Constant Current Operation (CC)

There are four levels for constant current (CC) operation:

- Static low range(CCL)
- Static high range (CCH)
- Transient low range (CCDL)
- Transient high range (CCDH)

The following will demonstrate the constant current operation process. Before the operation, first select the channel, and enter the "**Mode** " menu.

#### 1. Select CC range

Press  $\blacktriangle$   $\blacksquare$  or knob to choose "**Mode**", and press **Enter** key to confirm. Choose "**CCL**" or press numeric key "1" and confirm.

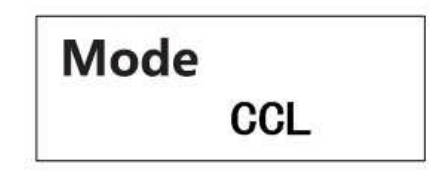

#### 2. Setting Current Value

Press  $\blacktriangle$   $\lor$  or knob to choose "CCL1", enter 1 and confirm. Choose "CCL2", enter 2 and confirm.

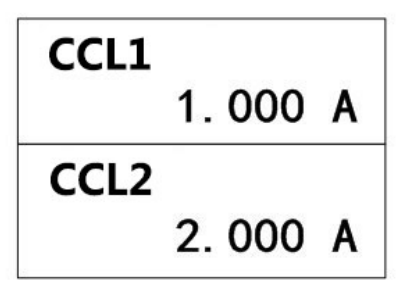
#### 3. Setting Slew Rate

Press  $\blacktriangle \forall$  or knob to choose "**rise slew rate**", enter 1 and confirm. Choose "**fall slew rate**", enter 2 and confirm.

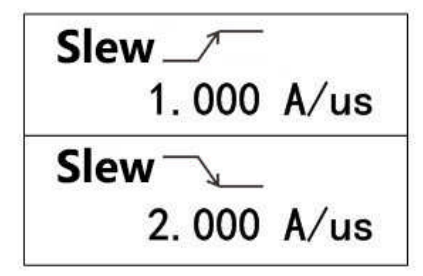

#### 4. Setting Transient Functional Cycle

In CCDL or CCDH mode, main value / transient pulse width need to be set, the range is  $0.025ms \sim 50000ms$ . Press  $\blacktriangle \lor$  or know to choose "**T1**", enter 10 and confirm. Choose "**T2**", enter 20 and confirm.

| T1 |       |
|----|-------|
|    | 10 ms |
| T2 |       |
|    | 20 ms |

## 4.3.2 Constant Voltage Operation (CV)

Constant voltage has (CV) high and low ranges:

- CV low level (CVL)
- CV high level (CVH)

Voltage is in volts (V) as a unit, the response rate can be set as fast (Fast), medium (Medium) and slow (Slow). The following will demonstrate the constant voltage operation process. Before the operation, first select the channel, and enter the "mode" menu.

#### 1. Select Constant Voltage Range

Press  $\blacktriangle$  v or knob to choose "**Mode**", and press **Enter** key to confirm. Choose "**CVL**" or press numeric key "7" and confirm.

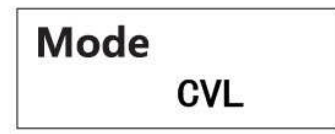

#### 2. Setting Voltage Value

Press  $\blacktriangle$  v or knob to choose "CVL1", input, and press Enter to confirm. Choose "CVL2", enter 6 and confirm.

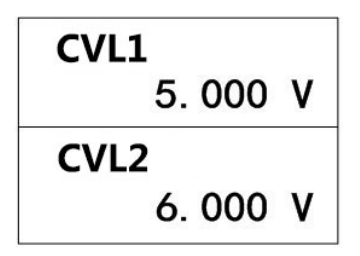

#### 3. Setting Response Rate

Press ▲  $\lor$  or knob to choose "**Response**", Press ▲  $\lor$  keys or knob to choose response rate "**Slow**", and press **Enter** to confirm.

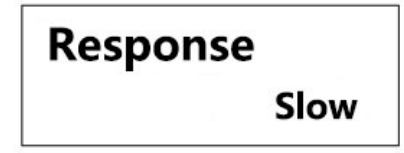

## 4.3.3 Constant Resistance Operation (CR)

Constant resistance has (CV) high and low ranges:

- CR low level (CRL)
- CR high level (CRH)

The resistance is in ohms ( $\Omega$ ) as a unit, and the slew rate is in the amp / S (A/us) as a unit. The following will demonstrate the operation process of constant resistance. Before the operation, first select the channel, and enter the "**Mode**" menu.

#### 1. Select Constant Voltage Range

Press ▲ ▼ or knob to choose "**Mode**", and press **Enter** key to confirm. Choose "**CRL**" or numeric key"**5**"and confirm.

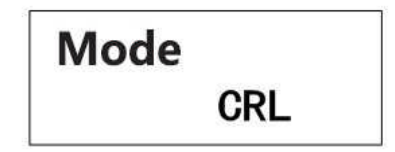

2. Setting Resistance Value

Press  $\blacktriangle$  v or knob to choose "CRL1", enter 1 and confirm. Choose "CRL 2", enter 2 and confirm.

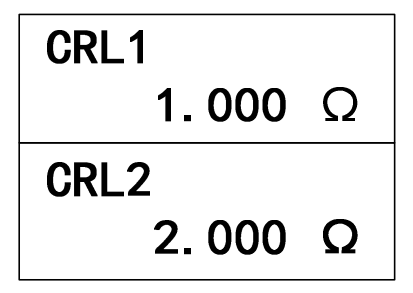

#### 3. Setting Slew Rate

Press  $\blacktriangle \nabla$  or knob to choose "**rise slew rate**", input 1 and confirm. Choose "**fall slew rate**", enter 2 and confirm.

| Slew_/ |      |
|--------|------|
| 1.000  | A/us |
| Slew   |      |
| 2.000  | A/us |

## 4.3.4 Constant Power Operation (CP)

The power is in watts (W) as a unit, and the slew rate is in the amp / S (A/us) as a unit. The following will demonstrate the operation process of constant power. Before the operation, first select the channel, and enter the "**Mode**" menu.

#### 1. Select Constant Power Mode

Press  $\blacktriangle \lor$  or knob to choose "**Mode**", and press **Enter** key to confirm. Choose "**CP**" or numeric key"**9**"and confirm.

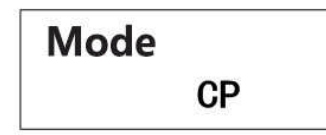

#### 2. Setting Power Value

Press  $\blacktriangle \lor$  or knob to choose "**CP1**", enter 10 and confirm. Choose "**CP2**", enter 20 and confirm.

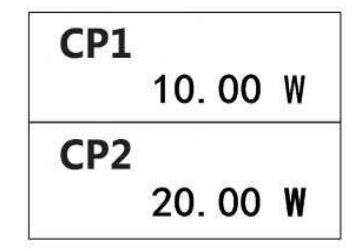

#### 3. Setting Slew Rate

Press ▲ ▼or knob to choose "**rise slew rate**", enter 1 and confirm. Choose "**fall slew rate**", enter 2 and confirm.

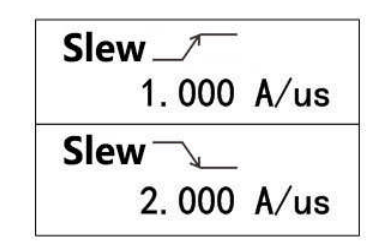

## 4.3.5 LED Operation

LED mode has high and low ranges:

- LED low level (LEDL)
- LED high level (LEDH)

The following will demonstrate the operation process of LED mode. Before the operation, first select the channel, and enter the "**Mode**" menu.

#### 1. Select LED Level

Press  $\blacktriangle \lor$  or knob to choose "**Mode**", Press **Enter** key to confirm. Choose "**LEDL**", or press numeric key "0" and confirm.

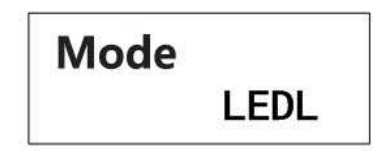

#### 2. Setting Output Voltage

Set LED driver test voltage. Press ▲ ▼ or knob to choose "Vo", enter 10, and press Enter to confirm.

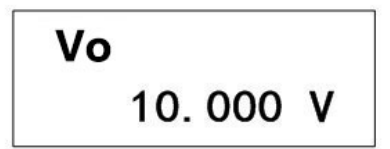

#### 3. Setting Output Current

Set LED driver test current. Press  $\blacktriangle \lor$  or knob to choose "**lo**", enter 0.5, and press **Enter** to confirm.

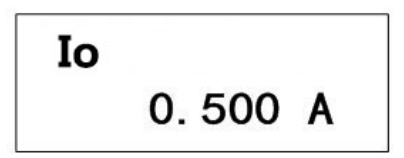

#### 4. Setting Forward Bias

Press ▲ ▼ or knob to choose "Vf", enter 5, and press Enter to confirm.

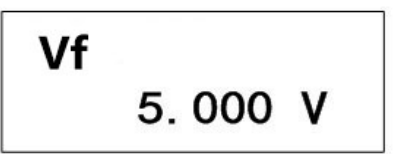

## **4.4 Setting Application Settings**

Press"**Shift**"+"**5**"key to enter "**Apply**" menu. Users can set the load working modes: CC soft start, CV soft start, CC to CV, or CR to CV.

# 4.4.1 Constant Current Soft Start Operation (CC Rise)

Constant current soft start operation has high and low ranges:

- Constant current soft start low range (CCL Rise)
- Constant current soft start high range (CCH Rise)

Current is in Amp (A) as a unit, the slew in the Amp / Microsecond (A/us) as a unit, voltage in volts (V) as a unit, and the rise time in milliseconds (MS) as the unit, its time setting range:  $0.1 \sim 10000$ ms.

The following will demonstrate the operation process of constant current soft start. Before the operation, first select the channel, and enter the "**Application**" menu.

#### 1. Select Constant Current Soft Start Function

Press ▲ ▼ or knob to choose "Apply Select" and confirm. Choose "CCL Rise" and confirm.

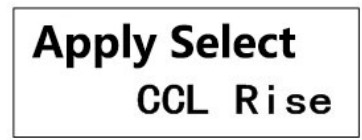

#### 2. Setting Current Value

Press ▲ ▼ or knob to choose "CCL1", enter 1 and confirm.

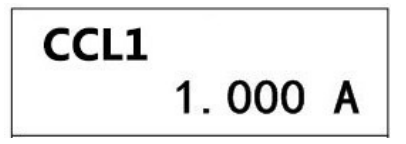

#### 3. Setting Rise Time

Press  $\blacktriangle$   $\blacksquare$  or knob to choose "**CCL Rise Time**", enter 1000, and press **Enter** key to confirm.

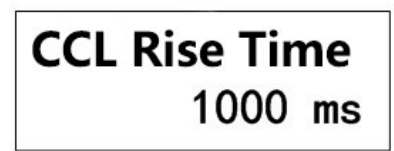

#### 4. Setting Slew Rate

Press  $\blacktriangle \nabla$  or knob to choose "**rise slew rate**", enter 1 and confirm. Choose "**fall slew rate**", enter 2 and confirm.

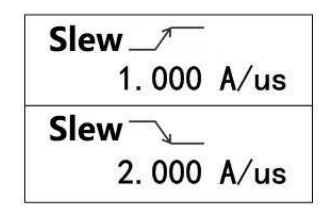

# 4.4.2 Constant Voltage Soft Start Operation (CV Rise)

Constant voltage soft start operation has high and low ranges:

- Constant voltage soft start low range (CVL Rise)
- Constant voltage soft start high range (CVH Rise)

The response rate is set as Fast, Medium and Slow, rise time setting range:

0.1~10000ms.

The following will demonstrate the operation process of constant voltage soft start. Before the operation, first select the channel, and enter the "**Application**" menu.

#### 1. Select Constant Voltage Soft Start Function

Press  $\blacktriangle \lor$  or knob to choose "**Apply Select**" and confirm. Choose "**CVL Rise**" and confirm.

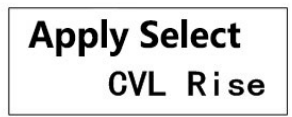

#### 2. Setting Voltage Value

Press ▲ ▼ or knob to choose "CVL1", enter 10 and press Enter key to confirm.

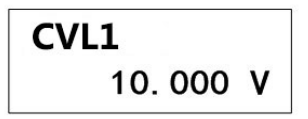

#### 3. Setting Rise Time

Press ▲ ▼ or knob to choose "CVL Rise Time", enter 1000, and press Enter key to confirm.

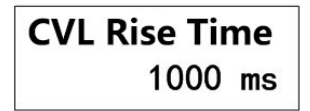

#### 4. Setting Response Rate

Press  $\blacktriangle \lor$  or knob to choose "**Response Rate**", then choose response rate to be "Fast" through  $\blacktriangle \lor$  or knob, and press **Enter** key to confirm.

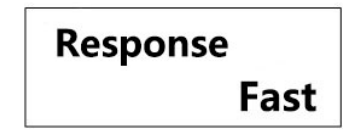

# 4.4.3 Constant Current to Constant Voltage Operation (CC To CV)

CC to CV operation has two ranges:

- CC (low range) to CV (CCL To CV)
- CC (high range) to CV (CCH To CV)

The following will demonstrate the operation process of CC (low range) to CV. Before the operation, first select the channel, and enter the "**Apply**" menu.

#### 1. Select CC to CV Function

Press  $\blacktriangle \lor$  or knob to choose "**Apply Select**" and confirm. Choose "**CCL to CV**" and confirm.

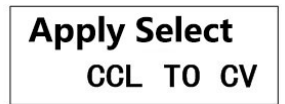

#### 2. Setting Current Value

Press ▲ ▼ or knob to choose "CCL1", enter 1 and press Enter key to confirm.

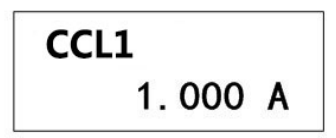

#### 3. Setting Slew Rate

Press  $\blacktriangle \nabla$  or knob to choose "**rise slew rate**", enter 1 and confirm. Choose "**fall slew rate**", enter 2 and confirm.

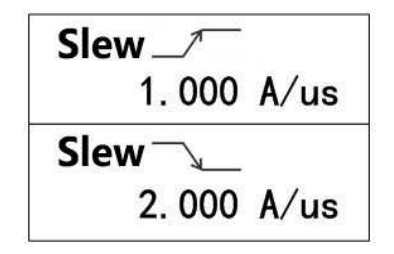

#### 4. Setting Mode Conversion Voltage

Press  $\blacktriangle \lor$  or knob to choose "**Conversion Voltage**", enter 10 and press **Enter** key to confirm.

#### 5. Setting Response Rate

Press  $\blacktriangle \lor$  or knob to choose "**Response**", then choose response rate to be "**Fast**" and press **Enter** key to confirm.

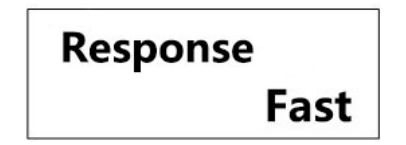

# 4.4.4 Constant Resistance to Constant Voltage Operation (CR To CV)

CR to CV operation has two ranges:

- CR (low range) to CV (CRL To CV)
- CR (high range) to CV (CRH To CV)

The following will demonstrate the operation process of CR (low range) to CV. Before the operation, first select the channel, and enter the "**Apply**" menu.

#### 1. Select CR to CV Function

Press  $\blacktriangle$   $\lor$  or knob to choose "**Apply Select**" and confirm. Choose "**CRL to CV**" and confirm.

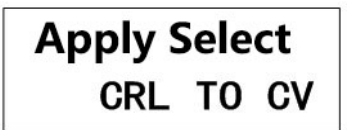

#### 2. Setting Resistance Value

Press ▲ ▼ or knob to choose "CRL1", enter 10 and press Enter key to confirm.

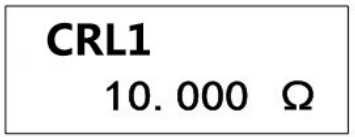

#### 3. Setting Slew Rate

Press ▲ ▼ or knob to choose "**rise slew rate**", enter 1 and confirm. Choose "**fall slew rate**", enter 2 and confirm.

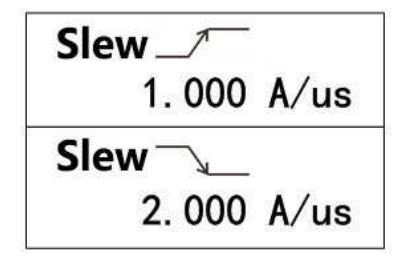

#### 4. Setting Mode Conversion Voltage

Press  $\blacktriangle \lor$  or knob to choose "**Conversion Voltage**", enter 10 and press **Enter** key to confirm.

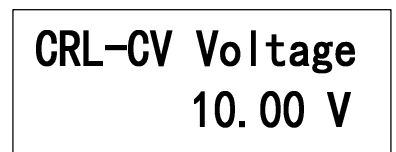

#### 5. Setting Response Rate

Press  $\blacktriangle$   $\blacksquare$  or knob to choose "**Response**", then choose response rate to be "**Fast**", and press **Enter** key to confirm.

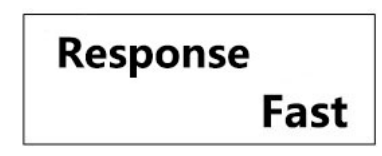

## 4.5 Setting OCP

Press "Shift" "3"key to enter "OCP" menu. Parameters need to be set include: Start current (I-Start), End current (I-End): they are set up according to the selection of CCH or CCL. OCP only work when I-Start<I-End.

Increasing step No.(NO.Step) : 1~100

**Dwell Time (DwellT)** : 500~1000ms Step current OCP test:

 $OCP Accuracy = \frac{I_{End} - I_{Start}}{NO. Step}$ 

**Trigger voltage (VOLT-Trig):** set according to the user's requirements, only work when the trigger voltage is lower than the measured voltage.

**Specify low limit (SPEC\_L), Specify Upper Limit (SPEC\_H):** set according to the user's requirements.

After parameters are set, press "On/Off"key to start test.

Test results are up to the current when the measured voltage reachesthe measured voltage: When the current is within the range, "Pass" shown on the screen, otherwise screen shows "Fail".

The following will demonstrate the operation process of OCP.

#### 1. Setting Start and End Current

Press  $\blacktriangle \lor$  or knob to choose "**I-Start**", enter 1 and confirm. Choose "**I-end**", enter 10 and confirm.

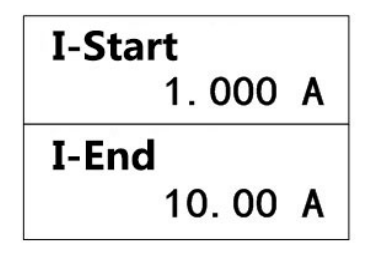

#### 2. Setting Increasing Step Numbers and Dwell Time

Press ▲  $\vee$  or knob to choose "**NO.Step**", enter 100 and confirm. Choose "**DwellT**", enter 500 and confirm.

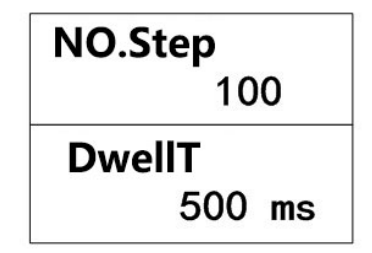

#### 3. Setting Trigger Voltage

Press  $\blacktriangle$   $\lor$  or knob to choose "**Trigger Voltage**", then press Enter key. Enter 3.6 and confirm.

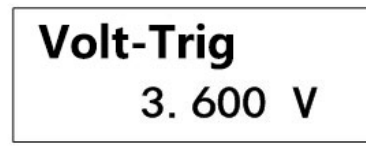

#### 4. Setting Specified Upper and Lower Limit of OCP

Press ▲  $\lor$  or knob to choose "SPEC-L", enter 8.8 and press Enter key. Press ▲  $\lor$  or knob to choose "SPEC-H", enter 9 and press Enter key.

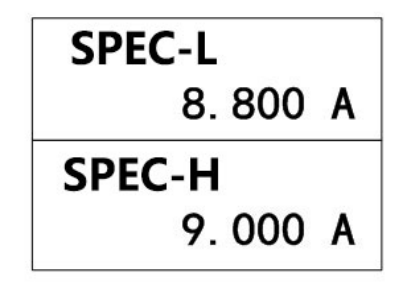

When parameter setting is completed, press "On/Off" to start the OCP test. When the test is completed, test results **Pass** or **Fail** as well as OCP voltage and current value will be shown. Press "Shift" + "Clear" can remove the test results; press "On/Off" to start a test again.

## 4.6 Programming

Electronic load can save the mode test into file, then executed automatically by programming.

A total of 10 programs (1  $\sim$  10), each program has 10 sequences, which is marked from 1 to 100 in schema archives. The table below shows the relationship between program sequence and the corresponding schema archives.

| Program 1          | 1  | 2  | 3  | 4  | 5  | 6  | 7  | 8  | 9  | 10  |
|--------------------|----|----|----|----|----|----|----|----|----|-----|
| sequence No.       |    |    |    |    |    |    |    |    |    |     |
| Corresponding file | 1  | 2  | 3  | 4  | 5  | 6  | 7  | 8  | 9  | 10  |
| No.                |    |    |    |    |    |    |    |    |    |     |
| Program 2          | 1  | 2  | 3  | 4  | 5  | 6  | 7  | 8  | 9  | 10  |
| sequence No.       |    |    |    |    |    |    |    |    |    |     |
| Corresponding file | 11 | 12 | 13 | 14 | 15 | 16 | 17 | 18 | 19 | 20  |
| No.                |    |    |    |    |    |    |    |    |    |     |
| :                  |    |    |    |    |    |    |    |    |    |     |
| :                  |    |    |    |    |    |    |    |    |    |     |
| Program 10         | 1  | 2  | 3  | 4  | 5  | 6  | 7  | 8  | 9  | 10  |
| sequence No.       |    |    |    |    |    |    |    |    |    |     |
| Corresponding file | 91 | 92 | 93 | 94 | 95 | 96 | 97 | 98 | 99 | 100 |
| No.                |    |    |    |    |    |    |    |    |    |     |

Table 4- 4 Relationship between program sequence and the corresponding schema archives

During programming operation, corresponding file parameters must be set first. If a program sequence is not sufficient to complete the test, you can use the program chain function to get more sequences.

## 4.6.1 Program Edit

Press"**Shift**"+"**2**"key to enter "**Program Edit**" menu. The following will demonstrate the process of program edit.

#### 1. Recall Program Files

Input  $1 \sim 10$  means to recall program  $1 \sim$  program 10. In "program files" option to recall program 1 and confirm.

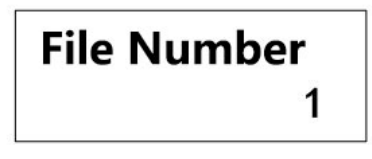

2. Channel Activation

Only when the module exists and the synchronization (SYNC.RUN) option in configuration menu is set to on, program test can be run.

Press  $\blacktriangle \lor$  or knob to select "**Active CHAN**", Press 1~6 to choose active channel to be effective or ineffective, and confirm.

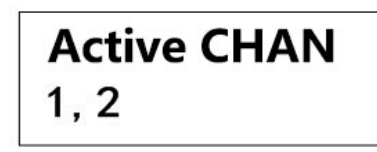

#### 3. Setting Program Chains

Program chains function help get more test sequences. Enter  $1 \sim 10$  implies that the link program  $1 \sim$  program 10, enter 0 represents no program chain.

To choose "**Chain Number**" option and enter 2 represents linking to program **2**, then press **Enter** to confirm.

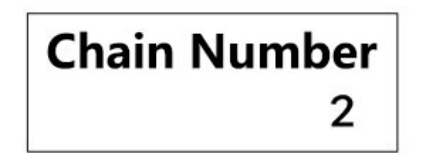

#### 4. Setting Check Time Delay

Sequence **Pass/Failure** delay time is used to set delay time for P/F detection, the range is 0 to 30 seconds (S).

Input 1 at "P/F delay", which means detection delay time is set to 1s and confirm.

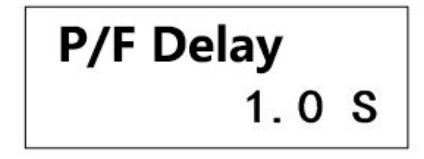

#### 5. Setting Load ON/OF Time

When the program is executed, with and without load time sequence control load on / off, On/Off time range is  $0 \sim 60$  seconds (s).

Press  $\blacktriangle$  v button or knob to select "On time", enter 2 and confirm. Select the "Off Time" option, enter 0 and confirm.

| On Time | 0 |
|---------|---|
| 2.0     | 3 |
| Offilme | ~ |
| 0.0     | 5 |

#### 6. Setting Edit Steps

Input 1 ~ 10 represents calling sequence 1 $\sim$  sequence 10.

Press▲ ▼ button or knob to select "SEQ", enter 1, and press Enter key to confirm.

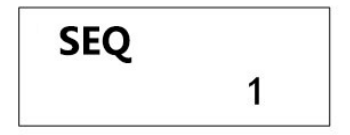

#### 7. Setting Sequence Mode

Three modes to control the execution ways of sequences:

Skip: Skip sequence and the input state of the load will be kept the same.

Auto: Use loading/unloading time to control the loading and unloading of the load. When loading/unloading time pass, the load will skip to the next sequence automatically.

**Manual**: Use  $\blacktriangle$   $\lor$  or 0 to 9 number keys to control the execution sequence. Press numeric key to select random execution sequence number. 0 represents sequence 10.

**External:** When triggering signal, D7 of DIGITAL I/O is for external triggering to control execution sequence.

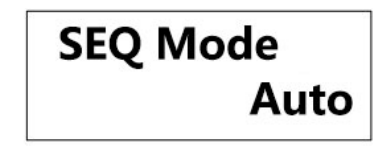

#### 8. Setting Short Circuit Channel

Press ▲ ▼ button or knob to select "Short CHNN", and press Enter to confirm, Press  $1 \sim 6$  keys to turn on/off the short circuit function of corresponding modules and then confirm.

# Short CHAN 1, 2

#### 9. Setting Short Time

The short time range is  $0 \sim 60$  seconds (s).

Press  $\blacktriangle$   $\checkmark$  button or knob to select "Short Time", enter 1 and confirm, set the short time to 1s.

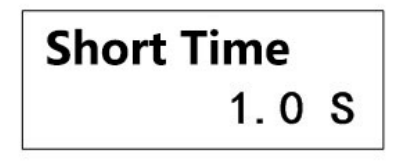

10. Repeat step 6 to 9 until the program editing is finished

## 4.6.2 Program Operation

When the program function is selected, press "On/Off" to operate the program. The program operation status is displayed:

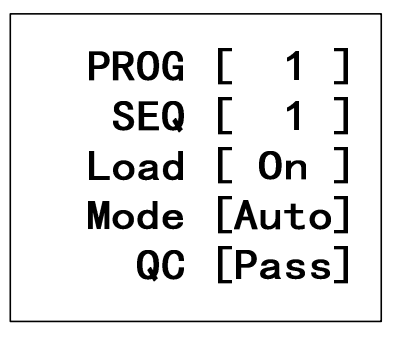

**PROG:** Displays the program number of the current channel operation.

**SEQ:** Displays the sequence number of the operation.

Load: Displays the input status.

Mode: Displays the operation mode.

**QC**: Displays the test results compared with the standard inspection.

Sequence when the program operates is as in Figure 4-2.

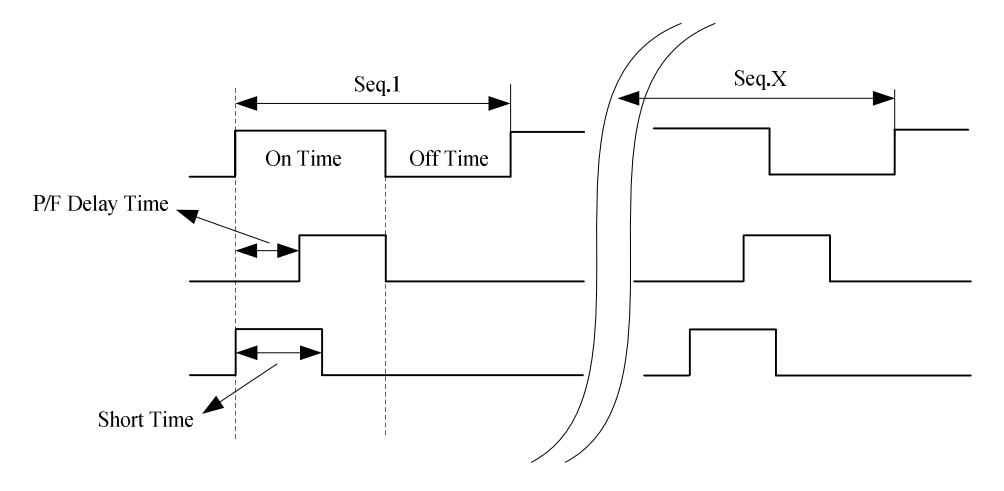

Figure 4-2 Sequence when the program operates

When program test is finished, program running result will be displayed. If all is passed, "**PASS**" will be displayed.

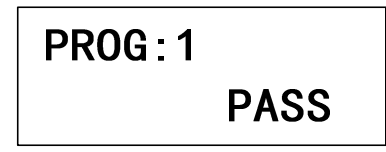

If test fails, Failed sequence numbers of test will be shown in table form.

## 4.7 Specification Examination

Press "Shift" + "7" into the "**Specification Examination**. When "Examine Enable" is on, GO/NG at the display area of the module lights up, the load will compare the measured value with the specification limits. Examination contents include: voltage current and power.

The following will demonstrate the process of specification setting.

#### 1. Examine ON/OFF

The "enable" option is set to open, which means opening the specification examination function. At this point the GO/NG enable port (NG/GO EN) of the host outputs high level (please refer to the manual section 4.11).

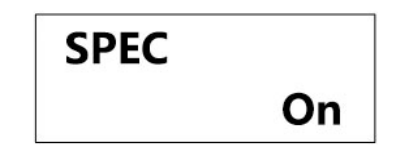

#### 2. Setting Examination Content

Press ▲ ▼ button or knob to select the "Examination Content" and confirm, and choose "Current" as examination content and confirm.

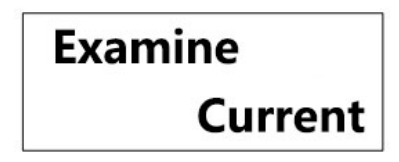

#### 3. Setting Lower Limit

Press ▲ ▼ button or knob to select "Lower Limit", enter 5 and confirm.

Lower Limit 5. 000 A

#### 4. Setting Upper Limit

Press ▲ ▼ button or knob to select "Upper Limit", enter 10 and confirm.

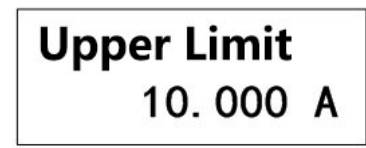

## 4.8 System Settings

Press "**Shift**" + "**6**" to enter the "**Settings**" menu. The electronic load provides many configuration characteristics such as load voltage, current limit, synchronous operation etc. To use these features, relative parameters need to be set in accordance with the requirements. The configuration parameters include: the main value and module configuration parameters. Channel configuration is stored separately, so must be set separately. The following will demonstrate the process of system setting.

#### 1. Setting Synchronization

When the "Sync Enable" on, load switch is controlled by the "On/Off" button. When the "Sync Enable" off, "On/Off" are only valid for the current channel. Synchronous operation is set to be on by default.

## SYNC Run On

#### 2. Setting Remote Sampling

"Remote Sampling" on means load voltage remote sampling, "Remote Sampling" off means load voltage proximal sampling. Remote sampling eliminates the connection voltage drop on connection wire so as to obtain higher measurement accuracy. Default setting is on.

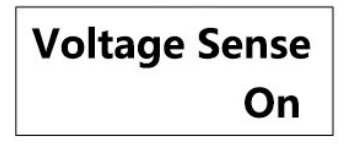

#### 3. Setting CC Voltage Range

In CC mode, there are two kinds of read back voltage range. High range (High) is for use in high voltage, low range (Low) is for use in low voltage, so as to obtain a better voltage resolution. The voltage range of CC is high range (High) by default.

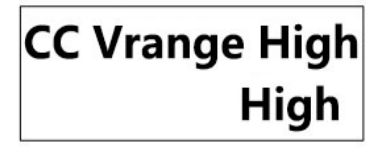

#### 4. Setting Current Sampling Range

There are two "**Current Sampling Range**". High range is for (High) CCH, low range is for CCL. The default setting is high range (High).

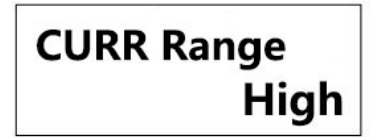

#### 5. Setting Current Limit

This function will limit the load current and the protection current in CV mode can not exceeds the limit value. The default value is the maximum permitted current.

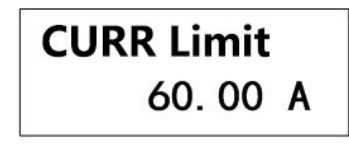

#### 6. Setting Power Limit

This function will limit the maximum load power to be the power limit value. If the power exceeds the limit value, the load stops loading. The default value is the maximum permitted power.

## Power Limit 100.00 W

#### 7. Setting Load Voltage

When the load is ON and the output voltage of the unit to be measured reaches the load voltage, then the load sinks current.

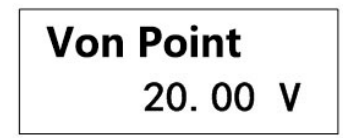

#### 8. Load Latch

Load control has two modes of operation: latched and unlatched mode. "Load latch" on means that when the load voltage is reached, the load sinks current; "Load latch" off means when lower than the load voltage, the load stops loading. The default setting is off. The following figure 4- 3 and 4- 4 shows the current waveform when the Von latch is on or off.

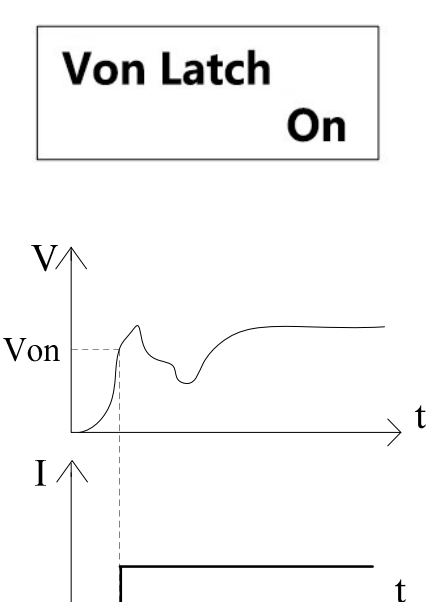

Figure 4- 3 Current waveform when Von Latch On

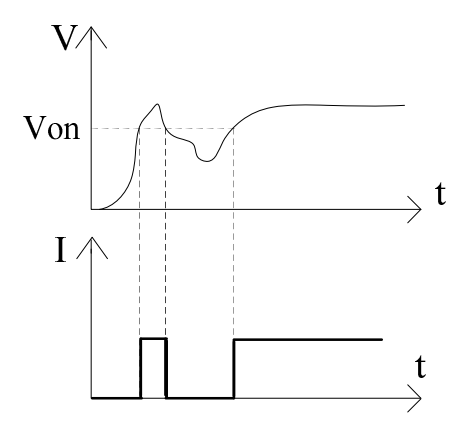

Figure 4-4 Current waveform when Von Latch On

#### 9. Setting Unload Enable

"Load On" on means the measured voltage of UUT is lower than the unload voltage, the load stops loading. "Load On" off means the unload voltage does not represent any function. The default value is off.

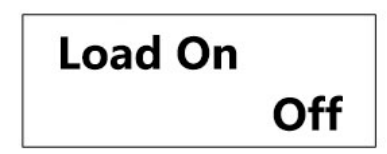

#### 10. Setting Unload Voltage

"Unload Enable" is set to be on, "Load Voltage" and "Load Latch" must be set first. Load voltage must be greater than the unload voltage, and load latch must be opened so that the unloading voltage effects. When the voltage is lower than the unload voltage, load stop loading. Figure 4- 5 shows the waveform of the setting load and unloading voltage.

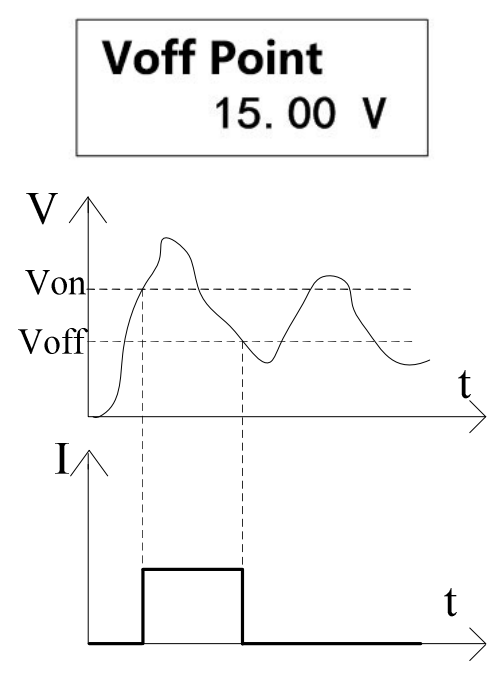

Figure 4- 4 Set load current waveform of Von and Voff

#### 11. Setting Load On

When "Load On" is on, the module will operate in correspondence with the setting of "Load On" when the host is turned on. The default setting is off.

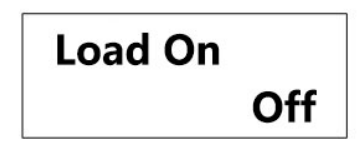

#### 12. Setting Load On Mode

"Load On Mode" is set to be Mode, the module will operate in the latest setup mode when the host is turned on. If it is set to be PROG, the module will operate program 1.

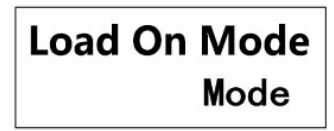

#### 13. Setting Load Time

For time setting of timing mode, the range is 0 to 99999 seconds (s). Where in 0s represents timing mode is not turned on. The default setting is 0s. When timing is over, the screen shows "Over".

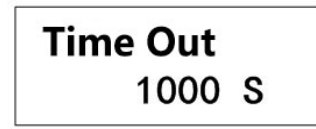

#### 14. Setting Battery CV

"**Battery CV**" is set to be on. The load can be used for constant voltage charging. The default setting is off.

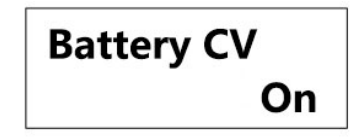

#### 15. Setting Voltage Display Signs

When "**Voltage Display Sign**" is minus, voltage read back is "–", and it accounts for a character width, if set to plus, no sign will be displayed.

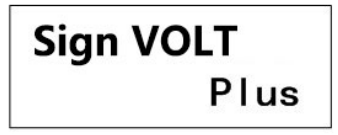

#### 16. Setting Keypad Sound

When "Sound" is on, key-touch tone is on; when it is off, key-touch tone is on.

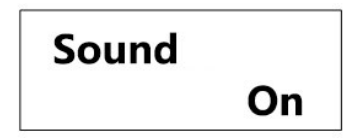

#### 17. Setting Short Key

Short ways include: Hold and Toggle. The default setting is Toggle.

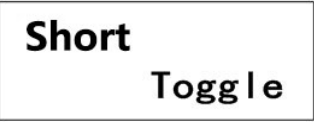

#### 18. Setting Digital IO

When "**Digi IO**" is on, loading of module can be controlled through external signal, at this point "**On/Off**" key is invalid. The default setting is off.

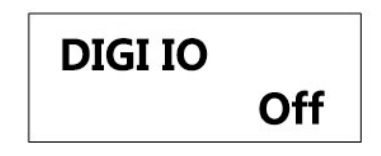

#### 19. Setting Serial Baud Rate

The user needs to set the proper baud rate, and selectable baud rate: 600, 1200, 2400, 4800, 9600. The default setting is 9600.

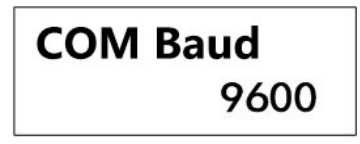

#### 20. Setting Serial Check

The RS232 has an optional check which includes: **None**, **Odd** and **Even**. The default setting is **None**.

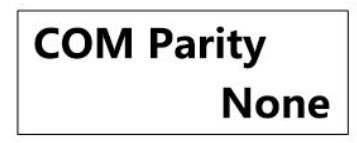

#### 21. Setting GPIB Address

"GPIB Address" can be any integer from  $0 \sim 31$ . The default setting is 5.

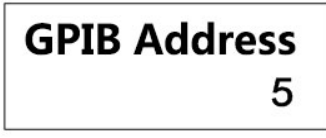

#### 22. Setting System Language

Setting language include: Simplified Chinese, Traditional Chinese and English. The default setting is English.

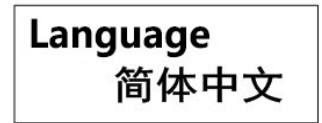

#### 23. Setting Shortcut Recall

When "**Shortcut Recall**" is on, you can call the corresponding mode file by pressing the number keys on the keyboard. The default setting is off.

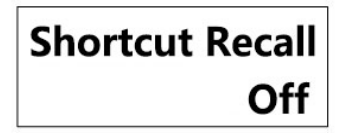

#### 24. Setting On Lock

When "Shortcut Recall" is on, digital keyboard is locked after reboot. There is "Shift"+"8" on/off lock in addition. The default setting is off.

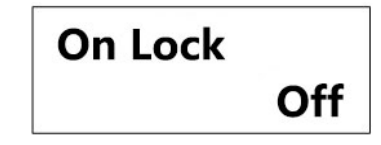

## 4.9 File Recall

Press "Shift" + "4" key to enter the "Recall" menu. FT66100 has 1 ~ 101 schema files and  $1 \sim 10$  OCP file for recall. No.101 file recall is to restore factory settings.

The following will demonstrate the process of file recall.

## 4.9.1 Recall Mode File

Press ▲ ▼ or knob to select "**Mode File**", press **Enter** key to confirm. Input 10 to recall No. 10 file. Press "**Mode**" key for file content.

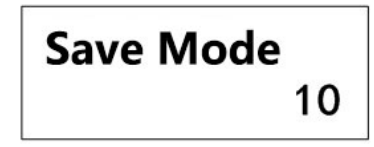

## 4.9.2 Recall OCP File

Press ▲ ▼ or knob to select "OCP File", press Enter key to confirm. Enter 1 to recall No. 1 OCP file. Press "Shift" + "3" key for file content.

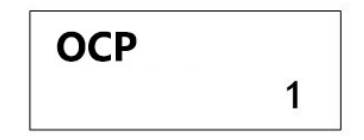

## 4.9.3 Fast Recall

In configuration menu, if "fast recall" is set to on,  $1 \sim 10$  mode files can be recalled by pressing numeric key "0"  $\sim$  "9" directly. Wherein key "0" corresponds to No.10 mode file.

Note: Fast recall function is only valid in mode page.

## 4.10 Save File

FT66100 has 1 ~ 10 schema files to save, and 1 $\sim$ 10 program files and 1 $\sim$ 10 OCP files to save. The following will demonstrate the process of file recall.

## 4.10.1 Save Mode File

In "**Mode**" menu, Press "**Shift**" + "1" key to enter "**Save**" menu. Press ▲ ▼ or knob to select "**Mode File**", and press **Enter** to confirm. Enter **10** and confirm.

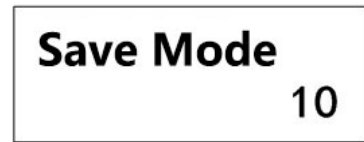

## 4.10.2 Save Program File

In"**Program Edit**"menu, Press"**Shift**"+"**1**"key to enter "**Save**" menu. Press▲▼ or knob to select "**Program File**", and press **Enter** to confirm. Choose "**Yes**" and confirm.

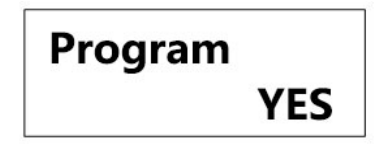

## 4.10.3 Save OCP File

In "OCP File" menu, Press "Shift" + "1" key to enter "Save" menu. Press ▲ ▼ or knob to select "OCP File", and press Enter to confirm. Enter 10 and confirm.

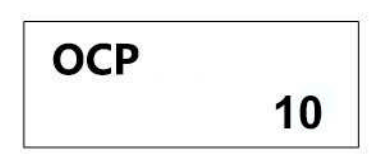

## 4.11 External Port

The rear panel of the main board of the loads has two rows of connection terminal: digital I/O AND NG/GO output.

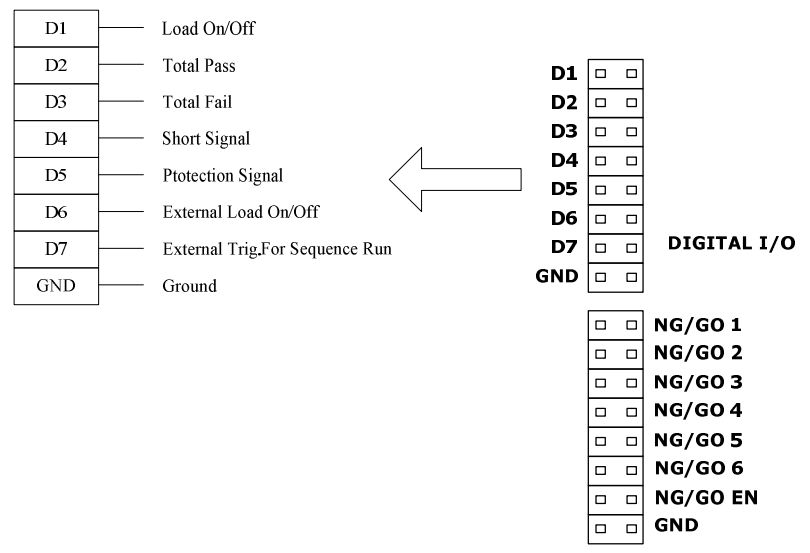

Figure 4-5 Load control connection terminal

#### **GO/NG Output Port**

The use of TTL level indicates specification test results of each channel are Pass/ Fail. Functions of NG/GO terminal are as table 4- 5.

| Pin     | Corresponding | Description                   |            |      |      |
|---------|---------------|-------------------------------|------------|------|------|
| Name    | Channel       |                               |            |      |      |
| NG/GO 1 | 1             | High level: Pass              | Low level: | Fail |      |
| NG/GO 2 | 2             | High level: Pass              | Low level: | Fail |      |
| NG/GO 3 | 3             | High level: Pass              | Low level: | Fail |      |
| NG/GO 4 | 4             | High level: Pass              | Low level: | Fail |      |
| NG/GO 5 | 5             | High level: Pass              | Low level: | Fail |      |
| NG/GO 6 | 6             | High level: Pass              | Low level: | Fail |      |
| NG/GO   | Enable        | Low level: Specification      | check off  |      | High |
| EN      |               | level: Specification check on |            |      |      |
| GND     | Ground        | NG/GO public place            |            |      |      |

Figure 4- 5 NG/GO port function definition

In steady state, if specification check is off (please refer to the manual section 4.7),

the NG/GO enable (NG/GO EN) port outputs low level, while the other channels output high level; if specification check is on, the NG/GO enable (NG/GO EN) port outputs high level and the output voltage level of the corresponding channel is up to check result. When the program runs, the output level of corresponding channel is determined by the result of step test.

#### **DIGITAL I/O Port**

DIGITAL I/O port function definition is as Figure 4-6.

| Port | Function                   | Remarks                                                   |
|------|----------------------------|-----------------------------------------------------------|
| D1   | Load On/Off (O/P)          | High level output at Load On, High level at Load Off.     |
| D2   | Total Pass (O/P)           | High level pulse signal output if test items all channels |
|      |                            | are passed                                                |
| D3   | Total Fail (O/P)           | High level pulse signal output if test items of one or    |
|      |                            | more channels are failed.                                 |
| D4   | Short Signal (O/P)         | High level output when channel is short circuited,        |
|      |                            | otherwise low level output.                               |
| D5   | Protection Signal (O/P)    | Any protection happens at any channel, high level         |
|      |                            | output, otherwise, low level output.                      |
| D6   | External Load On/Off (I/P) | TTL input signal (high>4.3V, low<0.7V) is used to         |
|      |                            | control module to execute synchronous loading             |
|      |                            | (SYNC.Run is set to On).                                  |
| D7   | External Trig (I/P)        | This signal is used for test program. Programs set to     |
|      |                            | external trigger (SEQ Mode is set to External), when      |
|      |                            | the program runs, the input down signal of the pin is to  |
|      |                            | control the execution of the sequence.                    |
| GND  | Ground                     | This pin is the public place of DIGITAL I/O               |

#### 1. Load On/Off (O/P) (Level)

This signal is the actual loading On/Off signal. When the main board is On, output high level; when the main board is Off, output low level.

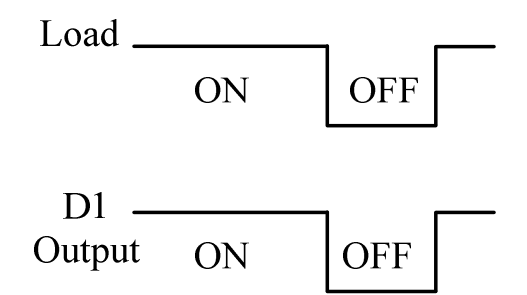

#### 2. Total Pass (O/P) (Pulse)

This signal is used only in program testing. If all tests are passed, output is high pulse signal. Signal pulse width is 50ms.

#### 3. Total Fail (O/P) (Pulse)

This signal is used only in program testing. If one or more tests are failed, output is high pulse signal. Signal pulse width is 50ms.

#### 4. Short Signal (O/P) (Level)

When performing short circuit operation, Short ON will output the high level, while Short OFF will output low level.

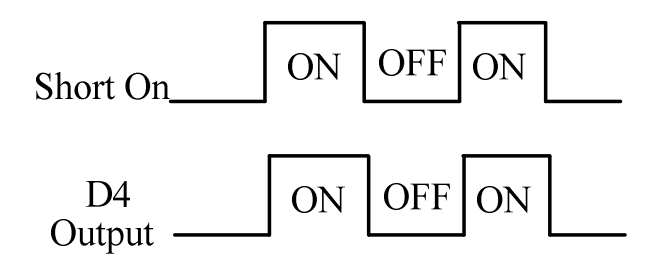

#### 5. Protection Signal (O/P) (Level)

When protection happens on any module, Protection Signal will output high level. When protection disappears, signal will output low level.

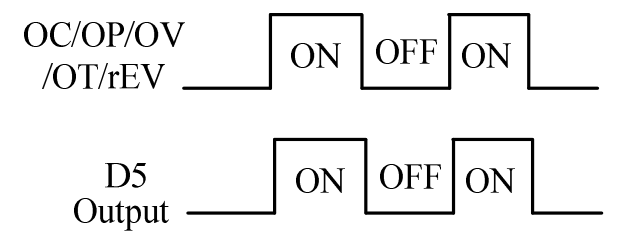

#### 6. External Load On/Off (I/P) (Level)

TTL input signal (high>4.3V, low<0.7V) is used to control signal on main board so as to execute synchronous loading.

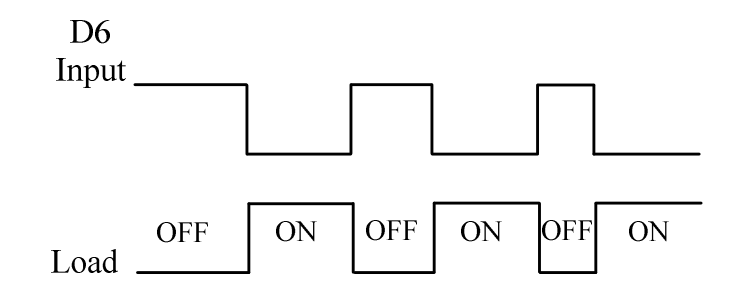

#### 7. External Trig (I/P) (Pulse)

This signal is used only in program testing. It only works when "**DIGI IO**" is set to "ON". If the mode of any line of programs is set to "External", program running need pulse signal input externally.

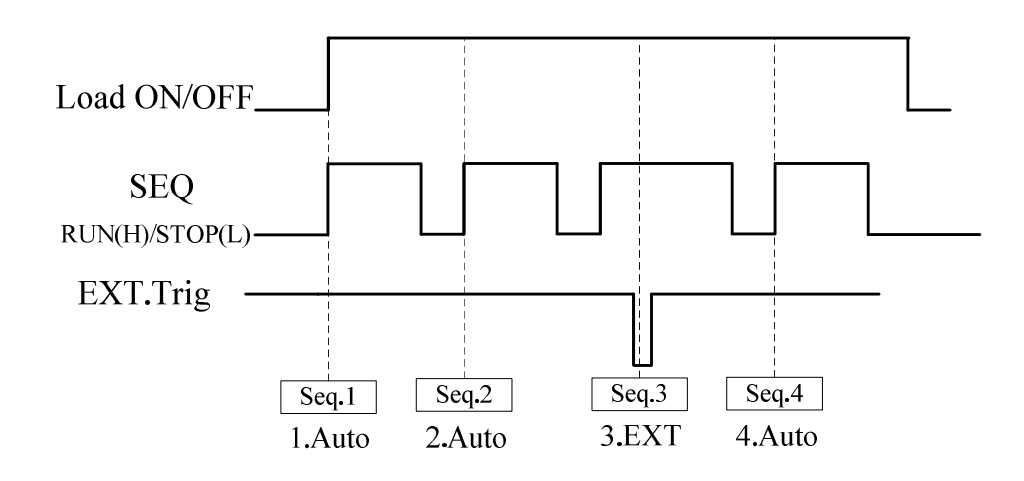

# **5** Remote Control

ML1800 series programmable DC electronic load provides two kinds of remote communication interface for the user: RS232, GPIB (optional). Users can use a common microcomputer with the corresponding control lines to control the electronic load conveniently. Note, the above two kinds of communication interfaces can not be used at the same time, users can only choose one. The default selection is RS232 interface to be remote communication interface.

| Remote Control<br>Device | Communication<br>Interface | Overview                                              |
|--------------------------|----------------------------|-------------------------------------------------------|
|                          | GDIB                       | GPIB (universal interface bus) is used to connect     |
| microcomputer or other   | GFID                       | computer and standard interfaces of peripheral units. |
| specialized equipment    |                            | Asynchronous serial communication interface,          |
| with relevant interface  | RS232                      | interface level is compatible with the RS232          |
|                          |                            | specification.                                        |

## 5.1 GPIB interface

GPIB (universal instrument interface bus) is interface standard, which is used to connect the computer and peripheral equipments, and it supports the following international standards: IEEE488.1, IEC-625, IEEE488.2. The GPIB interface allows the external computer to control the electronic load through GPIB bus.

## 5.1.1 GPIB System Configuration

If GPIB bus interface is used to connect electronic load, you must first have a GPIB interface card. Electronic load provides optional accessories of GPIB interface card. If users use the GPIB interface card and related software provided by Intepro, GPIB remote control system can be built on personal computer easily. Figure 5- 1 is the structure diagram of GPIB remote control system using the GPIB interface card.

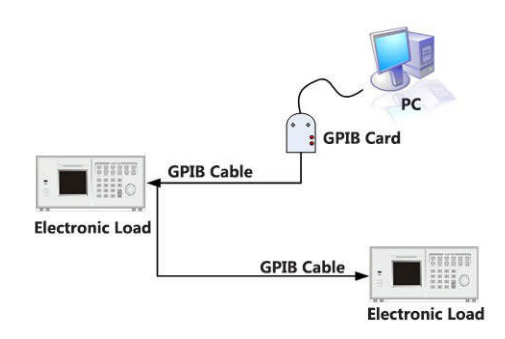

Figure 5-1 GPIB system

A GPIB interface card can control 14 sets of equipment at most at the same time. Note the cable length between two interconnection equipment in system can not be more than 4 meters, system connecting cable length can not exceed the number of connected devices x 2 meters.

The GPIB interface card and IEEE488.2 GPIB connection cable for optional accessories, please contact the Intepro for the accessories.

### 5.1.2 GPIB Address

Before using the GPIB interface to connect to the load, you must set the address for the GPIB interface, address can be any value between 0 and 30. The default value of the GPIB address in the factory is "5". The GPIB address can only be changed by the panel operation mode, and unable to be set by remote control. Press "Shift" + "6" key to enter the "System Settings" menu, select the communication mode to be GPIB, than set the GPIB address.

#### Note:

1. Once the electronic load receives programming commands through the GPIB interface, it will automatically enter a remote control mode.

2. The GPIB address is stored in the non-volatile memory, it will not be changed after shutdown or calling the preset.

## 5.2 RS232 Serial Port

RS232 serial port is asynchronous serial communication interface, which conforms to RS232 level specification. The baud-rate, parity and other parameters need to be

configured first before using this interface. The serial correlation parameters can only be set through the front panel in the local control mode. Command string must end with ASCII characters "LF" (decimal 10) when edit commands are sent by using serial interface.

## 5.2.1 Set Baud rate

The default baud rate in the factory is 9600bp. The user can set the appropriate baud rate, selectable baud rates: 600, 1200, 2400, 4800 or 9600bps.

In the "Settings" menu option, you can set "**Serial Baud rate**" option to change the baud rate of RS232.

## 5.2.2 Set Parity Check System

Serial check properties of the factory default settings is "none parity". Users will also be able to set odd or even parity for serial port. In the "system settings" menu, you can set the "Serial Check" option.

## **5.3 Remote Control Mode**

In remote control mode, the keyboard is locked, the electronic load can only be controlled through programming commands. When remote connection, load voltage, current and power parameters will be updated in real time.

Remote connection. After receiving the programming commands of the remote interface, the electronic load automatically enters the remote connection mode. In remote connection, the electronic load only can be controlled by programming command. If you want to return to local control mode, press "Shift" + "9" or send commands "CONFigure:REMote OFF ".

# 6 Programming Commands Overview

## **6.1 Introduction to Programming Commands**

Command of electronic load includes two types: IEEE488.2 public command and SCPI command equipment related.

IEEE 488.2 public commands defines some control and query commands which are universal to instruments. Public commands allow the basic operation of the electronic load, such as reset, state query. All the IEEE 488.2 public commands consist of " \* " and three letter mnemonics, such as: \*RST, \*IDN?, \*ESE?.IEEE 488.2

The SCPI command realizes the function of the electronic load such as most of the tests, setting, calibration and measurement etc. This type of command is in command tree form. Each command can contain multiple mnemonics, each node of command tree is separated with the characters " : " separation, as shown in figure 6- 1 shown. Top of command tree "ROOT" is called "root". The whole route from the "root" to the nodes is one complete programming command.

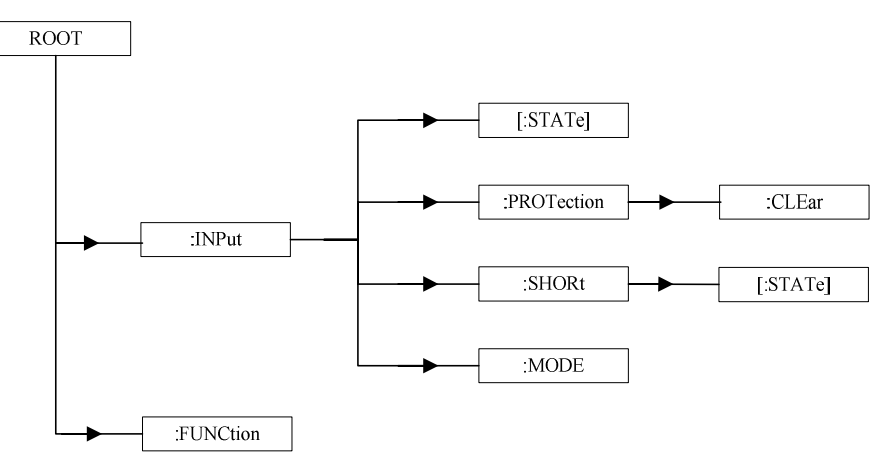

Figure 6-1 Command tree example

## 6.2 Command Definition

The GPIB statement includes the instrument control and the query commands. Command statement transfer commands to the electronic load, and the query commands request information from the electronic load.

#### Simple Command

Simple commands include one command or keyword, which is normally followed by parameter or data:

LOAD ON

#### **Complex command**

When two or more than two keywords are connected with the colon (:), it consists of a complex command. The last keyword is normally followed by a parameter or data: CURRent: STATic:L1 3 or CONFigure: VOLTage:RANGe H

#### **Query Command**

A simple query command includes a keyword and then followed by a question mark: MEASure: VOLTage? MEASure: CURRent? or CHAN?

#### **Keyword Form**

Each keyword has two forms:

- Long form
  Complete spelling of the word to confirm its function, such as CURRENT, VOLTAGE and MEASURE.
- Short form

Word group includes only the first three or four words of the long form, such as CURR, VOLT and MEAS.

In the definition and chart of the keyword, in short form of each keyword, uppercase letters are emphasized to help you remember. However, However, Volt, volt, voltage, VOLTAGE, volTAGE and so on, regardless of the form, electronic load can receive. If the keyword is incomplete, for example, "VOL" or "curr", the electronic load will not be able to identify.

## 6.3 Data Format

Main data formats include: digital data format and character data format.

## 6.3.1 Digital Data Format

Digital data format ML1800 electronic load receive is as shown in Table 6- 1. Digital data can be added to the suffix to distinguish data. Doubler may be put before the suffix. The unit of data forms can be adopted in ML1800 is as shown in table 6-2, the doubler are listed in table 6- 3.

| Symbol | Description                             | Example                  |
|--------|-----------------------------------------|--------------------------|
| NR1    | Digits without decimal point. Assumed   | 123, 0123                |
|        | decimal point in the right of the least |                          |
|        | significant digit to the right.         |                          |
| NR2    | Digits with decimal point.              | 123., 12.3, 0.123, .123  |
| NR3    | Digits with decimal point and index.    | 1.23E+3, 1.23E-3         |
| NRf    | Elastic decimal format, include NR1 or  | 123, 12.3, 1.23E+3       |
|        | NR2 or NR3.                             |                          |
| NRf+   | Expanded decimal format, include        | 123, 12.3, 1.23E+3, MIN, |
|        | NRf, MIN, MAX. MIN and MAX are the      | MAX                      |
|        | minimum and maximum value of the        |                          |
|        | parameters.                             |                          |

Table 6- 1 Digital Data Format

#### Table 6- 2 Unit Form

| Mode | Туре       | First Suffix | Secondary<br>Suffix | Reference Unit |
|------|------------|--------------|---------------------|----------------|
| CC   | Current    | А            |                     | Ampere         |
| CR   | Resistance | OHM          |                     | Ohm            |
| CV   | Voltage    | V            |                     | Volt           |
| A II | Time       | S            |                     | Second         |
| All  | Time       |              | ms                  | Millisecond    |
| All  | Slew Rate  | A/µs         |                     | Amperes/micro  |
|      |            |              |                     | Second         |

#### Table 6- 3 Suffix Doubler

| Doubler | Mnemonic<br>Symbol | Definition |
|---------|--------------------|------------|
| 1E6     | MA                 | mega       |
| 1E3     | К                  | kilo       |
| 1E-3    | Μ                  | milli      |
| 1E-6    | U                  | micro      |
| 1E-9    | N                  | nano       |

## 6.3.2 Character Data Format

On the instruction statement, <NRf+> data format allows character input. On enquiry statement, string may return in one of the two formats shown in the following.

| Symbol | Character Format                                                 |
|--------|------------------------------------------------------------------|
| crd    | Character response data. Characters allowed to up to 12.         |
| aard   | Any ASCII response data, it allows the contingent 7 digits ASCII |
|        | to return. This data format is hidden message Terminator         |
|        | (reference to "Separator and Terminator.").                      |

## 6.4 Separator and Terminator

Except keywords and parameters, GPIB program statement need:

- Data separation
  Data must be separated with the command keywords before by a space. Using spaces to delimit is shown in example (such as: CURR 3), and the circle inside is separated with the letter SP on the chart.
- Keywords separation

Keywords (or header) are separated with a colon (:), a semicolon (;) or both. For example:

LOAD:SHOR ON MEAS:CURR?;VOLT? CURR:STAT:L1 3;:VOLT:L1 5

• Program line separators

Terminator notify GPIB has reached the end of the program, normally it is transmitted by GPIB programming statement automatically. Other terminator code will also end, such as EOI. In this manual, terminator is at the end of each example. If you need to specify the words, to show in symbol <nl>, which means "new line" and said the byte of ASCII code is 0x0A hexadecimal (or 10 decimal places).

- Branch instructions:
  - Colon ":" separated between keywords means the change of the main value of the branch to the next lower layer. For example: CONF:VOLT:ON 5 CONF is the root order instruction, VOLT is the first branch, while ON is the

second branch. Each ":" moves instructions down to the next branch.

Semicolon";", makes you connect instruction statement for a column, return

instructions to a colon before.

For example: Join the following two instruction statements:

RES:RISE 100 <nl> and

RES:L1 400 <nl>

makes synthetic instruction listed below:

RES:RISE 100;L1 400 <nl>

- Return to the root order format, you can
  - 1. Enter a new line character, with "<nl>" as the representative. And "LF" for wrapping or / and "EOI" for the end of the line. Or
  - 2. Follow colon ":", then enter semicolon.

Please refer to the following:

1. (root order):VOLT:L1: 30<nl>

Start a new line to return to the root order

2. (root order):SPEC:VOLT:H 30;

:L 5;:

(root order):RES:L1 400;

:RISE 1000;:

## 6.5 Command Terminator

The command terminator has newline characters (ASCII characters LF, the value is 10) and EOI (only applicable to GPIB interface) two formats. At the end of the function of the terminator is to end the current command string and will reset the command path to the root path.

# 7 Command Details

## 7.1 Public Commands

Public commands are a general command IEEE 488.2 specification requires the instrument to support, for general function control of instruments, such as reset, status query, its syntax and semantics follow the IEEE 488.2 protocol specification. IEEE 488.2 public commands are without hierarchy, each command has a first symbol "\*".
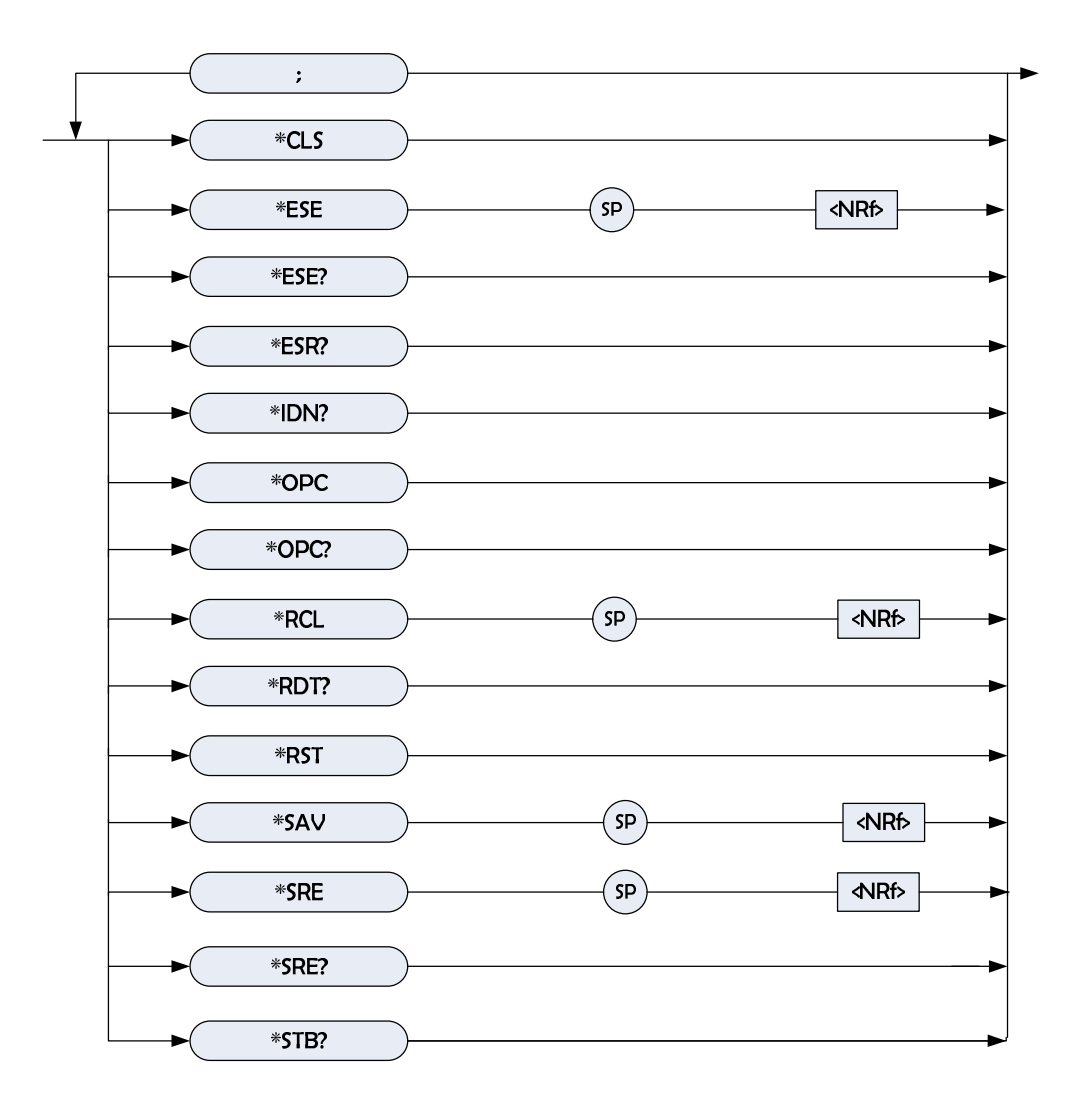

#### \*CLS

#### \*CLS Clear Status Command

Type: Device status

Description: The function of commands execution:

- 1. Clear the following registers:
  - <1> All channels use Channel Status Event registers

<2> Channel Summary Event register

- <3> Questionable Status Event register
- <4> Standard Event Status Event register
- <5> Operation Status Event register
- 2. Clear the error queue
- 3. If the "Clear Status Command" follows immediately the program message termination program (<nl>), the "output queue" and MAV will also be removed.

Syntax: \*CLS

Parameter: None

#### \*ESE

| *ESR         | Standard Event Status Enable Command/Query                                     |
|--------------|--------------------------------------------------------------------------------|
| Туре:        | Unit Status                                                                    |
| Description: | The instruction sets Standard Event Status Enable register,                    |
|              | decide which one of the events of Standard Event Status                        |
|              | Event register (see *ESR?) can be allowed to set the ESB                       |
|              | (event summary bit) of Status Byte register. "1" in the bit site,              |
|              | starts the corresponding event. Initiating event of all Standard               |
|              | Event Status register is the logical $\ \ \lceil Or  floor$ function makes the |
|              | status byte ESB (5) to be set up. Description of all three                     |
|              | registers, please see Chapter eighth "Status System".                          |
| Syntax:      | *ESE <nr1></nr1>                                                               |
| Parameter:   | 0 to 255                                                                       |
| Example:     | *ESE 48                                                                        |
|              | This command starts the CME and EXE events of Standard                         |
|              | Event Status register.                                                         |
| Query syntax | : *ESE?                                                                        |
| Return Paran | neter: <nr1></nr1>                                                             |
| Query examp  | le: *ESE?                                                                      |
|              | The current of return to "Standard Event Status Enable" is set.                |

#### \*ESR?

| *ESR? | Standard Event Status Register Query |
|-------|--------------------------------------|
| Туре: | Device status                        |

Description: This query reads Standard Event Status register. Cleared after reading register. The detailed description of this register, please see Chapter eighth "Status System".

| Bit Site  | 7   | 6  | 5   | 4   | 3   | 2   | 1 | 0 |
|-----------|-----|----|-----|-----|-----|-----|---|---|
| Condition | 0   | 0  | CME | EXE | DDE | QYE | 0 | 0 |
| Site      | 128 | 64 | 32  | 16  | 8   | 4   | 2 | 1 |

Standard Event Status register

| Query syntax:     | *ESR?       |
|-------------------|-------------|
| Return Parameter: | <nr1></nr1> |
| Query example:    | *ESR?       |

Return the status reading value of Standard Event Status register.

Return example: 48

#### \*IDN?

#### \*IDN? Recognition Query

Type: System interface

Description: This query requests self identification of the host of electronic load host

| Query Syntax:          | *IDN?                                                         |
|------------------------|---------------------------------------------------------------|
| Return Parameter:      | <aard></aard>                                                 |
| Query example:         | *IDN?                                                         |
| Return string descript | ion:                                                          |
| Intepro (manufacturer  | ), ML1800 (model), 0 (always returns zero), 01.00 (rev level) |
| Return example:        | Intepro, ML1800,0,01.01                                       |

### \*OPC

| *OPC         | Operating Commands                                                          |  |  |
|--------------|-----------------------------------------------------------------------------|--|--|
| Туре:        | Device status                                                               |  |  |
| Description: | When the electronic load host 66100 completes all pending operation,        |  |  |
|              | this instruction becomes the reason of interface setting of OPC bit (bit 0) |  |  |
|              | of Standard Event Status register.                                          |  |  |
| Syntax:      | *OPC                                                                        |  |  |
| Parameter:   | None                                                                        |  |  |

#### \*OPC?

| *OPC?        | Operati    | n <mark>g Co</mark> m | pletin           | g Q       | luery  |            |     |           |      |       |
|--------------|------------|-----------------------|------------------|-----------|--------|------------|-----|-----------|------|-------|
| Туре:        |            | Device                | status           |           |        |            |     |           |      |       |
| Description: |            | When returns          | all the<br>ASCII | ер<br>"1" | ending | operations | are | finished, | this | query |
| Query Syntax | <b>c</b> : | *OPC?                 |                  |           |        |            |     |           |      |       |
| Return Parar | neter:     | <nr1></nr1>           |                  |           |        |            |     |           |      |       |
| Query examp  | ole:       | 1                     |                  |           |        |            |     |           |      |       |

### \*RCL

| *RCL         | Recall Instrument Status Command                                         |
|--------------|--------------------------------------------------------------------------|
| Туре:        | Device status                                                            |
| Description: | This command resets the status with *SAV command of the                  |
|              | electronic load stored in the memory before to specified site (see*SAV). |
| Syntax:      | *RCL <nr1></nr1>                                                         |
| Parameter:   | 1 to 100                                                                 |
| Example:     | *RCL 50                                                                  |
|              |                                                                          |

### \*RDT?

| *RDT?        | Resource Transmission Query                                           |  |  |
|--------------|-----------------------------------------------------------------------|--|--|
| Туре:        | system interface                                                      |  |  |
| Description: | This command returns the 66100 module type of the electronic load, if |  |  |
|              | no channel exists, it returns 0.                                      |  |  |
| lf cł        | nannel exists, it returns type such as FT66103A,FT66105A,FT66106A     |  |  |
| Query Synta  | x: RDT?                                                               |  |  |
| Return Para  | neter: <aard></aard>                                                  |  |  |

Query Example: FT66103A,FT 66103A,FT66105A,FT66105A,0, 0

#### \*RST

| *RST         | Reset Command                                                 |
|--------------|---------------------------------------------------------------|
| Туре:        | Device status                                                 |
| Description: | This command imposes ABORt, *CLS, LOAD:PROT:CLE instructions. |
| Syntax:      | *RST                                                          |
| Parameter:   | None                                                          |

#### \*SAV

| *SAV         | Store Command                                                          |
|--------------|------------------------------------------------------------------------|
| Туре:        | Device status                                                          |
| Description: | This command stores the current status of single electronic load and   |
|              | status of all the channels of multiple modules to specified particular |
|              | locations.                                                             |
| Syntax:      | *SAV <nr1></nr1>                                                       |
| Parameter:   | 1 to 100                                                               |
| Example:     | *SAV 50                                                                |
|              |                                                                        |

#### \*SRE

| *SRE         | Service Request On Command/Query                                                                                                    |
|--------------|----------------------------------------------------------------------------------------------------|
| Туре:        | Device status                                                                                                    |
| Description: | This commands set service request start register, decide which one<br>of the events of Status Byte register is allowed to set MSS(main<br>status summary) bit. In bit sites "1" bit is logical [Or] function, which<br>makes bit 6(main status summary bit) of Status Byte register to be<br>set up. Detailed corresponding Status Byte register, please refer to<br>"Status System. |
| Syntax:      | *SRE <nr1></nr1>                                                                                                    |
| Parameter:   | 0 to 255                                                                                                    |
| Example:     | *SRE 20 starts CSUM and MAV bits service request to be on.                                                                                                    |
| Query Syntax | :: *SRE?                                                                                                    |
| Return Param | neter: <nr1></nr1>                                                                                                    |
| Query examp  | le: *SRE? returns "Service Request Enable".                                                                                                    |

#### \*STB?

#### \*STB? Read the Status Byte Query

- Type: Device status
- Description: This query reads Status Byte register. Please note in MSS(main status summary )but not RQS bit, return in bit 6, this bit shows if the electronic load has at least one reason to request service. \*STB? will not remove Status Byte register until only when the later actions has cleared all

setting bits. More information on registers, please refer to chapter eighth "Status System".

| Status Byte Register |     |     |     |     |      |      |   |   |
|----------------------|-----|-----|-----|-----|------|------|---|---|
| Bit Site             | 7   | 6   | 5   | 4   | 3    | 2    | 1 | 0 |
| Status               | 0   | MSS | ESB | MAV | QUES | CSUM | 0 | 0 |
| Site                 | 128 | 64  | 32  | 16  | 8    | 4    | 2 | 1 |

| Query Syntax:     | *STB?                                       |
|-------------------|---------------------------------------------|
| Return Parameter: | <nr1></nr1>                                 |
| Query Example:    | *STB? returns the content of "status byte". |
| Return Example:   | 20                                          |

# 7.2 Specified Instructions

FT66100 series products have the following specified SCPI commands.

### **ABORT Subsystem**

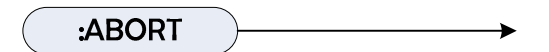

#### **ABORt**

| Туре:        | All channels                         |
|--------------|--------------------------------------|
| Description: | Set all electronic loads to be "OFF" |
| Syntax:      | ABORt                                |

# **CHANNEL Subsystem**

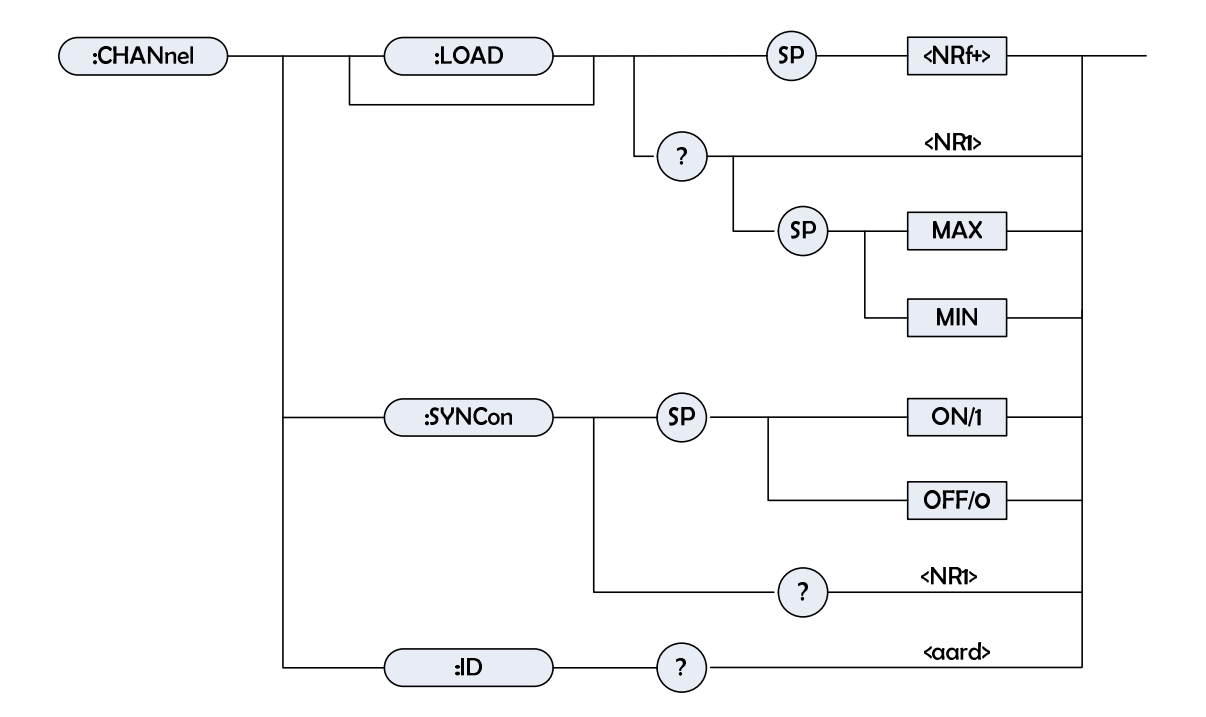

### CHANnel[:LOAD]

| Туре:             | Specified channel |                                                                            |                                           |  |  |  |  |  |
|-------------------|-------------------|----------------------------------------------------------------------------|-------------------------------------------|--|--|--|--|--|
| Description:      | Select c          | Select channel by the later channel specific instruction, will receive and |                                           |  |  |  |  |  |
|                   | execute           | execute specified instructions.                                            |                                           |  |  |  |  |  |
| Syntax:           | CHANne            | el <nrf+></nrf+>                                                           |                                           |  |  |  |  |  |
| Parameter:        | 1~6               |                                                                            |                                           |  |  |  |  |  |
| Example:          | CHAN              | 1 Set specified channel to be "1"                                          |                                           |  |  |  |  |  |
|                   | CHAN              | MAX Se                                                                     | et specified channel to be "6"            |  |  |  |  |  |
|                   | CHAN              | CHAN MIN Set specified channel to be "1"                                   |                                           |  |  |  |  |  |
| Query Synta       | x: CH/            | AN?                                                                        |                                           |  |  |  |  |  |
|                   | CH                | AN? MAX                                                                    |                                           |  |  |  |  |  |
|                   | CH                | AN? MIN                                                                    |                                           |  |  |  |  |  |
| Return Parameter: |                   | <nr1></nr1>                                                                |                                           |  |  |  |  |  |
| Query Example:    |                   | CHAN?                                                                      | ? Return to the current specified channel |  |  |  |  |  |
| Return Example:   |                   | 1                                                                          |                                           |  |  |  |  |  |

### CHANnel:SYNCon

| Туре:        | Specified channel                                                     |
|--------------|-----------------------------------------------------------------------|
| Description: | Set if the load receives synchronous instruction action of RUN ABORT. |
| Syntax:      | CHANnel:SYNCon ON                                                     |
|              | CHANnel:SYNCon OFF                                                    |
| Parameter:   | ON/1, OFF/0                                                           |
| Example:     | CHAN:SYNC ON Set the load to receive the synchronous instruction      |
|              | action of RUN ABORT.                                                  |
|              | CHAN:SYNC OFF Set the load to receive the synchronous instruction     |
|              |                                                                       |

#### action of RUN ABORT.

| Query Syntax:     | CHAN:SYNC?                                                   |              |       |      |        |     |           |
|-------------------|--------------------------------------------------------------|--------------|-------|------|--------|-----|-----------|
| Return Parameter: | <nr1></nr1>                                                  |              |       |      |        |     |           |
| Query Example:    | CHAN:SYNC?                                                   | Return       | to    | load | module | and | receive   |
|                   | synchronous inst                                             | truction sta | atus. |      |        |     |           |
| Query Example:    | 0 Load module can not receive synchronous instruction status |              |       |      |        |     | n status. |
|                   | 1 Load module receives synchronous instruction status.       |              |       |      |        |     |           |

#### CHANnel:ID?

| Туре:                                               | Specified channel                               |                    |  |  |  |
|-----------------------------------------------------|-------------------------------------------------|--------------------|--|--|--|
| Description:                                        | This query requests module self identification. |                    |  |  |  |
| Query Syntax:                                       | ID?                                             |                    |  |  |  |
| Return Parameter:                                   | <aard></aard>                                   |                    |  |  |  |
| Query Example:                                      | CHAN:ID?                                        |                    |  |  |  |
|                                                     | String                                          | Description        |  |  |  |
|                                                     | Intepro                                         | Manufacturer       |  |  |  |
|                                                     | FT6610xA                                        | Model              |  |  |  |
|                                                     | 0                                               | Always return zero |  |  |  |
|                                                     | xx.xx                                           | The main revision  |  |  |  |
|                                                     | 2011.11.23                                      | Revision date      |  |  |  |
| Return Example: Intepro,FT66103A,0,01.00,2011.11.23 |                                                 |                    |  |  |  |

# **CONFIGURE Subsystem**

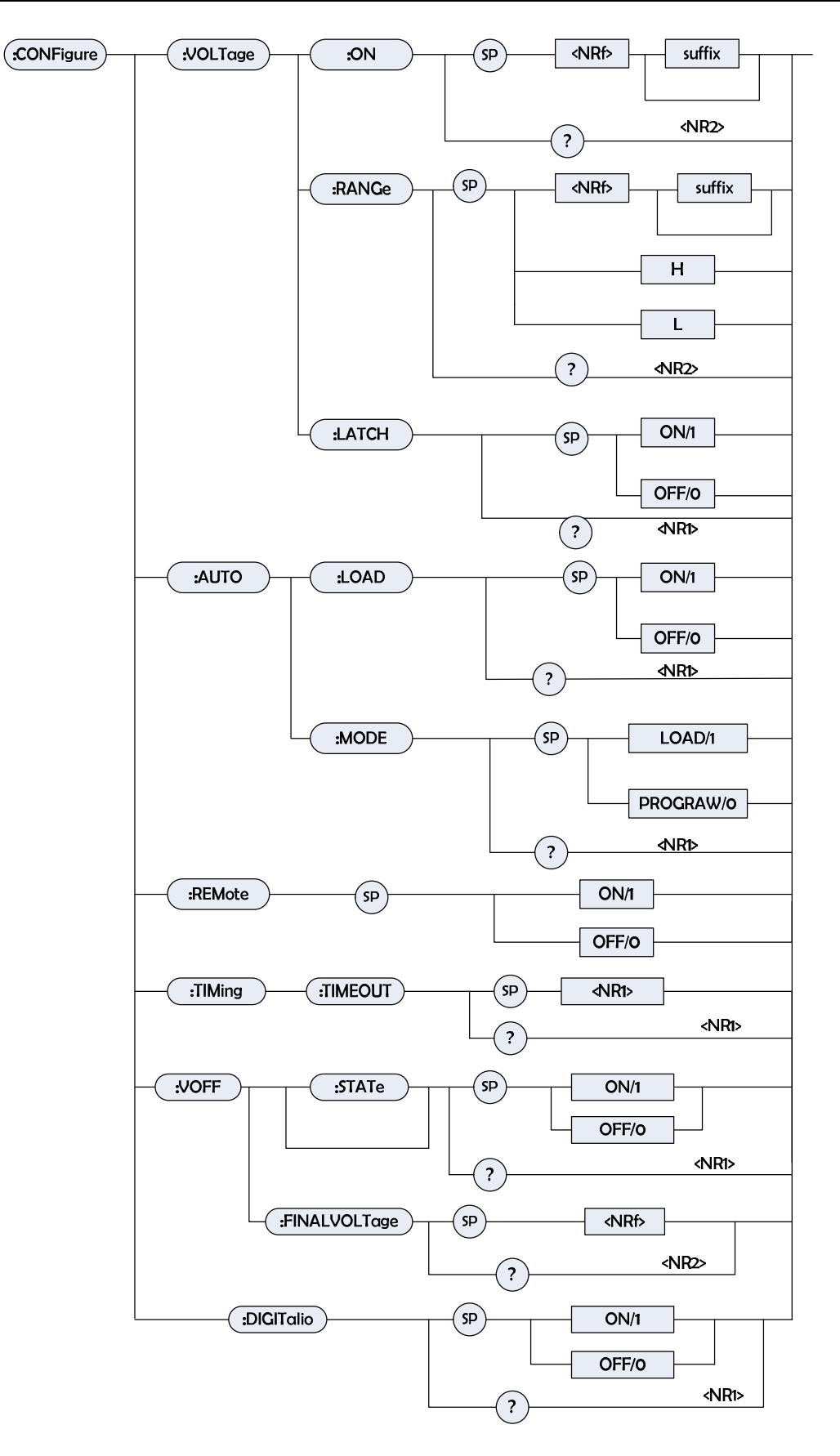

# CONFigure:VOLTage:ON

| Туре:           | Specified channel            | ecified channel                                                |  |  |  |  |  |
|-----------------|------------------------------|----------------------------------------------------------------|--|--|--|--|--|
| Description:    | Set start voltage            | start voltage                                                  |  |  |  |  |  |
| Syntax:         | CONFigure:VOLTage:ON         | <nrf+> [suffix]</nrf+>                                         |  |  |  |  |  |
| Parameter:      | Numerical value range is     | nerical value range is set according to module specifications. |  |  |  |  |  |
| Example:        | CONF:VOLT:ON 1               | Set Von=1V                                                     |  |  |  |  |  |
|                 | CONF:VOLT:ON 300mV           | Set Von=300mV                                                  |  |  |  |  |  |
| Query Syntax:   | CONFigure:VOLTage:ON         | ?                                                              |  |  |  |  |  |
| Return Paramete | er: <nr2>, [Unit=Volt]</nr2> |                                                                |  |  |  |  |  |
| Query Example:  | CONF:VOLT:ON?                | Return setup Von value                                         |  |  |  |  |  |
| Return Example: | 3.5                          |                                                                |  |  |  |  |  |

# CONFigure:VOLTage:RANGe

| Туре:             | Specified channel |        |       |       |         |               |        |          |
|-------------------|-------------------|--------|-------|-------|---------|---------------|--------|----------|
| Description:      | Set voltage       | measur | ement | range | in co   | nstant curre  | ent m  | ode.     |
| Syntax:           | CONFigure         | VOLTag | e:RAN | Ge <  | NRf>[   | suffix]       |        |          |
| Parameter:        | Numerical         | value  | range | is    | set     | according     | to     | module   |
|                   | specification     | าร.    |       |       |         |               |        |          |
| Example:          | CONF:VOL          | T:RANG | 16    | Set v | voltage | e level to be | e low  | level.   |
|                   | CONF:VOL          | T:RANG | 80    | Set v | voltage | e level to be | e high | ı level. |
|                   | CONF:VOL          | T:RANG | Н     | Set v | voltage | e level to be | e high | ı level. |
|                   | CONF:VOL          | T:RANG | L     | Set v | voltage | e level to be | e low  | level.   |
| Query Syntax:     | CONFigure         | VOLTag | e:RAN | Ge?   |         |               |        |          |
| Return Parameter: | <nr2></nr2>       |        |       |       |         |               |        |          |
| Query Example:    | CONF:VOL          | T:RANG | ?     | Retu  | rn to v | oltage rank   | (      |          |
| Return Example:   | 16                |        |       |       |         |               |        |          |

### CONFigure:VOLTage:LATCh

| Туре:         | Specified channel                                              |                                     |  |  |  |
|---------------|----------------------------------------------------------------|-------------------------------------|--|--|--|
| Description:  | Set functions and classification of Von.                       |                                     |  |  |  |
| Syntax:       | CONFigure:VOLTage:LATCh ON                                     |                                     |  |  |  |
|               | CONFigure:VOLTage:LATCh OFF                                    |                                     |  |  |  |
| Parameter:    | ON/1, OFF/0                                                    |                                     |  |  |  |
| Example:      | CONF:VOLT:LATC ON                                              | Set functions and classification of |  |  |  |
|               | Von to be latch.                                               |                                     |  |  |  |
|               | CONF:VOLT:LATC OFF                                             | Set functions and classification of |  |  |  |
|               | Von to be non-latch. (detailed functions, please refer to user |                                     |  |  |  |
|               | manual)                                                        |                                     |  |  |  |
| Query Syntax: | CONFigure:VOLTage:LAT                                          | Ch?                                 |  |  |  |
|               |                                                                |                                     |  |  |  |

| Return Parameter:    | <nr1></nr1>                 |                      |
|----------------------|-----------------------------|----------------------|
| Query Example: CONF: | VOLT:LATC?                  |                      |
| Return Example:      | 0 (non-latch) , 1 (latch) F | Return functions and |
|                      | classification of Von Von.  |                      |

# CONFigure:AUTO:LOAD

| Туре:             | All channels                                            |  |  |  |  |  |
|-------------------|---------------------------------------------------------|--|--|--|--|--|
| Description:      | Set whether the load module will perform automatic load |  |  |  |  |  |
|                   | conduction during boot.                                 |  |  |  |  |  |
| Syntax:           | CONFigure:AUTO:LOAD ON                                  |  |  |  |  |  |
|                   | CONFigure:AUTO:LOAD OFF                                 |  |  |  |  |  |
| Parameter:        | ON/1, OFF/0                                             |  |  |  |  |  |
| Example:          | CONF:AUTO:LOAD ON During boot, turn on the automatic    |  |  |  |  |  |
|                   | load conduction. CONF:AUTO:LOAD OFF During boot, turn   |  |  |  |  |  |
|                   | off the automatic load conduction.                      |  |  |  |  |  |
| Query Syntax:     | CONFigure:AUTO:LOAD?                                    |  |  |  |  |  |
| Return Parameter: | <nr1></nr1>                                             |  |  |  |  |  |
| Query Example:    | CONF:AUTO:LOAD?                                         |  |  |  |  |  |
| Return Example:   | 0 or 1 Return status of the automatic load conduction.  |  |  |  |  |  |

### CONFigure:AUTO:MODE

| Туре:             | All channels                                                   |  |  |  |
|-------------------|----------------------------------------------------------------|--|--|--|
| Description:      | Set the automatic load conduction to be LOAD ON or             |  |  |  |
|                   | PROGRAM RUN.                                                   |  |  |  |
| Syntax:           | CONFigure:AUTO:MODE LOAD                                       |  |  |  |
|                   | CONFigure:AUTO:MODE PROGRAM                                    |  |  |  |
| Parameter:        | LOAD/1, PROGRAM/0                                              |  |  |  |
| Example:          | CONF:AUTO:MODE LOAD Set the automatic load                     |  |  |  |
|                   | conduction to be normally LOAD ON.                             |  |  |  |
|                   | CONF:AUTO:MODE PROGR Set the automatic load                    |  |  |  |
|                   | conduction to be PROGRAM RUN.                                  |  |  |  |
| Query Syntax:     | CONFigure:AUTO:MODE?                                           |  |  |  |
| Return Parameter: | <nr1></nr1>                                                    |  |  |  |
| Query Example:    | CONF:AUTO:MODE?                                                |  |  |  |
| Return Example:   | 0 or 1 Return the execution type of automatic load conduction. |  |  |  |

# CONFigure:REMote

| Туре:        | All channels                 |                          |  |
|--------------|------------------------------|--------------------------|--|
| Description: | Set status of remote control |                          |  |
| Syntax:      | CONFigure:REMote ON          |                          |  |
|              | CONFigure:REMote OFF         |                          |  |
| Parameter:   | ON/1, OFF/0                  |                          |  |
| Example:     | CONF:REM ON                  | Set to be remote control |  |

# CONFigure:TIMing:TIMEOUT

| Туре:             | Specified channel                            |                     |  |
|-------------------|----------------------------------------------|---------------------|--|
| Description:      | Set the stop time of timing mode [0s-99999s] |                     |  |
| Syntax:           | CONFigure:TIMing:TIMEOUT <nrf></nrf>         |                     |  |
| Parameter:        | 0~99999                                      |                     |  |
| Example:          | CONFigure:TIMing:TIMEOUT 1000                | Set stop time to be |  |
|                   | 1000ms                                       |                     |  |
| Query Syntax:     | CONFigure:TIMing:TIMEOUT?                    |                     |  |
| Return Parameter: | <nr1>,[unit=MS]</nr1>                        |                     |  |
| Query Example:    | CONFigure:TIMing:TIMEOUT?                    |                     |  |
| Return Example:   | 00:16:40.000s                                |                     |  |

# CONFigure:VOFF[:STATe]

| Туре:             | Specified channel   |                                    |  |  |
|-------------------|---------------------|------------------------------------|--|--|
| Description:      | Set VOFF mode to be | Set VOFF mode to be on/off         |  |  |
| Syntax:           | CONFigure:VOFF[:S1  | CONFigure:VOFF[:STATe] <nr1></nr1> |  |  |
| Parameter:        | ON/1,OFF/0          | ON/1,OFF/0                         |  |  |
| Example:          | CONFigure:VOFF ON   | Set VOFF mode to be on             |  |  |
| Query Syntax:     | CONFigure:VOFF?     |                                    |  |  |
| Return Parameter: | <nr1></nr1>         |                                    |  |  |
| Query Example:    | CONFigure:VOFF?     | Return VOFF mode to be on or off   |  |  |
| Return Example:   | 1                   |                                    |  |  |

### CONFigure:VOFF:FINALVOLTage

| Туре:             | Specified channel                                        |  |
|-------------------|----------------------------------------------------------|--|
| Description:      | Setting the end voltage in VOFF mode                     |  |
| Syntax:           | CONFigure:VOFF:FINALVOLTage <nrf></nrf>                  |  |
| Parameter:        | Value returned according to load module. Detailed number |  |
|                   | range, please refer to specification.                    |  |
| Example:          | CONFigure:VOFF:FINALVOLTage 1.8 Setting the end          |  |
|                   | voltage to be 1.8V.                                      |  |
| Query Syntax:     | CONFigure:VOFF:FINALVOLTage?                             |  |
| Return Parameter: | <nrf>,[unit=Volt]</nrf>                                  |  |
| Query Example:    | CONFigure:VOFF:FINALVOLTage? Return setting value of     |  |
|                   | the end voltag                                           |  |
| Return Example:   | 1.8                                                      |  |

# **CONFigure:DIGITalio**

| Туре:        | Specified channel                             |
|--------------|-----------------------------------------------|
| Description: | Setting On or Off of the DIGITal I/O function |
| Syntax:      | CONFigure:DIGITalio <nr1></nr1>               |

| Parameter:        | ON/1,OFF/0                                                       |  |  |
|-------------------|------------------------------------------------------------------|--|--|
| Example:          | CONFigure:DIGITalio ON Setting up DIGITal I/O function to        |  |  |
|                   | be on                                                            |  |  |
| Query Syntax:     | CONFigure:DIGITalio?                                             |  |  |
| Return Parameter: | <nr1></nr1>                                                      |  |  |
| Query Example:    | CONFigure:DIGITalio? Return DIGITal I/O function to be on or off |  |  |
| Return Example:   | 1                                                                |  |  |
| Return Example:   | 1 Respond to what kind of parameter setting                      |  |  |

# CURRENT Subsystem

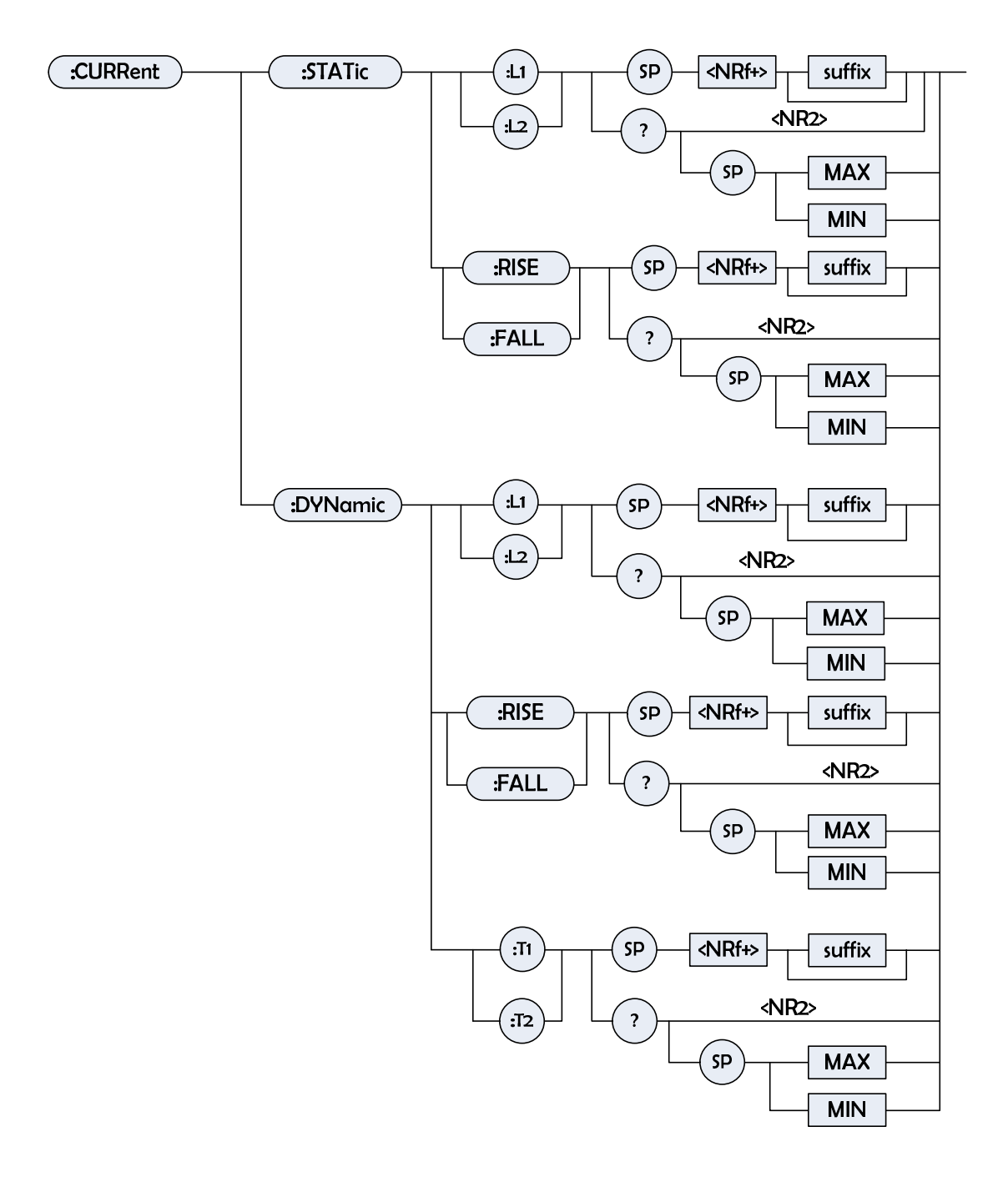

#### CURRent:STATic:L1/L2

| Туре:        | Specified channel                                                   |  |  |
|--------------|---------------------------------------------------------------------|--|--|
| Description: | Setting the current of static load in CC mode.                      |  |  |
| Syntax:      | CURRent:STATic:L1 <nrf+> [suffix]</nrf+>                            |  |  |
|              | CURRent:STATic:L2 <nrf+> [suffix]</nrf+>                            |  |  |
| Parameter:   | Effective number range, refer to module specification (default unit |  |  |
|              | is A).                                                              |  |  |
| Example:     | CURR:STAT:L1 20 Setting up CC current= 20A to be used by            |  |  |
|              | static load L1                                                      |  |  |
|              | CURR:STAT:L2 10mA Setting up CC current = 10mA to be used           |  |  |
|              |                                                                     |  |  |

| by static loadL2            |                                                                                                    |  |
|-----------------------------|----------------------------------------------------------------------------------------------------|--|
| CURR:STAT:L1 MAX            | Setting up CC current = maximum                                                                                                    |  |
| value to be used by station | c load L1                                                                                                    |  |
| CURR:STAT:L2 MIN            | Setting up CC current = minimum                                                                                                    |  |
| value to be used by station | c load L2                                                                                                    |  |
| CURRent:STATic:L1?          |                                                                                                    |  |
| CURRent:STATic:L2?          |                                                                                                    |  |
| CURRent:STATic:L1? M/       | AX                                                                                                    |  |
| CURRent:STATic:L2? MI       | IN                                                                                                    |  |
| <nr2>,[unit=Amp]</nr2>      |                                                                                                    |  |
| CURR:STAT:L1?               | Return the setup current value of                                                                                                    |  |
| static load                 |                                                                                                    |  |
| 3.12                        |                                                                                                    |  |
|                             | static loadL2<br>CURR:STAT:L1 MAX<br>value to be used by stati<br>CURR:STAT:L2 MIN<br>value to be used by stati<br>CURRent:STATic:L1?<br>CURRent:STATic:L2?<br>CURRent:STATic:L2? MI<br>CURRent:STATic:L2? MI<br>CURRent:STATic:L2? MI<br>CURRent:STATic:L2? MI<br>STATIC:L2? MI<br>STATIC:L2? MI<br>STATIC:L2? MI<br>STATIC:L2? MI<br>STATIC:L2? MI<br>STATIC:L2? MI<br>STATIC:L2? MI<br>STATIC:L2? |  |

### CURRent:STATic:RISE/FALL

| Туре:             | Specified channel                                                                  |  |  |
|-------------------|------------------------------------------------------------------------------------|--|--|
| Description:      | Setting the slew rate in constant current static mode.                             |  |  |
| Syntax:           | CURRent:STATic:RISE <nrf+> [suffix]</nrf+>                                         |  |  |
|                   | CURRent:STATic:FALL <nrf+> [suffix]</nrf+>                                         |  |  |
| Parameter:        | Effective number range, refer to module specification (default unit is $A/\mu$ s). |  |  |
| Example:          | CURR:STAT:RISE 2.5 Setting up the rise slew rate of static                         |  |  |
|                   | load to be 2.5A/µs                                                                 |  |  |
|                   | CURR:STAT:FALL 1A/µs Setting up the fall slew rate of static                       |  |  |
|                   | load to be 1A/µs                                                                   |  |  |
| Query Syntax:     | CURRent:STATic:RISE?                                                               |  |  |
|                   | CURRent:STATic:FALL?                                                               |  |  |
|                   | CURRent:STATic:RISE? MAX                                                           |  |  |
|                   | CURRent:STATic:FALL? MIN                                                           |  |  |
| Return Parameter: | <nr2>,[unit=A/µs]</nr2>                                                            |  |  |
| Query Example:    | CURR:STAT:RISE? Return the rise slew rate of static load                           |  |  |
| Return Example:   | 2.5                                                                                |  |  |

### CURRent:DYNamic:L1/L2

| Туре:        | Specified channel                                                          |  |  |
|--------------|----------------------------------------------------------------------------|--|--|
| Description: | Setting up current of dynamic load in CC mode.                             |  |  |
| Syntax:      | CURRent:DYNamic:L1 <nrf+> [suffix]</nrf+>                                  |  |  |
|              | CURRent:DYNamic:L2 <nrf+> [suffix]</nrf+>                                  |  |  |
| Parameter:   | Effective number range, refer to module specification (default unit is A). |  |  |
| Example:     | CURR:DYN:L1 20 Setting up parameter of dynamic load L1 = 20A               |  |  |
|              | CURR:DYN:L2 10mA Setting up parameter of dynamic load L2 =                 |  |  |
|              | 10mA                                                                       |  |  |
|              | CURR:DYN:L1 MAX Setting up parameter of dynamic load L1 =                  |  |  |

maximum value

|                   | CURR:DYN:L2 MI         | N Setting up parameter of dynamic load    |  |
|-------------------|------------------------|-------------------------------------------|--|
|                   | L2 = minimum valu      | e                                         |  |
| Query Syntax:     | CURRent:DYNamic:L1?    |                                           |  |
|                   | CURRent:DYNamic:L2?    |                                           |  |
|                   | CURRent:DYNami         | c:L1? MAX                                 |  |
|                   | CURRent:DYNami         | c:L2? MIN                                 |  |
| Return Parameter: | <nr2>,[unit=Amp]</nr2> |                                           |  |
| Query Example:    | CURR:DYN:L1? F         | Return the setup value in dynamic load L1 |  |
| Return Example:   | 35.6                   |                                           |  |

#### CURRent:DYNamic:RISE/FALL

| Туре:           | Specified channel               |                   |                                 |
|-----------------|---------------------------------|-------------------|---------------------------------|
| Description:    | Setting up the current          | slew rate in CC   | dynamic mode                    |
| Syntax:         | CURRent:DYNamic:R               | ISE <nrf+></nrf+> | [suffix]                        |
|                 | CURRent:DYNamic:F               | ALL <nrf+></nrf+> | [suffix]                        |
| Parameter:      | Effective number rang is A/µs). | e, refer to mod   | ule specification (default unit |
| Example:        | CURR:DYN:RISE 2.5               | Setting up th     | ne rise slew rate to be 2.5A/µs |
|                 | CURR:DYN:FALL 1A/               | us Setting up     | the fall slew rate to be 1A/µs  |
|                 | CURR:DYN:RISE MA                | X Setting u       | p the rise slew rate to be the  |
|                 | maximum value of dyr            | namic load        |                                 |
|                 | CURR:DYN:FALL MIN               | Setting up        | o the fall slew rate to be the  |
|                 | minimum value of dyn            | amic load         |                                 |
| Query Syntax:   | CURRent:DYNamic:R               | ISE?              |                                 |
|                 | CURRent:DYNamic:F               | ALL?              |                                 |
|                 | CURRent:DYNamic:R               | ISE? MAX          |                                 |
|                 | CURRent:DYNamic:F               | ALL? MIN          |                                 |
| Return Paramete | r: <nr2>,[unit=A/µs</nr2>       | 5]                |                                 |
| Query Example:  | CURR:DYN:RISE?                  | Return the rise   | slew rate of dynamic load       |

#### CURRent:DYNamic:T1/T2

Return Example: 2.500

| Туре:        | Specified channel    |                                                 |
|--------------|----------------------|-------------------------------------------------|
| Description: | Setting up the param | neter at T1 or T2 duration of dynamic           |
|              | load.                |                                                 |
| Syntax:      | CURRent:DYNamic:     | T1 <nrf+> [suffix]</nrf+>                       |
|              | CURRent:DYNamic:     | T2 <nrf+> [suffix]</nrf+>                       |
| Parameter:   | Effective number ran | ige 0.025ms $\sim$ 50000ms (default unit is s). |
| Example:     | CURR:DYN:T1 10m      | s Setting up dynamic time period T1 =           |
|              | 10ms                 |                                                 |
|              | CURR:DYN:T1 10       | Setting up dynamic time T1 = 10s                |
|              | CURR:DYN:T2 2s       | Setting up dynamic time period T2 = 2s          |
|              |                      |                                                 |

|                   | CURR:DYN:T1 MAX      | Setting up dynamic time period T1 to be |
|-------------------|----------------------|-----------------------------------------|
|                   | the maximum value    |                                         |
|                   | CURR:DYN:T2 MIN      | Setting up dynamic time period T2 to be |
|                   | the minimum value    |                                         |
| Query Syntax:     | CURRent:DYNamic:1    | Γ1?                                     |
|                   | CURRent:DYNamic:1    | Γ2?                                     |
|                   | CURRent:DYNamic:1    | Γ1? MAX                                 |
|                   | CURRent:DYNamic:1    | Γ2? MIN                                 |
| Return Parameter: | <nr2>,[unit=s]</nr2> |                                         |
| Query Example:    | CURR:DYN:T1?         | Return the parameter of dynamic time    |
|                   | period T1            |                                         |
| Return Example:   | 0.15                 |                                         |

# **FETCH Subsystem**

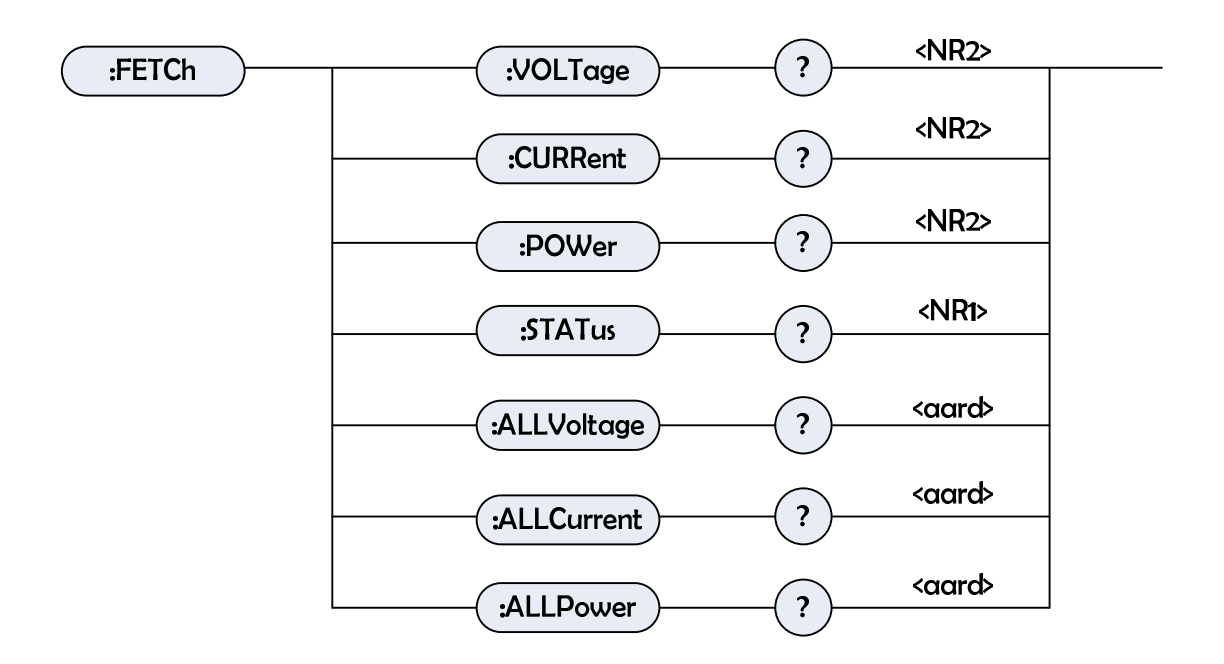

#### FETCh:VOLTage?

| Туре:             | Specified channel                                            |
|-------------------|--------------------------------------------------------------|
| Description:      | The measurement at the input of the load module, return real |
|                   | time voltage.                                                |
| Query Syntax:     | FETCh:VOLTage?                                               |
| Return Parameter: | <nr2> ,[unit=Volt]</nr2>                                     |
| Query Example:    | FETC:VOLT?                                                   |
| Return Example:   | 8.12                                                         |
|                   |                                                              |

### FETCh:CURRent?

| Туре:             | Specified channel                                            |
|-------------------|--------------------------------------------------------------|
| Description:      | The measurement at the input of the load module, return real |
|                   | time current.                                                |
| Query Syntax:     | FETCh:CURRent?                                               |
| Return Parameter: | <nr2>, [unit=Amp]</nr2>                                      |
| Query Example:    | FETC:CURR?                                                   |
| Return Example:   | 3.15                                                         |

#### FETCh:POWer?

| Туре:             | Specified channel                                            |
|-------------------|--------------------------------------------------------------|
| Description:      | The measurement at the input of the load module, return real |
|                   | time power.                                                  |
| Query Syntax:     | FETCh:POWer?                                                 |
| Return Parameter: | <nr2>, [unit=Watt]</nr2>                                     |
| Query Example:    | FETC:POW?                                                    |
| Return Example:   | 5.28                                                         |

### FETCh:STATus?

| Туре:             | Specified channel                          |
|-------------------|--------------------------------------------|
| Description:      | Return real time status of the load module |
| Query Syntax:     | FETCh:STATus?                              |
| Return Parameter: | <nr1></nr1>                                |

| Site   | 15 | 14 | 13 | 12 | 11 | 10 | 9 | 8 | 7 | 6 | 5 | 4  | 3  | 2  | 1  | 0  |
|--------|----|----|----|----|----|----|---|---|---|---|---|----|----|----|----|----|
| Status |    |    |    |    |    |    |   |   |   |   |   | ОТ | RV | OP | OV | OC |
| Bit    |    |    |    |    |    |    |   |   |   |   |   | 16 | 8  | 4  | 2  | 1  |
| value  |    |    |    |    |    |    |   |   |   |   |   |    |    |    |    |    |

| Query Example:  | FETC:STAT? | Read back the current status of the load |
|-----------------|------------|------------------------------------------|
|                 | module.    |                                          |
| Return Example: | 4          |                                          |

# FETCh:ALLVoltage?

| Independent channel                                           |
|---------------------------------------------------------------|
| The measurement at the input of all load modules, return real |
| time voltage.                                                 |
| FETCh:ALLVoltage?                                             |
| <aard> ,[unit=Volt]</aard>                                    |
| FETC:ALLV?                                                    |
| 1.2, 2, 0, 0, 10.2, 0                                         |
|                                                               |

### FETCh:ALLCurrent?

| Туре:             | Independent channel                                           |
|-------------------|---------------------------------------------------------------|
| Description:      | The measurement at the input of all load modules, return real |
|                   | time current.                                                 |
| Query Syntax:     | FETCh:ALLCurrent?                                             |
| Return Parameter: | <aard>, [unit=Amp]</aard>                                     |
| Query Example:    | FETC:ALLC?                                                    |
| Return Example:   | 0, 0, 0, 0, 5.12, 0                                           |

#### FETCh:ALLPower?

| Туре:             | Independent channel                                           |
|-------------------|---------------------------------------------------------------|
| Description:      | The measurement at the input of all load modules, return real |
|                   | time power.                                                   |
| Query Syntax:     | FETCh:ALLPower?                                               |
| Return Parameter: | <aard>, [unit=Watt]</aard>                                    |
| Query Example:    | FETC:ALLP?                                                    |
| Return Example:   | 5.28,2,0,0,10.2,0                                             |

# LOAD Subsystem

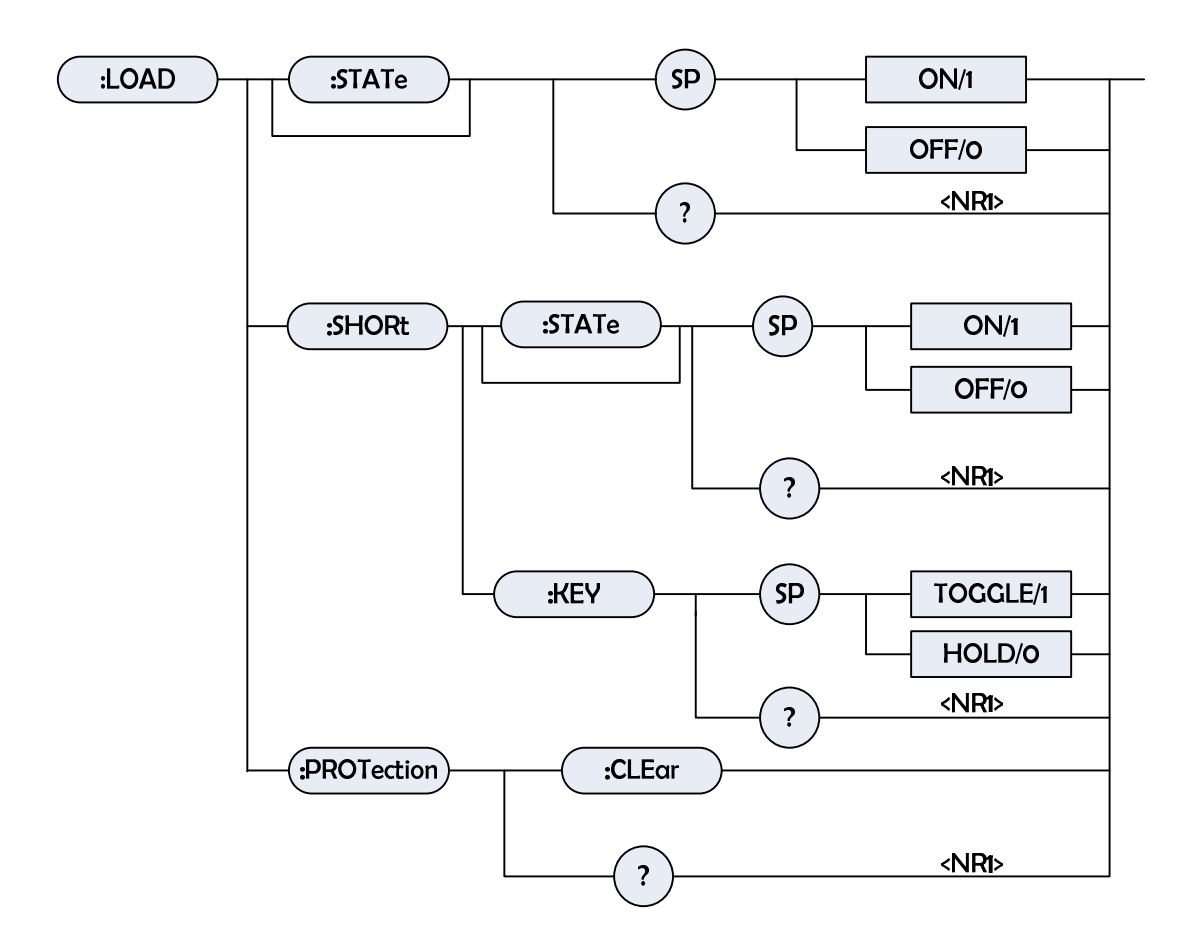

# LOAD:[STATe]

| Specified channel                                        |                                                                                                    |  |
|----------------------------------------------------------|----------------------------------------------------------------------------------------------------|--|
| LOAD command to make the electronic load effective/On or |                                                                                                    |  |
| ineffective/Off                                          |                                                                                                    |  |
| LOAD:[STATe] ON                                          |                                                                                                    |  |
| LOAD:[STATe] OFF                                         |                                                                                                    |  |
| ON/1, OFF/0                                              |                                                                                                    |  |
| LOAD ON                                                  | Make the load effective                                                                                                    |  |
| LOAD OFF                                                 | Make the load ineffective                                                                                                    |  |
| LOAD:[STATe]?                                            |                                                                                                    |  |
| <nr1></nr1>                                              |                                                                                                    |  |
| LOAD? Return if                                          | the electronic load is effective Return                                                                                                    |  |
| 1                                                        |                                                                                                    |  |
|                                                          | Specified channel<br>LOAD command to m<br>ineffective/Off<br>LOAD:[STATe] ON<br>LOAD:[STATe] OFF<br>ON/1, OFF/0<br>LOAD ON<br>LOAD OFF<br>LOAD:[STATe]?<br><nr1><br/>LOAD? Return if<br/>1</nr1> |  |

### LOAD:SHORt[:STATe]

| Туре:             | Specified channe                                           | l                                             |  |  |  |
|-------------------|------------------------------------------------------------|-----------------------------------------------|--|--|--|
| Description:      | Make the short circuit simulation effective or ineffective |                                               |  |  |  |
| Syntax:           | LOAD:SHORt[:STATe]                                         |                                               |  |  |  |
| Example:          | LOAD:SHOR ON                                               | Make the short circuit simulation             |  |  |  |
|                   |                                                            | effective                                     |  |  |  |
|                   | LOAD:SHOR OF                                               | F Make the short circuit simulation           |  |  |  |
|                   |                                                            | ineffective                                   |  |  |  |
| Parameter:        | ON/1, OFF/0                                                |                                               |  |  |  |
| Query Syntax:     | LOAD:SHORt [:S                                             | TATe]?                                        |  |  |  |
| Return Parameter: | <nr1></nr1>                                                |                                               |  |  |  |
| Query Example:    | LOAD:SHOR?                                                 | Return the status of short circuit simulation |  |  |  |
| Return Example:   | 1                                                          |                                               |  |  |  |

#### LOAD:SHORt:KEY

| Туре:             | All channels                                                     |                                                              |  |  |  |
|-------------------|------------------------------------------------------------------|--------------------------------------------------------------|--|--|--|
| Description:      | Setting up the mode of short circuit key in the electronic load. |                                                              |  |  |  |
| Syntax:           | LOAD:SHORt:KEY TOGGLE                                            |                                                              |  |  |  |
| Parameter:        | TOGGLE/1, HOLD/0                                                 |                                                              |  |  |  |
| Example:          | LOAD:SHOR:KEY TOGGI                                              | E Setting up the mode of short                               |  |  |  |
|                   |                                                                  | circuit key to be loggle                                     |  |  |  |
|                   | LOAD:SHOR:KEY HOLD                                               | Setting up the mode of short circuit                         |  |  |  |
|                   |                                                                  | key to be Hold                                               |  |  |  |
| Query Syntax:     | LOAD:SHORt:KEY?                                                  |                                                              |  |  |  |
| Return Parameter: | <nr1></nr1>                                                      |                                                              |  |  |  |
| Query Example:    | LOAD:SHOR:KEY?                                                   | Return the mode of short circuit key in the electronic load. |  |  |  |

Return Example: 1

### LOAD:PROTection?

| Туре:             | Specified channel                                     |
|-------------------|-------------------------------------------------------|
| Description:      | This command is to query the protection status of the |
| electronic        |                                                       |
|                   | load.                                                 |
| Syntax:           | LOAD:PROTection?                                      |
| Example:          | LOAD:PROT?                                            |
| Return Parameter: | <nr1></nr1>                                           |

| Bit Site | 15 | 14 | 13 | 12 | 11 | 10 | 9 | 8 | 7 | 6 | 5 | 4  | 3  | 2  | 1  | 0  |
|----------|----|----|----|----|----|----|---|---|---|---|---|----|----|----|----|----|
| Status   | 0  | 0  | 0  | 0  | 0  | 0  | 0 | 0 | 0 | 0 | 0 | ОТ | RV | OP | OV | OC |
| Site     |    |    |    |    |    |    |   |   |   |   |   | 16 | 8  | 4  | 2  | 1  |

Query Example:LOAD:PROT?Return Example:0

Return the status of the electronic load

### LOAD:PROTection:CLEar

| Specified channel                                                 |
|-------------------------------------------------------------------|
| This command resets the protection status of the electronic load. |
| LOAD:PROTection:CLEar                                             |
| Effective number range, refer to individual specification.        |
| LOAD:PROT:CLE                                                     |
|                                                                   |

# **MEASURE Subsystem**

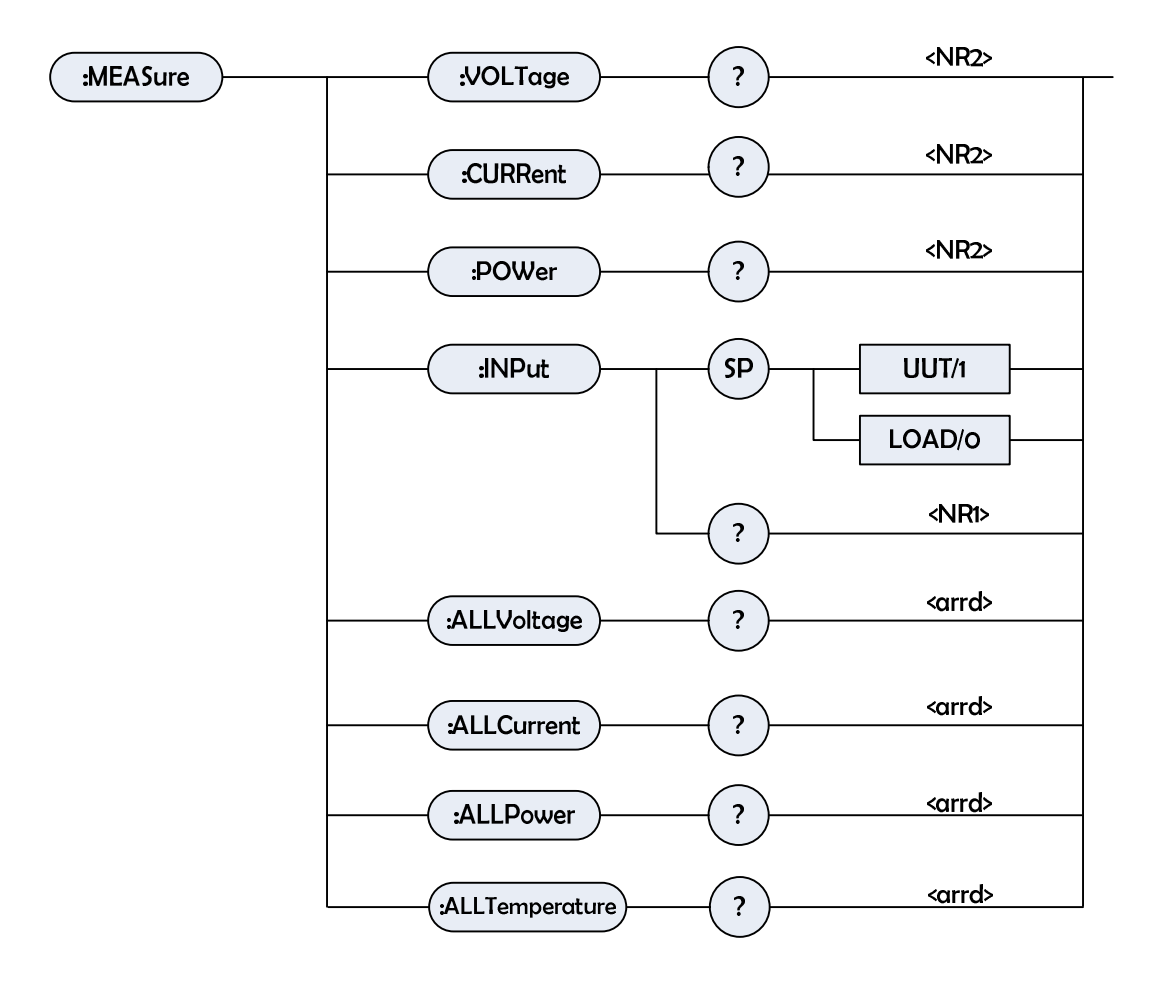

### MEASure:VOLTage?

| Туре:             | Specified channel                                          |
|-------------------|------------------------------------------------------------|
| Description:      | Return the measured voltage at the input of the electronic |
|                   | load.                                                      |
| Query Syntax:     | MEASure:VOLTage?                                           |
| Return Parameter: | <nr2> ,[unit=Volt]</nr2>                                   |
| Query Example:    | MEAS:VOLT?                                                 |
| Return Example:   | 8.12                                                       |

#### **MEASure:CURRent?**

| Туре:             | Specified channel                                                |
|-------------------|------------------------------------------------------------------|
| Description:      | Return the measured current at the input of the electronic load. |
| Query Syntax:     | MEASure:CURRent?                                                 |
| Return Parameter: | <nr2>, [unit=Amp]</nr2>                                          |
| Query Example:    | MEAS:CURR?                                                       |
| Return Example:   | 3.15                                                             |

### MEASure:POWer?

Type:

Specified channel

| Description:      | Return the measured power at the input of the electronic load. |
|-------------------|----------------------------------------------------------------|
| Query Syntax:     | MEASure:POWer?                                                 |
| Return Parameter: | <nr2>,[unit=Watt]</nr2>                                        |
| Query Example:    | MEAS:POW?                                                      |
| Return Example:   | 3.15                                                           |

#### **MEASure:INPut**

| Туре:             | Specified channel                                                  |                                            |  |  |
|-------------------|--------------------------------------------------------------------|--------------------------------------------|--|--|
| Description:      | Select the input interface of electronic load (distal or proximal) |                                            |  |  |
|                   | to measure the volt                                                | age                                        |  |  |
| Syntax:           | MEASure:INPut?                                                     |                                            |  |  |
| Parameter:        | UUT/1, LOAD/0                                                      |                                            |  |  |
| Example:          | MEAS:INP UUT                                                       |                                            |  |  |
|                   | MEAS:INP LOAD                                                      |                                            |  |  |
| Query Syntax:     | MEASure:INPut?                                                     | Return the input interface has been set up |  |  |
| Return Parameter: | <nr1></nr1>                                                        |                                            |  |  |
| Query Example:    | MEAS:INP?                                                          |                                            |  |  |
| Return Example:   | 0                                                                  |                                            |  |  |

### MEASure:ALLVoltage?

| Independent channel                                            |
|----------------------------------------------------------------|
| Return all the measured voltage of all the load modules at the |
| input.                                                         |
| MEASure:ALLVoltage?                                            |
| <aard>, [unit=Volt]</aard>                                     |
| MEAS:ALLV?                                                     |
| 1.2, 2, 10.2,0, 0, 0                                           |
|                                                                |

#### **MEASure:ALLCurrent?**

| Туре:             | Independent channel                                            |
|-------------------|----------------------------------------------------------------|
| Description:      | Return all the measured current of all the load modules at the |
|                   | input.                                                         |
| Query Syntax:     | MEASure:ALLCurrent?                                            |
| Return Parameter: | <aard> ,[unit=Amp]</aard>                                      |
| Query Example:    | MEAS:ALLC?                                                     |
| Return Example:   | 5.12, 0, 0, 0, 0, 0                                            |
|                   |                                                                |

### MEASure:ALLPower?

| Туре:         | Independent channel                                           |
|---------------|---------------------------------------------------------------|
| Description:  | Returns all the measured power of all the load modules at the |
|               | input.                                                        |
| Query Syntax: | MEASure:ALLPower?                                             |

| Return Parameter: | <aard>, [unit=watt]</aard> |
|-------------------|----------------------------|
| Query Example:    | MEAS:ALLP?                 |
| Return Example:   | 5.12,0, 0, 0, 0, 0         |

#### **MEASure:ALLTemperature?**

| Туре:             | Specified channel                              |
|-------------------|------------------------------------------------|
| Description:      | Return the temperature of the electronic load. |
| Query Syntax:     | MEASure:ALLTemperature?                        |
| Return Parameter: | <nr1>,[unit=centigrade]</nr1>                  |
| Query Example:    | MEAS:ALLT?                                     |
| Return Example:   | 30,30, 30, 30, 30, 50                          |

### **MODE Subsystem**

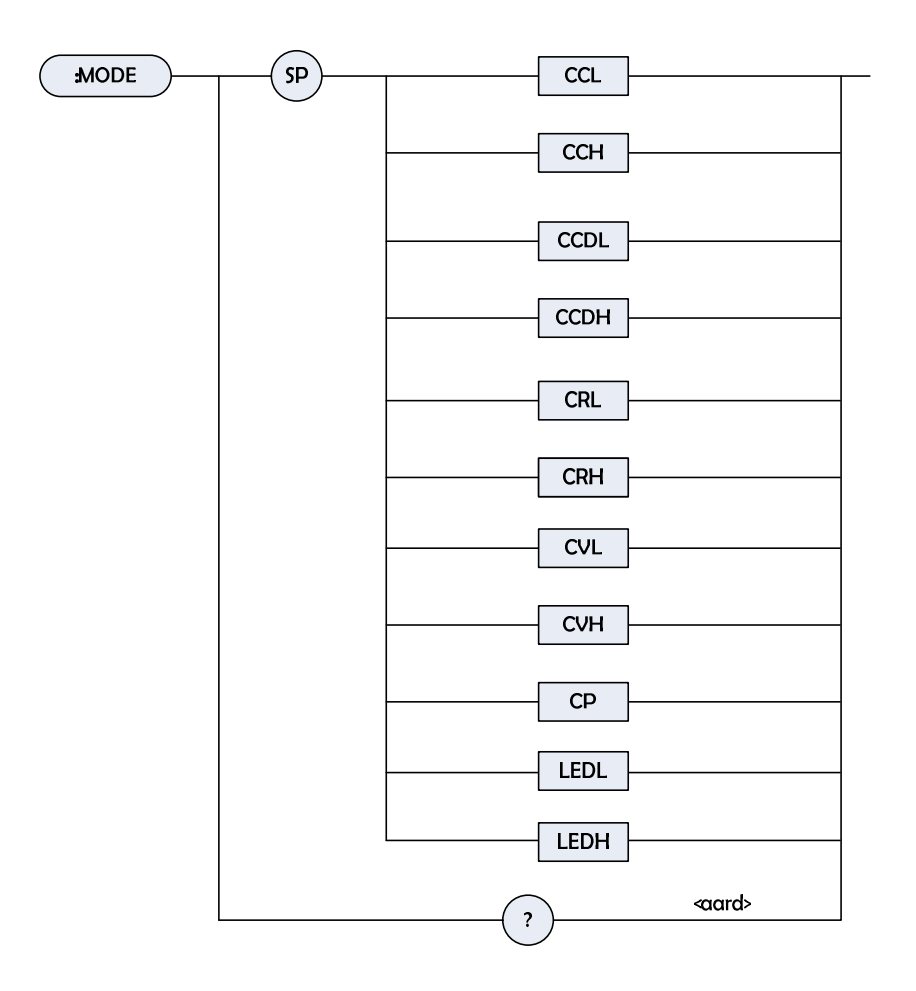

#### MODE

Type:Specified channelDescription:This command sets up the operation mode of the electronic load.Syntax:MODE CCLSetting up the CC mode in low range.

|                                                                                                    | MODE C | CH    | Sett                                   | ing up th | e CC mo  | de in h  | igh ran  | ige.      |       |     |
|----------------------------------------------------------------------------------------------------|--------|-------|----------------------------------------|-----------|----------|----------|----------|-----------|-------|-----|
|                                                                                                    | MODE C | CDL   | Sett                                   | ing up th | e CC dyn | namic n  | node ir  | n low ra  | nge.  |     |
|                                                                                                    | MODE C | CDH   | Sett                                   | ing up th | e CC dyn | namic n  | node ir  | n high ra | ange. |     |
|                                                                                                    | MODE C | CRL   | Sett                                   | ing up th | e CR mo  | de in lo | ow rang  | ge.       |       |     |
|                                                                                                    | MODE C | CRH   | Sett                                   | ing up th | e CR mo  | de in h  | igh ran  | ige.      |       |     |
|                                                                                                    | MODE C | CVH   | Sett                                   | ing up C  | VH mode  |          |          |           |       |     |
|                                                                                                    | MODE C | CVL   | Sett                                   | ing up C  | VL mode  |          |          |           |       |     |
|                                                                                                    | MODE C | СР    | Sett                                   | ing up th | e CP mo  | de in h  | igh ran  | ge.       |       |     |
| MODE LEDL                                                                                                    |        | Sett  | Setting up the LEDL mode in low range. |           |          |          |          |           |       |     |
|                                                                                                    | MODE L | EDH.  | Sett                                   | ing up th | e LEDL n | node ir  | n high r | ange.     |       |     |
| Parameter:                                                                                                    |        | CCL,  | CCH,                                   | CCDL,     | CCDH,    | CRL,     | CRH,     | CVH,      | CVL,  | CP, |
|                                                                                                    |        | LEDL, | LEDH                                   |           |          |          |          |           |       |     |
| Example:                                                                                                    |        | MODE  | CCL                                    |           |          |          |          |           |       |     |
| Query Syntax: MODE?                                                                                                   |        | ?     | Return t                               | he operat | tion mo  | ode of t | he elec  | tronic l  | oad.  |     |
| Return Parameter: <aard:< td=""><td>&gt;</td><td></td><td></td><td></td><td></td><td></td><td></td><td></td></aard:<> |        | >     |                                        |           |          |          |          |           |       |     |
| Query Example: MODE                                                                                                   |        | ?     |                                        |           |          |          |          |           |       |     |
| Return Exam                                                                                                    | ple:   | CCL   |                                        |           |          |          |          |           |       |     |
|                                                                                                    |        |       |                                        |           |          |          |          |           |       |     |

# **PROGRAM Subsystem**

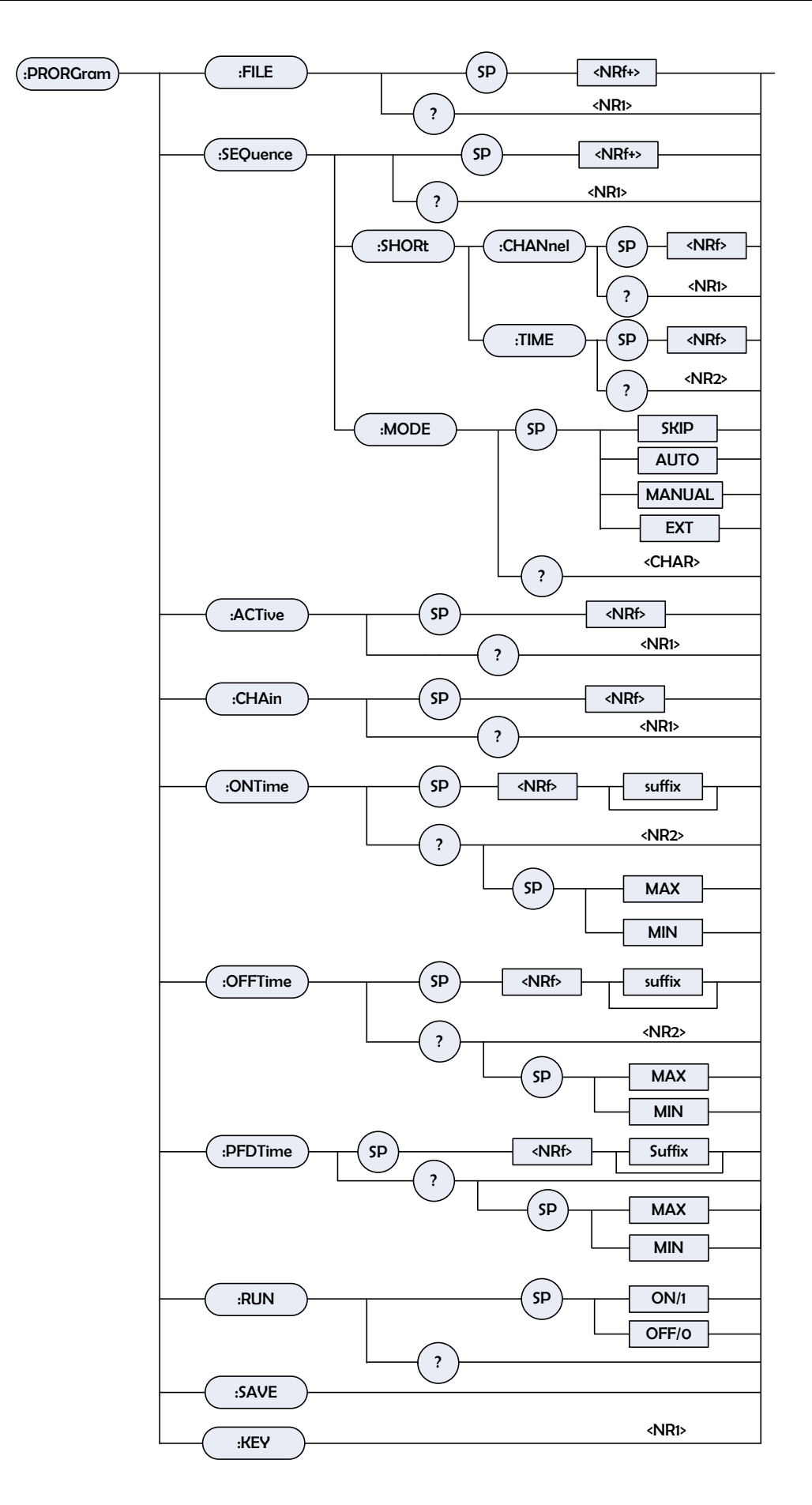

### PROGram:FILE

| Туре:             | Depends on progra          | n file                         |  |  |
|-------------------|----------------------------|--------------------------------|--|--|
| Description:      | Setting up program number  |                                |  |  |
| Syntax:           | PROGram:FILE <nrf+></nrf+> |                                |  |  |
| Parameter :       | 1 to 10                    |                                |  |  |
| Example:          | PROG:FILE 10               |                                |  |  |
| Query Syntax:     | PROGram:FILE?              | Return the program number used |  |  |
| Return Parameter: | <nr1></nr1>                |                                |  |  |
| Query Example:    | PROG:FILE?                 |                                |  |  |
| Return Example:   | 10                         |                                |  |  |

### **PROGram:SEQuence**

| Туре:             | Depends on program file        |
|-------------------|--------------------------------|
| Description:      | Setting up program sequence    |
| Syntax:           | PROGram:SEQuence <nrf+></nrf+> |
| Parameter:        | 1 to 10                        |
| Example:          | PROG:SEQ 3                     |
| Query Syntax:     | PROGram:SEQuence?              |
| Return Parameter: | <nr1></nr1>                    |
| Query Example:    | PROG:SEQ?                      |
| Return Example:   | 3                              |

### PROGram:SEQuence:MODE

| Туре:             | Depends on program file      |
|-------------------|------------------------------|
| Description:      | Setting up sequence type     |
| Syntax:           | PROGram:SEQuence:MODE SKIP   |
|                   | PROGram:SEQuence:MODE AUTO   |
|                   | PROGram:SEQuence:MODE MANUAL |
|                   | PROGram:SEQuence:MODE EXT    |
| Parameter:        | SKIP, AUTO, MANUAL,EXT       |
| Example:          | PROG:SEQ:MODE SKIP           |
|                   | PROG:SEQ:MODE AUTO           |
|                   | PROG:SEQ:MODE MANUAL         |
|                   | PROG:SEQ:MODE EXT            |
| Query Syntax:     | PROGram:SEQ:MODE?            |
| Return Parameter: | SKIP, AUTO, MANUAL,EXT       |
| Query Example:    | PROG:SEQ:MODE?               |
| Return Example:   | AUTO                         |
|                   |                              |

### PROGram:SEQuence:SHORt:CHANnel

| Depends on program file                                  |
|----------------------------------------------------------|
| Setting up the short channel of SEQuence in PROGRAM file |
| PROGram:SEQuence:SHORt:CHANnel <nrf+></nrf+>             |
| 0~255                                                    |
|                                                          |

| Channel | 8   | 7  | 6  | 5  | 4 | 3 | 2 | 1 |
|---------|-----|----|----|----|---|---|---|---|
| Site    | 128 | 64 | 32 | 16 | 8 | 4 | 2 | 1 |

| Example:          | PROG:SEQ:SHOR:CHAN 3            |
|-------------------|---------------------------------|
| Query Syntax:     | PROGram:SEQuence:SHORt:CHANnel? |
| Return Parameter: | <nr1></nr1>                     |
| Query Example:    | PROG:SEQ:SHOR:CHAN?             |
| Return Example:   | 3                               |

#### PROGram:SEQuence:SHORt:TIME

| Туре:             | Depends on program file                           |
|-------------------|---------------------------------------------------|
| Description:      | Setting up short time of SEQuence in PROGRAM file |
|                   | (default unit is s)                               |
| Syntax:           | PROGram:SEQuence:SHORt:TIME < NRf+>               |
| Parameter:        | 0~60.0                                            |
| Example:          | PROG:SEQ:SHOR:TIME 10                             |
| Query Syntax:     | PROGram:SEQuence:SHORt:TIME?                      |
| Return Parameter: | <nr2>,[unit=s]</nr2>                              |
| Query Example:    | PROG:SEQ:SHOR:TIME?                               |
| Return Example:   | 10.000                                            |
|                   |                                                   |

### **PROGram:ACTive**

| Туре:        | Depends on program file    |
|--------------|----------------------------|
| Description: | Select load module used    |
| Syntax:      | PROGram:ACTive <nrf></nrf> |
| Parameter:   | 0~255                      |

| Channel | 8   | 7  | 6  | 5  | 4 | 3 | 2 | 1 |
|---------|-----|----|----|----|---|---|---|---|
| Site    | 128 | 64 | 32 | 16 | 8 | 4 | 2 | 1 |

| Example:          | PROG:ACT 12     |
|-------------------|-----------------|
| Query Syntax:     | PROGram:ACTive? |
| Return Parameter: | <nr1></nr1>     |
| Query Example:    | PROG:ACT?       |
| Return Example:   | 12              |

### PROGram:CHAin

| Туре:             | Depends on program file                                        |
|-------------------|----------------------------------------------------------------|
| Description:      | Setting up the type of program file with continuous execution. |
| Syntax:           | PROGram:CHAin <nrf></nrf>                                      |
| Parameter:        | 0 $\sim$ 10 (0 is dis continuous)                              |
| Example:          | PROG:CHA 7                                                     |
| Query Syntax:     | PROGram:CHAin?                                                 |
| Return Parameter: | <nr1></nr1>                                                    |
| Query Example:    | PROG:CHA?                                                      |
| Return Example:   | 7                                                              |

### **PROGram:ONTime**

| Depends on program file                                         |
|-----------------------------------------------------------------|
| Setting up the load on time of program file (default unit is s) |
| PROGram:ONTime <nrf+></nrf+>                                    |
| Effective number range, refer to individual specification.      |
| PROG:ONT 10                                                     |
| PROG:ONT 100ms                                                  |
| PROGram:ONTime?                                                 |
| neter: <nr2>, [unit=s]</nr2>                                    |
| ble: PROG:ONT?                                                  |
| ple: 10.5                                                       |
|                                                                 |

# PROGram:OFFTime

| Туре:             | Depends on program file                                          |  |  |  |
|-------------------|------------------------------------------------------------------|--|--|--|
| Description:      | Setting up the load off time of program file (default unit is s) |  |  |  |
| Syntax:           | PROGram:OFFTime <nrf+></nrf+>                                    |  |  |  |
| Parameter:        | Effective number range, refer to individual specification.       |  |  |  |
| Example:          | PROG:OFFT 20                                                     |  |  |  |
|                   | PROG:OFFT 200ms                                                  |  |  |  |
| Query Syntax:     | PROGram:OFFTime?                                                 |  |  |  |
| Return Parameter: | <nr2> ,[unit=s]</nr2>                                            |  |  |  |
| Query Example:    | PROG:OFFT?                                                       |  |  |  |
| Return Example:   | 0.2                                                              |  |  |  |

### **PROGram:PFDTime**

| Depends on program file                                         |
|-----------------------------------------------------------------|
| Setting up the delay time of good/bad products in program file. |
| PROGram:PFDTime <nrf+></nrf+>                                   |
| Effective number range, refer to individual specification.      |
| PROG:PFDT 1                                                     |
|                                                                 |

| PROG:             | PFDT 200ms           |
|-------------------|----------------------|
| Query Syntax:     | PROGram:PFDTime?     |
| Return Parameter: | <nr2> [unit=s]</nr2> |
| Query Example:    | PROG:PFDT?           |
| Return Example:   | 0.2                  |

#### **PROGram:SAVE**

| Туре:        | Depends on program file   |
|--------------|---------------------------|
| Description: | Setting up stored program |
| Syntax:      | PROGram:SAVE              |
| Parameter:   | None                      |
| Example:     | PROG:SAVE                 |

### **PROGram:RUN**

| Туре:             | Depends on program file |  |  |
|-------------------|-------------------------|--|--|
| Description:      | Execute program         |  |  |
| Syntax:           | PROGram:RUN ON          |  |  |
|                   | PROGram:RUN OFF         |  |  |
| Parameter:        | ON/1, OFF/0             |  |  |
| Example:          | PROG:RUN ON             |  |  |
| Query Syntax:     | PROGram:RUN?            |  |  |
| Return Parameter: | <nr1></nr1>             |  |  |
| Query Syntax:     | PROGram:RUN?            |  |  |
| Return Parameter: | 1                       |  |  |

#### **PROGram:KEY**

| Туре:        | Depends on program file                                            |
|--------------|--------------------------------------------------------------------|
| Description: | Respond to key codes in the manual (Keys are those on the panel of |
|              | the mainframe)                                                     |
| Syntax:      | PROGram:KEY <nr1></nr1>                                            |
|              | PROGram:RUN OFF                                                    |
| Parameter:   | $0 \sim 9 \rightarrow K0 \sim K9$                                  |
|              | 10→Kup                                                             |
|              | 11→Kdown                                                           |
| Example:     | PROG:KEY 11                                                        |

# **RESISTANCE** Subsystem

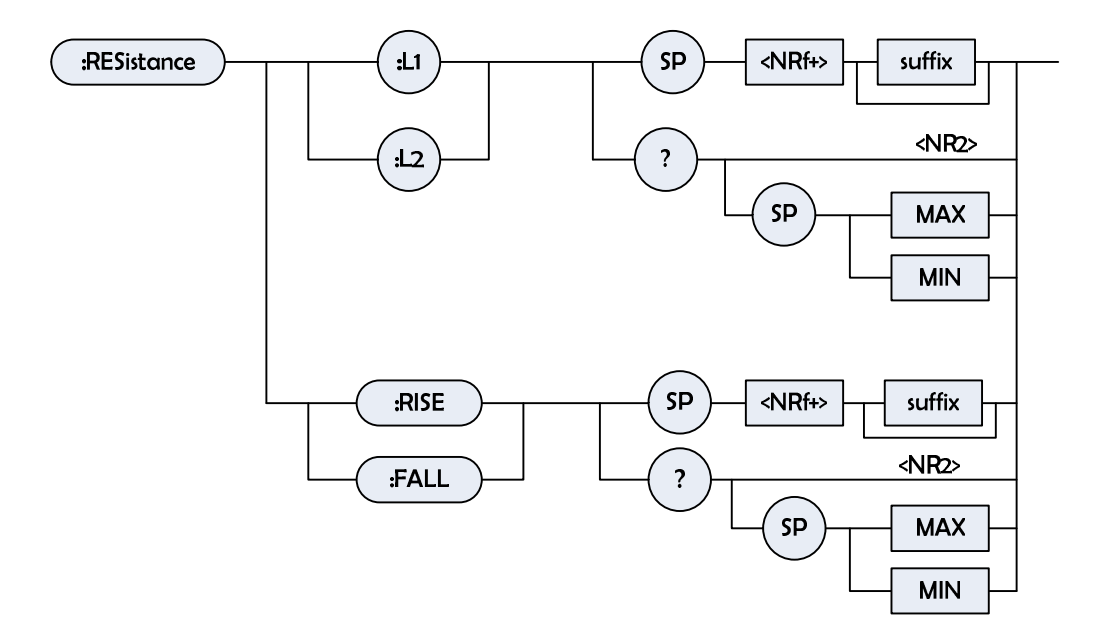

### RESistance:L1/L2

| Туре:             | Specified channel                                             |                                              |  |  |  |  |
|-------------------|---------------------------------------------------------------|----------------------------------------------|--|--|--|--|
| Description:      | Setting up the main value of static resistance in CR mode     |                                              |  |  |  |  |
| Syntax:           | RESistance:L1 <nrf+> [suffix]</nrf+>                          |                                              |  |  |  |  |
|                   | RESistance:L2 <                                               | RESistance:L2 <nrf+> [suffix]</nrf+>         |  |  |  |  |
| Parameter:        | Effective number range, refer to individual specification.    |                                              |  |  |  |  |
| Example:          | RES:L1 20 OHM Setting up CR = 20 ohm to be used by load<br>L1 |                                              |  |  |  |  |
|                   | RES:L2 10 OHM Setting up CR = 10 ohm to be used by load<br>L2 |                                              |  |  |  |  |
|                   | RES:L1 MAX Setting up CR = maximum value of L1 to be          |                                              |  |  |  |  |
|                   | used by load L1                                               |                                              |  |  |  |  |
|                   | RES:L2 MIN Setting up CR = minimum value of L2 to be used     |                                              |  |  |  |  |
|                   | by load L2                                                    |                                              |  |  |  |  |
| Query Syntax:     | RESistance:L1?                                                |                                              |  |  |  |  |
|                   | RESistance:L2?                                                |                                              |  |  |  |  |
|                   | RESistance:L1? MAX                                            |                                              |  |  |  |  |
|                   | RESistance:L2? MIN                                            |                                              |  |  |  |  |
| Return Parameter: | <nr2>,[unit=OH</nr2>                                          | [M]                                          |  |  |  |  |
| Query Example:    | RES:L1?                                                       | Return the setup resistance of load L1 value |  |  |  |  |
| Return Example:   | 10                                                            |                                              |  |  |  |  |

### **RESistance:RISE/FALL**

| Туре:        | Specified channel                             |               |          |  |
|--------------|-----------------------------------------------|---------------|----------|--|
| Description: | Setting up the impedance slew rate in CR mode |               |          |  |
| Syntax:      | RESistance:RISE <nrf+> [suffix]</nrf+>        |               |          |  |
|              | RESistance:FALL                               | <nrf+></nrf+> | [suffix] |  |

| Parameter:        | Effective number       | range, refer to individual specification.  |
|-------------------|------------------------|--------------------------------------------|
| Example:          | RES:RISE 2.5           | Setting up CR rise slew rate to be 2.5A/µs |
|                   | RES:FALL 1A/µs         | Setting up CR fall slew rate to be 1A/µs   |
|                   | RES:RISE MAX           | Setting up CR rise slew rate to be maximum |
|                   | programmable va        | lue                                        |
|                   | RES:FALL MIN           | Setting up CR fall slew rate to be minimum |
|                   | programmable va        | lue                                        |
| Query Syntax:     | RESistance:RISE        | ?                                          |
|                   | RESistance:FALL        | ?                                          |
|                   | RESistance:RISE        | ? MAX                                      |
|                   | RESistance:FALL        | ? MIN                                      |
| Return Parameter: | <nr2>,[unit=A/µs</nr2> | 6]                                         |
| Query Example:    | RES:RISE?              | Return CR rise slew rate                   |
| Return Example:   | 2.5                    |                                            |

# **RUN Subsystem**

:RUN

#### RUN

Type:All channelsDescription:Set all electronic loads to be "ON"Syntax:RUN

# **SPECIFICATION Subsystem**

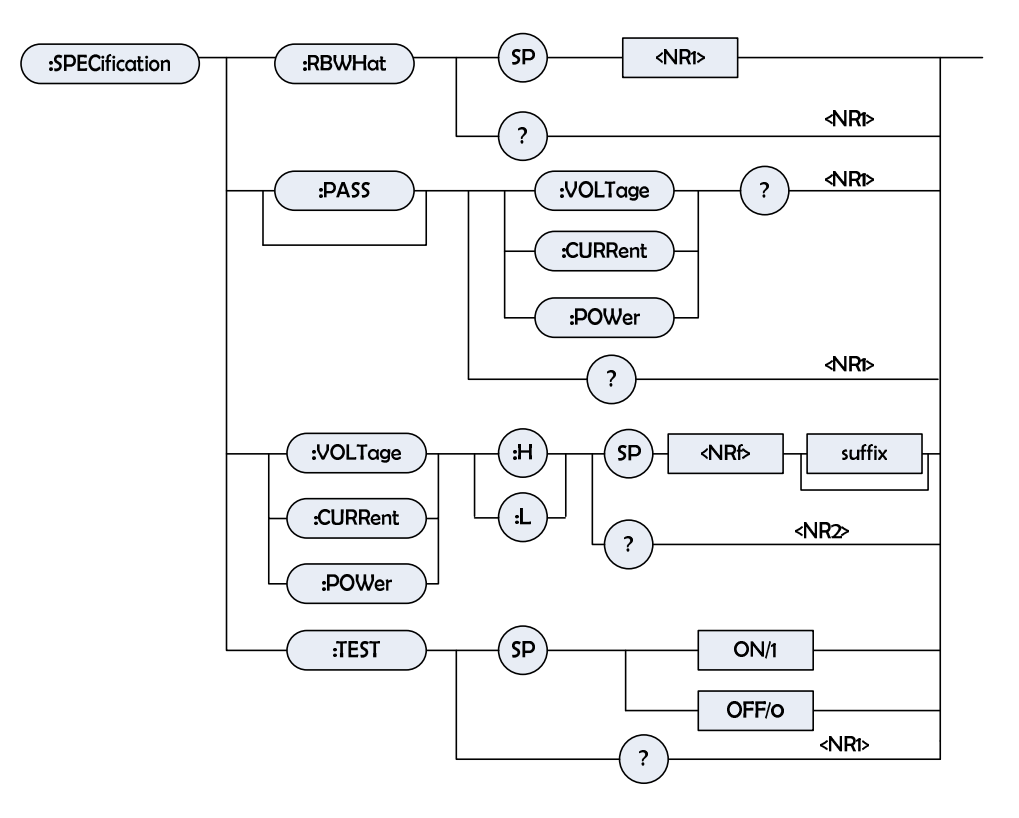

### SPECification:RBWHat

| Туре:             | Specified channel                                         |
|-------------------|-----------------------------------------------------------|
| Description:      | Setting up examination content of specification           |
| Syntax:           | SPECification:RBWHat                                      |
| Parameter:        | Effective number range, refer to individual specification |
| Example:          | SPEC:RBWH <nr1></nr1>                                     |
| Query Syntax:     | SPECification:RBWHat?                                     |
| Query Example:    | SPEC:RBWH?                                                |
| Return Parameter: | <nr1></nr1>                                               |
| Return Example:   | 0 (0: current; 1: voltage; 2: power)                      |

# SPECification[:PASS]:VOLTage?

| Туре:             | Specified channel                                            |
|-------------------|--------------------------------------------------------------|
| Description:      | Request GO-NG result, please refer to voltage specification. |
| Query Syntax:     | SPECification:VOLTage?                                       |
| Query Example:    | SPEC:VOLT? Return voltage GO-NG result to CC and CR          |
|                   | mode                                                         |
| Return Parameter: | <nr1></nr1>                                                  |
| Return Example:   | 0 (NG), 1 (GO)                                               |
|                   |                                                              |

#### SPECification[:PASS]:CURRent?

| Туре:        | Specified channel                                            |
|--------------|--------------------------------------------------------------|
| Description: | Request GO-NG result, please refer to current specification. |

| Query Syntax:     | SPECification:CURRent? |                                       |
|-------------------|------------------------|---------------------------------------|
| Query Example:    | SPEC:CURR?             | Return current GO-NGresult to CV mode |
| Return Parameter: | <nr1></nr1>            |                                       |
| Return Example:   | 0 (NG), 1 (GO)         |                                       |

### SPECification[:PASS]:POWer?

| Туре:             | Specified channel                                          |
|-------------------|------------------------------------------------------------|
| Description:      | Request GO-NG result, please refer to power specification. |
| Query Syntax:     | SPECification:POWer?                                       |
| Query Example:    | SPEC:POW? Return power GO-NG result to CP mode             |
| Return Parameter: | <nr1></nr1>                                                |
| Return Example:   | 0 (NG), 1 (GO)                                             |

#### **SPECification?**

| Type:             | All channels                                                |                                       |
|-------------------|-------------------------------------------------------------|---------------------------------------|
| Description:      | Request GO-NG result, please refer to specifications of all |                                       |
|                   | channels.                                                   |                                       |
| Query Syntax:     | SPECification?                                              |                                       |
| Query Example:    | SPEC?                                                       | Return GO-NG results of all channels. |
| Return Parameter: | <nr1></nr1>                                                 |                                       |
| Return Example:   | 0 (NG), 1 (GO)                                              |                                       |

### SPECification:VOLTage

| Туре:             | Specified channel                                          |
|-------------------|------------------------------------------------------------|
| Description:      | Setting up voltage specifications                          |
| Syntax:           | SPECification:VOLTage:H                                    |
|                   | SPECification:VOLTage:L                                    |
| Parameter:        | Effective number range, refer to individual specification. |
| Example:          | SPEC:VOLT:H <nrf+> [suffix]</nrf+>                         |
|                   | SPEC:VOLT:L <nrf+> [suffix]</nrf+>                         |
| Query Syntax:     | SPECification:VOLTage:H?                                   |
|                   | SPECification:VOLTage:L?                                   |
| Query Example:    | SPEC:VOLT:H?                                               |
| Return Parameter: | <nr2>,[unit=Volt]</nr2>                                    |
| Return Example:   | 4.75                                                       |

#### SPECification:CURRent

| Туре:        | Specified channel                                          |
|--------------|------------------------------------------------------------|
| Description: | Setting up current specifications                          |
| Syntax:      | SPECification:CURRent:H                                    |
|              | SPECification:CURRent:L                                    |
| Parameter:   | Effective number range, refer to individual specification. |

| Example:          | SPEC:CURR:H <nrf+> [suffix]</nrf+> |
|-------------------|------------------------------------|
|                   | SPEC:CURR:L <nrf+> [suffix]</nrf+> |
| Query Syntax:     | SPECification:CURR:H?              |
|                   | SPECification:CURR:L?              |
| Query Example:    | SPEC:CURR:H?                       |
| Return Parameter: | <nr2>,[unit=Amp]</nr2>             |
| Return Example:   | 4.75                               |

### SPECification:POWer

| Specified channel                                          |
|------------------------------------------------------------|
| Setting up power specifications                            |
| SPECification:POWer:H                                      |
| SPECification: POWer:L                                     |
| Effective number range, refer to individual specification. |
| SPEC:POW:H <nrf+> [suffix]</nrf+>                          |
| SPEC:POW:L <nrf+> [suffix]</nrf+>                          |
| SPECification: POW:H?                                      |
| SPECification: POW:L?                                      |
| SPEC: POW:H?                                               |
| <nr2>,[unit=Volt]</nr2>                                    |
| 4.75                                                       |
|                                                            |

# SPECification:TEST

| Туре:             | Specified channel            |
|-------------------|------------------------------|
| Description:      | On or Off specification test |
| Syntax:           | SPECification:TEST ON        |
|                   | SPECification:TEST OFF       |
| Parameter:        | ON/1, OFF/0                  |
| Example:          | SPEC:TEST ON                 |
|                   | SPEC:TEST OFF                |
| Query Syntax:     | SPECification:TEST?          |
| Query Example:    | SPEC:TEST?                   |
| Return Parameter: | <nr1></nr1>                  |
| Return Example:   | 1                            |

# **STATUS Subsystem**

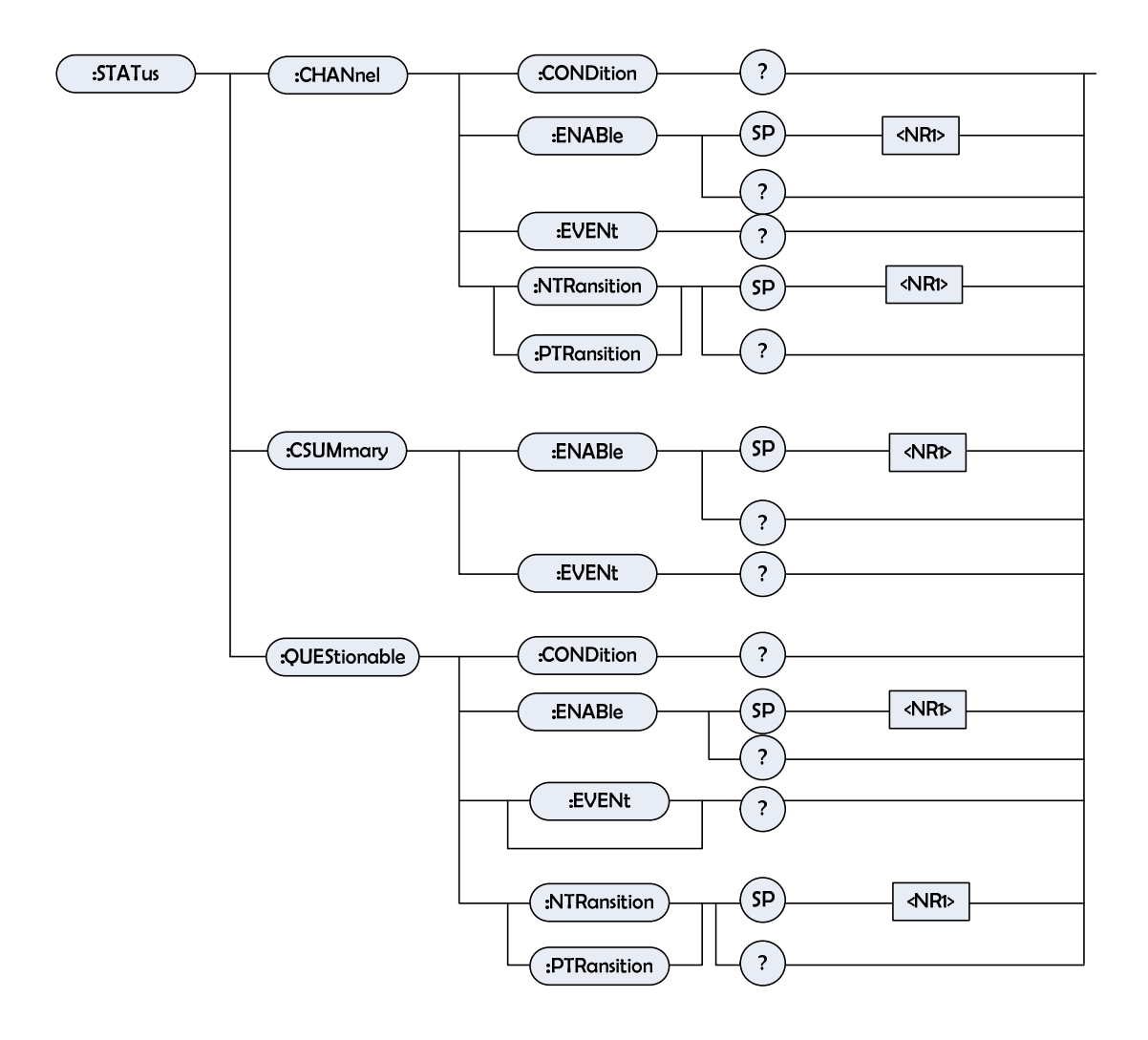

### STATus:CHANnel:CONDition

| Туре:             | Specified channel                  |
|-------------------|------------------------------------|
| Description:      | Return status of real time channel |
| Query Syntax:     | STATus:CHANnel:CONDition?          |
| Return Parameter: | <nr1></nr1>                        |

Bit Site of Channel Status Register

| Bit Site | 15 | 14 | 13 | 12 | 11 | 10 | 9 | 8 | 7 | 6 | 5 | 4  | 3  | 2  | 1  | 0  |
|----------|----|----|----|----|----|----|---|---|---|---|---|----|----|----|----|----|
| Status   | 0  | 0  | 0  | 0  | 0  | 0  | 0 | 0 | 0 | 0 | 0 | ОТ | RV | OP | OV | OC |
| Site     |    |    |    |    |    |    |   |   |   |   |   | 16 | 8  | 4  | 2  | 1  |

Query Example:STAReturn Example:2048

STAT:CHAN:COND? 2048 Return status of the electronic load

### STATus:CHANnel:ENABle

| Туре:             | Specified channel                                            |
|-------------------|--------------------------------------------------------------|
| Description:      | The shielding part of the site in Event register can be      |
|                   | alternative, and allowed to be summarized into corresponding |
|                   | channel site of Channel Summary Event register.              |
| Syntax:           | STATus:CHANnel:ENABle                                        |
| Parameter:        | 0 ~ 65535                                                    |
| Example:          | STAT:CHAN:ENABle 24                                          |
| Query Syntax:     | STATus:CHANnel:ENABle                                        |
| Return Parameter: | <nr1></nr1>                                                  |
| Query Example:    | STAT:CHAN:ENAB? Return the content of Status Channel         |
|                   | Enable register                                              |
| Return Example:   | 24                                                           |

### STATus:CHANnel:EVENt?

| Туре:             | Specified channel                                                 |
|-------------------|-------------------------------------------------------------------|
| Description:      | After reading the regiter last time, record all the channel event |
|                   | and reset Channel Event register.                                 |
| Query Syntax:     | STATus:CHANnel:EVENt?                                             |
| Return Parameter: | <nr1></nr1>                                                       |
| Query Example:    | STAT:CHAN:EVEN? Read and reset Channel Event register             |
| Return Example:   | 24                                                                |

### STATus:CHANnel:PTRansition/NTRansition

| Туре:             | Specified channel                                                                             |  |  |  |  |  |  |  |
|-------------------|-----------------------------------------------------------------------------------------------|--|--|--|--|--|--|--|
| Description:      | Programmable filter can decide the conversion type in                                         |  |  |  |  |  |  |  |
|                   | Condition register (0 to1 or 1to 0), and will set up the Event register's corresponding bits. |  |  |  |  |  |  |  |
| Syntax:           | STATus:CHANnel:PTRansition/NTRansition <nr1></nr1>                                            |  |  |  |  |  |  |  |
| Parameter:        | 0 ~ 65535                                                                                     |  |  |  |  |  |  |  |
| Example:          | STAT:CHAN:PTR 4 Setting up over power(over power site                                         |  |  |  |  |  |  |  |
|                   | 2)to be 0 to 1                                                                                |  |  |  |  |  |  |  |
|                   | STAT:CHAN:NTR 4 Setting up over power(over power                                              |  |  |  |  |  |  |  |
|                   | site 2)to be from 1 to 0                                                                      |  |  |  |  |  |  |  |
|                   | PTR and NTR are both 4 presents from 0 to 1 and 1 to 0 are                                    |  |  |  |  |  |  |  |
|                   | set.                                                                                          |  |  |  |  |  |  |  |
| Query Syntax:     | STATus:CHANnel:PTRansition?                                                                   |  |  |  |  |  |  |  |
|                   | STATus:CHANnel:NTRansition?                                                                   |  |  |  |  |  |  |  |
| Return Parameter: | <nr1></nr1>                                                                                   |  |  |  |  |  |  |  |
| Query Example:    | STAT:CHAN:PTR? Query the setup of PTRansition channel                                         |  |  |  |  |  |  |  |
| Return Example:   | 4                                                                                             |  |  |  |  |  |  |  |
### STATus:CSUMmary:ENABle

| Туре:        | All channels                                                |
|--------------|-------------------------------------------------------------|
| Description: | The shielding part of the site in Event register can be     |
|              | alternative, and allowed to be summarized into CSUM site of |
|              | Status Byte register.                                       |
| Syntax:      | STATus:CSUMmary:ENABle                                      |
| Parameter:   |                                                             |

Site Configuration of Channel Summary register

| Bit Site | 5  | 4  | 3 | 2 | 1 | 0 |
|----------|----|----|---|---|---|---|
| Channel  | 6  | 5  | 4 | 3 | 2 | 1 |
| Site     | 32 | 16 | 8 | 4 | 2 | 1 |

| Example:          | STAT:CSUM:ENAB 3                                    |
|-------------------|-----------------------------------------------------|
| Query Syntax:     | STATus:CSUMmary:ENABle?                             |
| Return Parameter: | <nr1></nr1>                                         |
| Query Example:    | STAT:CSUM:ENAB? Return the setup of Channel Summary |
|                   | Enable register                                     |
| Return Example:   | 3                                                   |

### STATus:CSUMmary:EVENt?

| Туре:        | All channels                                                     |
|--------------|------------------------------------------------------------------|
| Description: | After reading the registers last time, point out all channels in |
|              | the startup STAT:CHAN event.                                     |

Parameter:

Site Configuration of Channel Summary register

| Bit Site | 5  | 4  | 3 | 2 | 1 | 0 |
|----------|----|----|---|---|---|---|
| Channel  | 6  | 5  | 4 | 3 | 2 | 1 |
| Site     | 32 | 16 | 8 | 4 | 2 | 1 |

| Query Syntax:     | STATus:CSUMmary:EVENt?      |                                     |  |  |  |  |  |
|-------------------|-----------------------------|-------------------------------------|--|--|--|--|--|
| Return Parameter: | <nr1></nr1>                 |                                     |  |  |  |  |  |
| Query Example:    | STAT:CSUM:EVEN?<br>register | Return the value of Channel Summary |  |  |  |  |  |
| Return Parameter: | 3                           |                                     |  |  |  |  |  |

### STATus:QUEStionable:CONDition

| Туре:         | All channels                                |
|---------------|---------------------------------------------|
| Description:  | Real time ("live") record Questionable data |
| Query Syntax: | STATus:QUEStionable:CONDition?              |

| Return Parameter: | <nr1></nr1>     |                       |
|-------------------|-----------------|-----------------------|
| Query Example:    | STAT:QUES:COND? | Return channel status |
| Return Example:   | 6               |                       |

#### STATus:QUEStionable:ENABle

| Туре:        | All channels                                                |
|--------------|-------------------------------------------------------------|
| Description: | The shielding part of the site in Event register can be     |
|              | alternative, and allowed to be summarized into QUES site of |
|              | Status Byte register.                                       |
| Syntax:      | STATus:QUEStionable:ENABle                                  |
| Parameter:   |                                                             |

Bit Site of Questionable Status Register

| Bit Site | 15 | 14 | 13 | 12 | 11 | 10 | 9 | 8 | 7 | 6 | 5 | 4  | 3  | 2  | 1  | 0  |
|----------|----|----|----|----|----|----|---|---|---|---|---|----|----|----|----|----|
| Status   | 0  | 0  | 0  | 0  | 0  | 0  | 0 | 0 | 0 | 0 | 0 | TE | RV | PE | VE | CE |
| Site     |    |    |    |    |    |    |   |   |   |   |   | 16 | 8  | 4  | 2  | 1  |

| Example:          | STAT:QUES:ENAB 24                                       |
|-------------------|---------------------------------------------------------|
| Query Syntax:     | STATus:QUEStionable:ENABle?                             |
| Return Parameter: | <nr1></nr1>                                             |
| Query Example:    | STAT:QUES:ENAB? Return the setup of Status Questionable |
|                   | Enable register                                         |
| Return Example:   | 24                                                      |

#### STATus:QUEStionable:EVENt?

| Туре:             | All ch                                                                                          | annels   |       |           |      |       |        |     |     |
|-------------------|-------------------------------------------------------------------------------------------------|----------|-------|-----------|------|-------|--------|-----|-----|
| Description:      | After                                                                                           | reading  | the   | registers | last | time, | record | all | the |
| Questionable      |                                                                                                 |          |       |           |      |       |        |     |     |
|                   | status                                                                                          | i.       |       |           |      |       |        |     |     |
| Query Syntax:     | STAT                                                                                            | us:QUESt | ionab | le:EVENt? |      |       |        |     |     |
| Return Parameter: | <nr1< td=""><td>&gt;</td><td></td><td></td><td></td><td></td><td></td><td></td><td></td></nr1<> | >        |       |           |      |       |        |     |     |
| Query Example:    | STAT:QUES:EVEN? Return the content of Questionab                                                |          |       |           |      |       | able   |     |     |
|                   | Event                                                                                           | register |       |           |      |       |        |     |     |
| Return Example:   | 24                                                                                              |          |       |           |      |       |        |     |     |

#### STATus:QUEStionable:PTRansition/NTRansition

| Туре:        | All channels                                                                             |
|--------------|------------------------------------------------------------------------------------------|
| Description: | Programmable filter can decide the conversion type in                                    |
|              | Condition register (0 to1 or 1to 0), and set up the Event register's corresponding bits. |
| Syntax:      | STATus:QUEStionable:PTRansition/NTRansition <nr1></nr1>                                  |
| Parameter:   | 0 ~ 65535                                                                                |

| Example:          | STAT:QUES:PTR 4        | Setting up o  | over pow | er(o   | ver power bit 2) |
|-------------------|------------------------|---------------|----------|--------|------------------|
|                   | to be from 0 to 1      |               |          |        |                  |
|                   | STAT:QUES:NTR 4        | Setting up o  | ver powe | er (ov | ver power bit 2) |
|                   | to be from 1 to 0      |               |          |        |                  |
| Query Syntax:     | STATus:QUEStionab      | le:PTRansitic | n?       |        |                  |
|                   | STATus:QUEStionab      | le:NTRansitic | on?      |        |                  |
| Return Parameter: | <nr1></nr1>            |               |          |        |                  |
| Query Example:    | STAT:QUES:PTR?         | Return the    | setup    | on     | QUEStionable     |
|                   | Ptransition/ Ntransiti | on            |          |        |                  |
| Return Example:   | 4                      |               |          |        |                  |

### **VOLTAGE Subsystem**

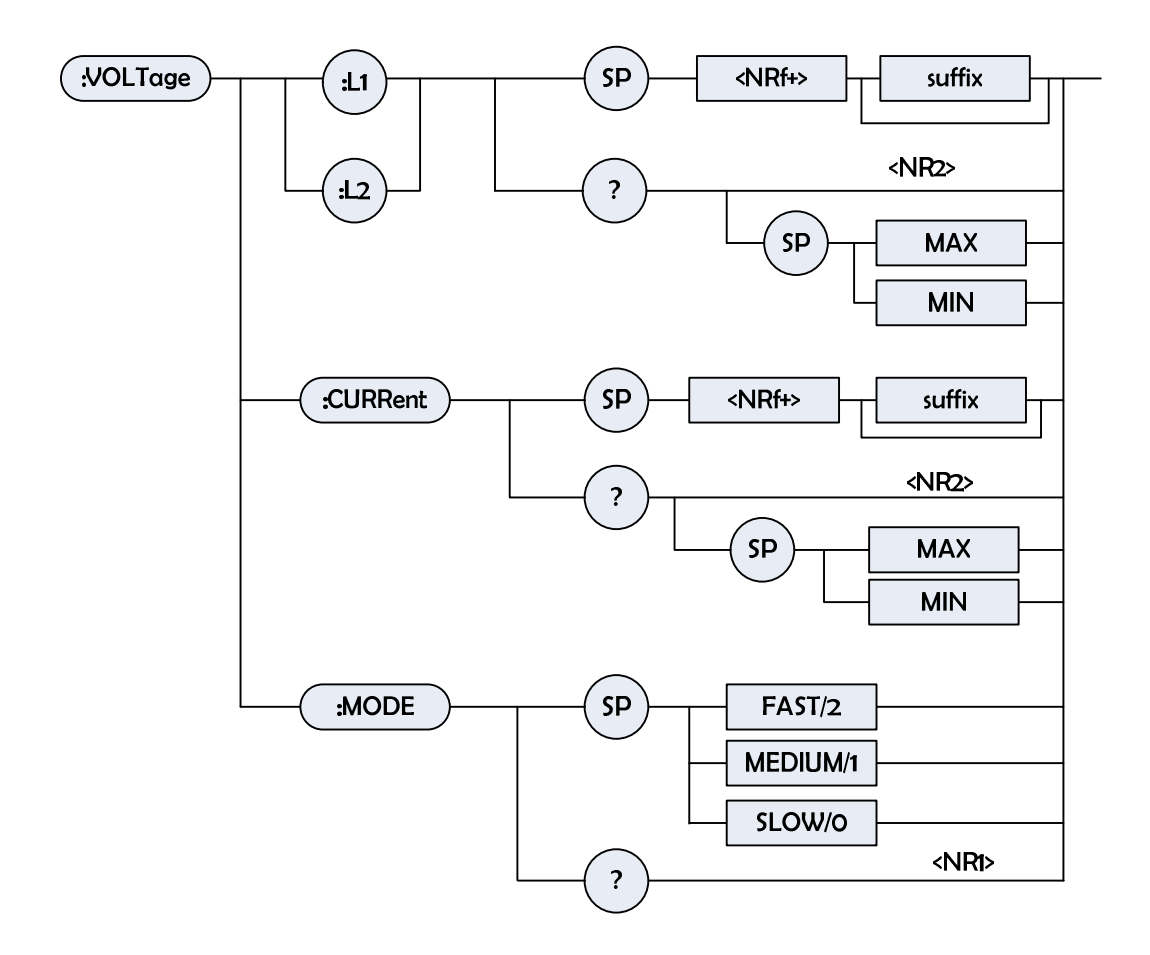

#### VOLTage:L1/L2

Type: Description: Syntax: Specified channel During CV mode, setting up the voltage of the static load. VOLTage:L1

|                   | VOLTage:L2             |                                           |
|-------------------|------------------------|-------------------------------------------|
| Parameter:        | Effective number       | range, refer to individual specification. |
| Example:          | VOLT:L1 8V             | Setting up voltage of load L1 to be 8V    |
|                   | VOLT:L2 24V            | Setting up voltage of load L2 to be 24V   |
|                   | VOLT:L1 MAX            | Setting up voltage of load L1 to be the   |
|                   | maximum value          |                                           |
|                   | VOLT:L2 MIN            | Setting up voltage of load L2 to be the   |
|                   | minimum value          |                                           |
| Query Syntax:     | VOLTage:L1?            |                                           |
|                   | VOLTage:L2?            |                                           |
|                   | VOLTage:L1? MA         | АХ                                        |
|                   | VOLT:L2? MIN           |                                           |
| Return Parameter: | <nr2>,[unit=Volt</nr2> | :]                                        |
| Query Example:    | VOLT:L1?               | Return the setup voltage value of Load L1 |
| Return Example:   | 0                      |                                           |

### VOLTage:CURRent

| Туре:             | Specified channel          |                |        |            |            |       |       |
|-------------------|----------------------------|----------------|--------|------------|------------|-------|-------|
| Description:      | Setting up the curre       | ent limit in C | CV mo  | ode.       |            |       |       |
| Syntax:           | VOLTage:CURRen             | t              |        |            |            |       |       |
| Parameter:        | Effective number ra        | inge, refer    | to ind | ividual s  | pecificati | on.   |       |
| Example:          | VOLT:CURR 3 Du<br>to be 3A | iring CV mo    | ode, s | setting up | o load cu  | rrent | limit |
|                   | VOLT:CURR MAX              | During         | CV     | mode,      | setting    | up    | load  |
|                   | current limit to be r      | naximum v      | alue.  |            |            |       |       |
|                   | VOLT:CURR MIN              | During         | CV     | mode,      | setting    | up    | load  |
|                   | current limit to be n      | ninimum va     | lue.   |            |            |       |       |
| Query Syntax:     | VOLTage:CURRen             | t?             |        |            |            |       |       |
| Return Parameter: | <nr2>,[unit=Amp]</nr2>     |                |        |            |            |       |       |
| Query Example:    | VOLT:CURR?                 |                |        |            |            |       |       |
| Return Example:   | 3                          |                |        |            |            |       |       |

### VOLTage:MODE

| Туре:             | Specified channel                        |
|-------------------|------------------------------------------|
| Description:      | Setting up the response rate in CV mode. |
| Syntax:           | VOLTage:MODE FAST                        |
|                   | VOLTage:MODE MEDIUM                      |
|                   | VOLTage:MODE SLOW                        |
| Parameter:        | FAST/2,MEDIUM/1,SLOW/0                   |
| Example:          | VOLT:MODE FAST                           |
|                   | VOLT:MODE SLOW                           |
| Query Syntax:     | VOLTage:MODE?                            |
| Return Parameter: | <nr1></nr1>                              |
|                   |                                          |

Query Example:VOLT:MODE?Return Example:0

# System Commands

#### Μ

| Туре:        | All channels                                                      |
|--------------|-------------------------------------------------------------------|
| Description: | Setting up the load mode to be one mainframe with 6 channels. If  |
|              | channel does not exist, then the mainframe will ignore the setup. |
| Syntax:      | M "n,n,n,n,n"                                                     |
| Parameter:   | 0: no change; 1:CCL; 2:CCH; 3:CCDL; 4:CCDH; 5:CRL; 6:CRH;         |
|              | 7:CVH; 8:CVL; 9:CPH; 10:LEDL; 11:LEDH                             |
| Example:     | M 1,1,2,2,2,2                                                     |
|              | M 2,2,2,2,2,2                                                     |
|              |                                                                   |

#### AC

| Туре:        | All channels                                                                                                    |
|--------------|----------------------------------------------------------------------------------------------------|
| Description: | Setting up the main value $1(L1)$ of the current in CC mode in the 6 channel mainframe. If the channel does not exist, the mainframe will |
|              | ignore the setup.                                                                                                    |
| Syntax:      | AC n,n,n,n,n                                                                                                    |
| Parameter:   | <nr2>, [unit =Amp]</nr2>                                                                                                    |
| Example:     | AC 1.0,1,2.5,5.0,10.5,4.5                                                                                                    |

#### AR

| Туре:        | All channels                                                                                                    |
|--------------|----------------------------------------------------------------------------------------------------|
| Description: | Setting up the main value 1(L1) of the resistance in CR mode in the 6 channel mainframe. If the channel does not exist, the mainframe will ignore the setup. |
| Syntax:      | AR n,n,n,n,n                                                                                                    |
| Parameter:   | <nr2>, [unit =OHM]</nr2>                                                                                                    |
| Example:     | AR 1.0,0.1,0.2,0.5,0.15,0.4                                                                                                    |

### AV

| Туре:        | All channels                                                              |
|--------------|---------------------------------------------------------------------------|
| Description: | Setting up the main value1(L1) of the voltage in CV mode in the ${\bf 6}$ |
|              | channel mainframe. If the channel does not exist, the mainframe will      |
|              | ignore the setup.                                                         |
| Syntax:      | AV n,n,n,n,n                                                              |
| Parameter:   | <nr2>, [unit =Volt]</nr2>                                                 |

Example: AV 5.0,5.5,3.3,5.1,12.0,-5.5

#### CCR

| Туре:        | All channels                                                            |
|--------------|-------------------------------------------------------------------------|
| Description: | Setting up the rise slew rate in CC mode in the 6 channel mainframe. If |
|              | the channel does not exist, the mainframe will ignore the setup.        |
| Syntax:      | CCR n,n,n,n,n                                                           |
| Parameter:   | <nr2> ,[ unit =A/us]</nr2>                                              |
| Example:     | CCR 1.0,2.5,2.5,1,2.0,1                                                 |

### CCF

| All channels                                                            |
|-------------------------------------------------------------------------|
| Setting up the fall slew rate in CC mode in the 6 channel mainframe. If |
| the channel does not exist, the mainframe will ignore the setup.        |
| CCF n,n,n,n,n                                                           |
| <nr2>, [unit=A/us]</nr2>                                                |
| CCF 1.0,2.5,2.5,10,2.0,5.0                                              |
|                                                                         |

### CRR

| Туре:        | All channels                                                            |
|--------------|-------------------------------------------------------------------------|
| Description: | Setting up the rise slew rate in CR mode in the 6 channel mainframe. If |
|              | the channel does not exist, the mainframe will ignore the setup.        |
| Syntax:      | CRR n,n,n,n,n                                                           |
| Parameter:   | <nr2>, [unit=A/us]</nr2>                                                |
| Example:     | CRR 1.0,2.5,2.5,10,2.0,5.0                                              |
| Example:     | CRR 1.0,2.5,2.5,10,2.0,5.0                                              |

#### CRF

| Туре:        | All channels                                                            |  |  |
|--------------|-------------------------------------------------------------------------|--|--|
| Description: | Setting up the fall slew rate in CR mode in the 6 channel mainframe. If |  |  |
|              | the channel does not exist, the mainframe will ignore the setup.        |  |  |
| Syntax:      | CRF n,n,n,n,n                                                           |  |  |
| Parameter:   | <nr2>,[unit=A/us]</nr2>                                                 |  |  |
| Example:     | CRF 1.0,2.5,2.5,10,2.0,5.0                                              |  |  |

#### LAT

| Туре:        | All channels                                                         |  |  |
|--------------|----------------------------------------------------------------------|--|--|
| Description: | Setting up the action type of Von in the 6 channel mainframe. If the |  |  |
|              | channel does not exist, the mainframe will ignore the setup.         |  |  |
| Syntax:      | LAT n,n,n,n,n                                                        |  |  |
| Parameter:   | 0: OFF, 1: ON                                                        |  |  |
| Example:     | LAT 0,1,1,1,0, 1                                                     |  |  |

### GO

| Туре:                  | All channels                                                                                                    |  |  |
|------------------------|----------------------------------------------------------------------------------------------------|--|--|
| Description:           | This command start/stop the current sinking of the 6 channel<br>mainframe. If the channel does not exist, the mainframe will ignore the<br>setup. |  |  |
| Syntax:                | GO n,n,n,n, n                                                                                                    |  |  |
| Parameter:<br>Example: | 0: OFF, 1: ON, other value: no action<br>GO 0,1,1,1,0,1                                                                                           |  |  |

#### VRB

| Parameter: | 0: LC | W range, 1:   | HIGH range, | other | value: | no action |
|------------|-------|---------------|-------------|-------|--------|-----------|
| Example:   | VRB   | 0,1,1,1,0,1,0 | ),1         |       |        |           |

\_\_\_\_\_

### VR

| Туре:        | All channels                                                             |  |  |  |
|--------------|--------------------------------------------------------------------------|--|--|--|
| Description: | Setting up the voltage range in CC mode in the 6 channel host. If the    |  |  |  |
|              | channel does not exist, the host chassis will ignore the setup. The unit |  |  |  |
|              | of the setup value is Volt. Please refer to the specification table in   |  |  |  |
|              | measurement section.                                                     |  |  |  |
| Syntax:      | VR n,n,n,n,n,n                                                           |  |  |  |
| Parameter:   | <nr2>,[ unit =Volt]</nr2>                                                |  |  |  |
| Example:     | VR 1,1,2,16,80,10                                                        |  |  |  |
|              |                                                                          |  |  |  |

### VON

| Туре:        | All channels                                                          |
|--------------|-----------------------------------------------------------------------|
| Description: | Setting up the Von voltage in the 6 channel mainframe. If the channel |
|              | does not exist, the mainframe will ignore the setup.                  |
| Syntax:      | VON n,,n,n,n,n                                                        |
| Parameter:   | <nr2>,[ unit =Volt]</nr2>                                             |
| Example:     | VON 1.23,1.23,0,0,5, 12                                               |

### CCSR

| Туре:        | All channels                                                          |
|--------------|-----------------------------------------------------------------------|
| Description: | Setting the rise and fall slew rate of CC mode the host sets in the 6 |
|              | channel mainframe. If the channel does not exist, the mainframe will  |
|              | ignore the setup.                                                     |
| Syntax:      | CCSR n,n,n,n,n                                                        |
| Parameter:   | <nr2>,[unit=A/us]</nr2>                                               |
| Example:     | CCSR 1.0,2.5,2.5,10,2.0,5.0                                           |

### CRSR

| Туре:        | All channels                                                                                                    |  |  |
|--------------|----------------------------------------------------------------------------------------------------|--|--|
| Description: | Setting up the rise and fall slew rate of CR mode the host sets in the 6 channel mainframe. If the channel does not exist, the mainframe will |  |  |
|              | ignore the setup.                                                                                                    |  |  |
| Syntax:      | CRSR n,n,n,n,n n                                                                                                    |  |  |
| Parameter:   | <nr2>,[unit=A/us]</nr2>                                                                                                    |  |  |
| Example:     | CRSR 1.0,2.5,2.5,10,2.0,5.0                                                                                                    |  |  |

#### CDL1

| Туре:        | All channels                                                                                                    |  |  |
|--------------|----------------------------------------------------------------------------------------------------|--|--|
| Description: | Setting up the current main value 1(L1)of CCDL/CCDH mode in the 6 channel mainframe. If the channel does not exist, the mainframe will |  |  |
|              | ignore the setup.                                                                                                    |  |  |
| Syntax:      | CDL1 n,n,n,n,n                                                                                                    |  |  |
| Parameter:   | <nr2>,[ unit =Amp]</nr2>                                                                                                    |  |  |
| Example:     | CDL1 1.0,1,2.5,5.0,10.5,4.5                                                                                                    |  |  |

### CDL2

| Туре:        | All channels                                                           |
|--------------|------------------------------------------------------------------------|
| Description: | Setting up the of current main value 2(L2) of CCDL/CCDH mode in the    |
|              | 6 channel mainframe. If the channel does not exist, the mainframe will |
|              | ignore the setup                                                       |
| Syntax:      | CDL2 n,n,n,n,n                                                         |
| Parameter:   | <nr2>,[ unit =Amp]</nr2>                                               |
| Example:     | CDL2 1.0,1,2.5,5.0,10.5,4.5                                            |
|              |                                                                        |

### CDT1

| Туре:        | All channels                                                       |
|--------------|--------------------------------------------------------------------|
| Description: | Setting up the enable time T1 of current main value 1(L1) of       |
|              | CCDL/CCDH mode in the 6 channel mainframe. If the channel does not |
|              | exist, the mainframe will ignore the setup                         |
| Syntax:      | CDT1 n,n,n,n,n                                                     |
| Parameter:   | <nr2>,[ unit =s]</nr2>                                             |
| Example:     | CDT1 1.0,1,2.5,5.0,10.5,4.5                                        |
|              |                                                                    |

#### CDT2

| Туре:        | All channels                                                        |
|--------------|---------------------------------------------------------------------|
| Description: | Setting the enable time T2 of current main value 2(L2)of CCDL/CCDH  |
|              | mode in the 6 channel mainframe. If the channel does not exist, the |
|              | mainframe will ignore the setup.                                    |

| Syntax:    | CDT2                   | n,n,n,n,n,n            |  |
|------------|------------------------|------------------------|--|
| Parameter: | <nr2>,[ unit =s]</nr2> |                        |  |
| Example:   | CDT2                   | 1.0,1,2.5,5.0,10.5,4.5 |  |

#### CDR

| Туре:        | All channels                                                         |
|--------------|----------------------------------------------------------------------|
| Description: | Setting rise slew rate of CCDL/CCDH mode in the 6 channel mainframe. |
|              | If the channel does not exist, the mainframe will ignore the setup.  |
| Syntax:      | CDR n,n,n,n, n                                                       |
| Parameter:   | <nr2>,[ unit =A/us]</nr2>                                            |
| Example:     | CDR 1.0,2.5,2.5,10,2.0,5.0                                           |

### CDF

| Туре:        | All channels                                                         |
|--------------|----------------------------------------------------------------------|
| Description: | Setting fall slew rate of CCDL/CCDH mode in the 6 channel mainframe. |
|              | If the channel does not exist, the mainframe will ignore the setup.  |
| Syntax:      | CDF n,n,n,n, n                                                       |
| Parameter:   | <nr2>,[ unit =A/us]</nr2>                                            |
| Example:     | CDF 1.0,2.5,2.5,10,2.0,5.0                                           |
|              |                                                                      |

### L

| All channels                                                                                                    |
|----------------------------------------------------------------------------------------------------|
| Setting load principal value according to the mode in the 6 channel mainframe. If the channel does not exist, the mainframe will ignore the setup |
| Setup.                                                                                                    |
| L n,n,n,n,n                                                                                                    |
| <nr2> ,[ unit =Amp(CCL/CCH)]</nr2>                                                                                                    |
| [unit=OHM(CRL/CRH)]                                                                                                    |
| [unit =Volt(CV)]                                                                                                    |
| L 1.0,2.5,2.5,10,2.0,5.0                                                                                                    |
|                                                                                                    |

#### ERR?

| Туре:        | All channels                                                             |
|--------------|--------------------------------------------------------------------------|
| Description: | For querying errors of electronic load generates in the process of using |
| Syntax:      | ERR?                                                                     |
| Parameter:   | <crd></crd>                                                              |
| Example:     | ERR?                                                                     |

## **POWER Subsystem**

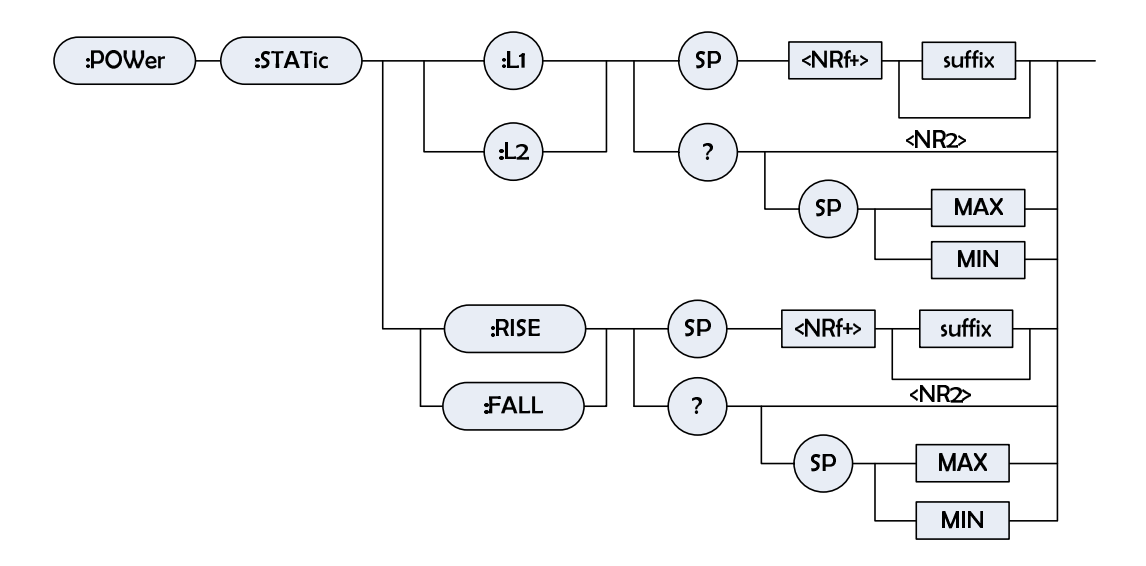

### POWer:STATic:L1/L2

| Туре:             | Specified channel                                          |  |  |
|-------------------|------------------------------------------------------------|--|--|
| Description:      | Setting up the power of static load in CP mode             |  |  |
| Syntax:           | POWer:STATic:L1 <nr2> [suffix]</nr2>                       |  |  |
|                   | POWer:STATic:L2 < NR2> [suffix]                            |  |  |
| Parameter:        | Effective number range, refer to individual specification. |  |  |
| Example:          | POWer:STAT:L1 20 Setting up CC power = 20W to be used by   |  |  |
|                   | static load L1.                                            |  |  |
|                   | POWer:STAT:L2 10 Setting up CC power = 10W to be used      |  |  |
|                   | by static load L2.                                         |  |  |
|                   | POWer:STAT:L1 MAX Setting up CC power = maximum            |  |  |
|                   | value to be used by static load L1.                        |  |  |
|                   | POWer:STAT:L2 MIN Setting up CC power = minimum value      |  |  |
|                   | to be used by static load L2.                              |  |  |
| Query Syntax:     | POWer:STATic:L1?                                           |  |  |
|                   | POWer:STATic:L2?                                           |  |  |
|                   | POWer:STATic:L1? MAX                                       |  |  |
|                   | POWer:STATic:L2? MIN                                       |  |  |
| Return Parameter: | <nr2> [unit=Watt]</nr2>                                    |  |  |
| Query Example:    | POW:STAT:L1? Return the setup power value of the static    |  |  |
|                   | load L1.                                                   |  |  |
| Return Example:   | 20                                                         |  |  |

### POWer:STATic:RISE/FALL

| Туре:        | Specified channel                                |
|--------------|--------------------------------------------------|
| Description: | Setting up the power slew rate in CC static mode |
| Syntax:      | POWer:STATic:RISE <nrf+> [suffix]</nrf+>         |
|              | POWer:STATic:FALL <nrf+> [suffix]</nrf+>         |

| Parameter:        | Effective number range, refer to individual specification. |                                              |  |
|-------------------|------------------------------------------------------------|----------------------------------------------|--|
| Example: POWer:   | STAT:RISE 2.500                                            | Setting up the rise slew rate of the static  |  |
|                   | load to be 2.5W/µs                                         |                                              |  |
|                   | POWer:STAT:FALL 1W/µs Setting up the fall slew rate of the |                                              |  |
|                   | static load to be 1W/µs                                    |                                              |  |
| Query Syntax:     | POWer:STATic:RISE?<br>POWer:STATic:FALL?                   |                                              |  |
|                   |                                                            |                                              |  |
|                   | POWer:STATic:RISE? MAX                                     |                                              |  |
|                   | POWer:STATic:FALL? MIN                                     |                                              |  |
| Return Parameter: | <nr2>,[unit=A/µs]</nr2>                                    |                                              |  |
| Query Example:    | POW:STAT:RISE?                                             | Return the rise slew rate of the static load |  |
| Return Example:   | 2.5                                                        |                                              |  |

### **LED Subsystem**

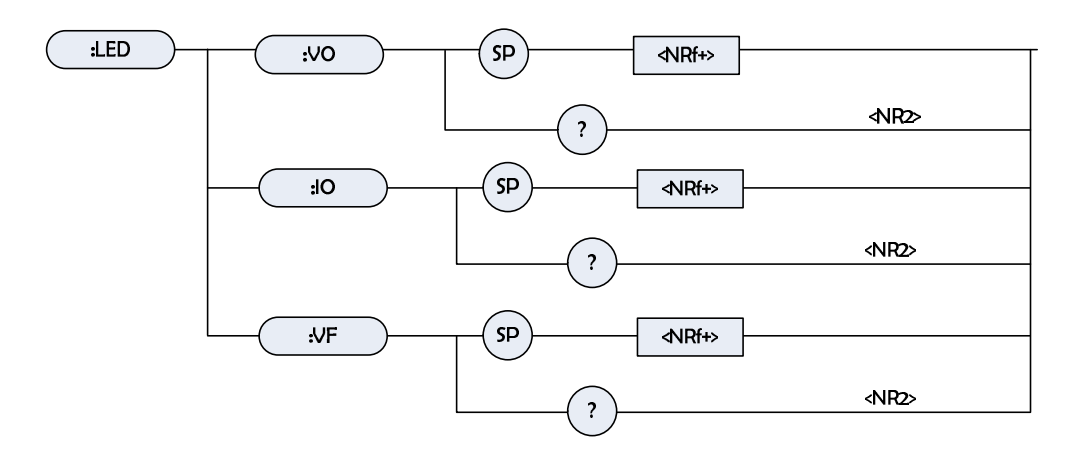

#### LED:VO

| Туре:             | Specified channel                                          |                                |  |
|-------------------|------------------------------------------------------------|--------------------------------|--|
| Description:      | Setting up the output voltage of LED driver.               |                                |  |
| Syntax:           | LED:VO <nrf+></nrf+>                                       | LED:VO <nrf+></nrf+>           |  |
| Parameter:        | Effective number range, refer to individual specification. |                                |  |
| Example:          | LED:VO 8                                                   | Setting up Vo=8V               |  |
|                   | LED:VO 24                                                  | Setting up Vo=24V              |  |
| Query Syntax:     | LED:VO?                                                    |                                |  |
| Return Parameter: | <nr2></nr2>                                                |                                |  |
| Query Example:    | LED:VO?                                                    | Respond to the setup Vo value. |  |
| Return Example:   | 24                                                         |                                |  |

#### LED:IO

Type:

Specified channel

| Description:      | Setting up the output current of LED driver                |                                |
|-------------------|------------------------------------------------------------|--------------------------------|
| Syntax:           | LED:IO <nrf+></nrf+>                                       |                                |
| Parameter:        | Effective number range, refer to individual specification. |                                |
| Example:          | LED:IO 0.1                                                 | Setting up Io=0.1A             |
|                   | LED:IO 2                                                   | Setting up Io=2A               |
| Query Syntax:     | LED:IO?                                                    |                                |
| Return Parameter: | <nr2></nr2>                                                |                                |
| Query Example:    | LED:IO?                                                    | Respond to the setup lo value. |
| Return Example:   | 2                                                          |                                |
|                   |                                                            |                                |

#### LED:VF

| Туре:             | Specified channel                                          |                                |
|-------------------|------------------------------------------------------------|--------------------------------|
| Description:      | Setting up the forward bias of LED                         |                                |
| Syntax:           | LED:VF <nrf+></nrf+>                                       |                                |
| Parameter:        | Effective number range, refer to individual specification. |                                |
| Example:          | LED:VF 8                                                   | Setting up Vf=8V               |
|                   | LED:VF 24                                                  | Setting up Vf=24V              |
| Query Syntax:     | LED:VF?                                                    |                                |
| Return Parameter: | <nr2></nr2>                                                |                                |
| Query Example:    | LED:VF?                                                    | Respond to the setup Vf value. |
| Return Example:   | 24                                                         |                                |

## **OCP Subsystem**

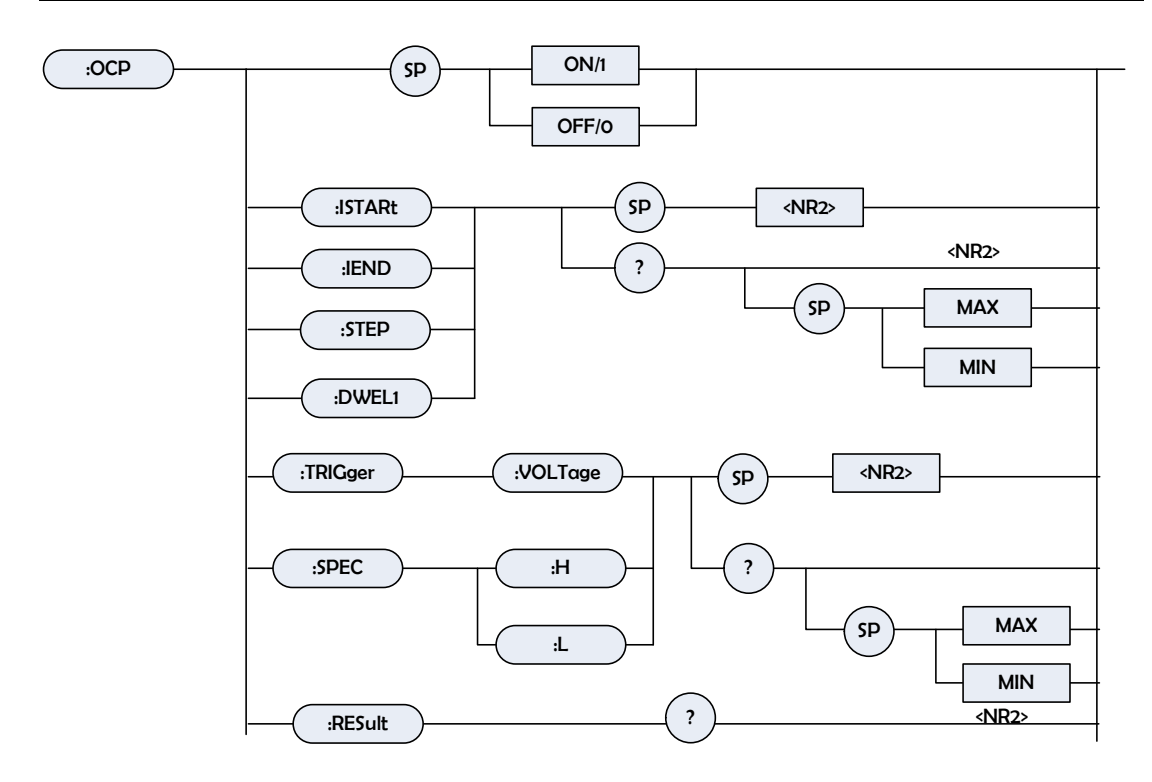

#### OCP

| Туре:        | Specified channel    |                  |
|--------------|----------------------|------------------|
| Description: | Execute or cancel OC | P test           |
| Syntax:      | OCP <nr1></nr1>      |                  |
| Parameter:   | ON/1,OFF/0           |                  |
| Example:     | OCP ON               | Execute OCP test |

#### **OCP:ISTArt**

| Туре:             | Specified channel                                          |                                          |  |  |  |  |  |
|-------------------|------------------------------------------------------------|------------------------------------------|--|--|--|--|--|
| Description:      | Setting the start current                                  | Setting the start current in OCP mode.   |  |  |  |  |  |
| Syntax:           | OCP:ISTArt <nrf+></nrf+>                                   | OCP:ISTArt <nrf+></nrf+>                 |  |  |  |  |  |
| Parameter:        | Effective number range, refer to individual specification. |                                          |  |  |  |  |  |
| Example:          | OCP:ISTA 0.5                                               | Setting up the start current to be 0.5A. |  |  |  |  |  |
|                   | OCP:ISTA MAX<br>maximum value.                             | Setting up the start current to be the   |  |  |  |  |  |
|                   | OCP:ISTA MIN<br>minimum value.                             | Setting up the start current to be the   |  |  |  |  |  |
| Query Syntax:     | OCP:ISTArt?[ <max td=""  <=""><td>MIN&gt;]</td></max>      | MIN>]                                    |  |  |  |  |  |
| Return Parameter: | <nr2>,[ unit=Amp]</nr2>                                    |                                          |  |  |  |  |  |
| Query Example:    | OCP:ISTA?                                                  |                                          |  |  |  |  |  |
|                   | OCP:ISTA? MAX                                              |                                          |  |  |  |  |  |
|                   | OCP:ISTA? MIN                                              |                                          |  |  |  |  |  |
| Return Example:   | 0.5                                                        |                                          |  |  |  |  |  |

### OCP:IEND

| Туре:             | Specified channel                                                                                                    |                                                            |      |      |       |           |    |     |     |
|-------------------|----------------------------------------------------------------------------------------------------|------------------------------------------------------------|------|------|-------|-----------|----|-----|-----|
| Description:      | Setting up the end cur                                                                                                  | rrent in C                                                 | CP   | mod  | le.   |           |    |     |     |
| Syntax:           | OCP:IEND <nrf+></nrf+>                                                                                                  |                                                            |      |      |       |           |    |     |     |
| Parameter:        | Effective number rang                                                                                                   | Effective number range, refer to individual specification. |      |      |       |           |    |     |     |
| Example:          | OCP:IEND 3                                                                                                    | Setting                                                    | up t | he e | nd cu | urrent to | be | 3A. |     |
|                   | OCP:IEND MAX                                                                                                    | Setting                                                    | up   | the  | end   | current   | to | be  | the |
|                   | maximum value.                                                                                                    |                                                            |      |      |       |           |    |     |     |
|                   | OCP:IEND MIN                                                                                                    | Setting                                                    | up   | the  | end   | current   | to | be  | the |
|                   | minimum value                                                                                                    |                                                            |      |      |       |           |    |     |     |
| Query Syntax:     | OCP:IEND?[ <max td=""  =""  <=""><td>MIN&gt;]</td><td></td><td></td><td></td><td></td><td></td><td></td><td></td></max> | MIN>]                                                      |      |      |       |           |    |     |     |
| Return Parameter: | <nr2>, [unit=Amp]</nr2>                                                                                                 |                                                            |      |      |       |           |    |     |     |
| Query Example:    | OCP:IEND?                                                                                                    |                                                            |      |      |       |           |    |     |     |
|                   | OCP:IEND? MAX                                                                                                    |                                                            |      |      |       |           |    |     |     |
|                   | OCP:IEND? MIN                                                                                                    |                                                            |      |      |       |           |    |     |     |
| Return Example:   | 3                                                                                                    |                                                            |      |      |       |           |    |     |     |

#### **OCP:STEP**

| Туре:             | Specified channel                                                                                       |               |       |       |       |           |    |    |
|-------------------|----------------------------------------------------------------------------------------------------|---------------|-------|-------|-------|-----------|----|----|
| Description:      | Setting up the step                                                                                     | o number in ( | OCF   | , moc | le.   |           |    |    |
| Syntax:           | OCP:STEP <nr1:< td=""><td>&gt;</td><td></td><td></td><td></td><td></td><td></td><td></td></nr1:<>       | >             |       |       |       |           |    |    |
| Parameter:        | 1~100                                                                                                   |               |       |       |       |           |    |    |
| Example:          | OCP:STEP 100                                                                                            | Setting up th | ie st | ep nu | umber | to be 100 | )_ |    |
|                   | OCP:STEP MAX                                                                                            | Setting       | up    | the   | step  | number    | to | be |
|                   | maximum value.                                                                                          |               |       |       |       |           |    |    |
|                   | OCP:STEP MIN                                                                                            | Setting       | up    | the   | step  | number    | to | be |
|                   | minimum value.                                                                                          |               |       |       |       |           |    |    |
| Query Syntax:     | OCP:STEP?[ <ma< td=""><td>X   MIN&gt;]</td><td></td><td></td><td></td><td></td><td></td><td></td></ma<> | X   MIN>]     |       |       |       |           |    |    |
| Return Parameter: | <nr1></nr1>                                                                                             |               |       |       |       |           |    |    |
| Query Example:    | OCP:STEP?                                                                                               |               |       |       |       |           |    |    |
|                   | OCP:STEP? MAX                                                                                           |               |       |       |       |           |    |    |
|                   | OCP:STEP? MIN                                                                                           |               |       |       |       |           |    |    |
| Return Example:   | 100                                                                                                    |               |       |       |       |           |    |    |

### **OCP:DWELI**

| Туре:        | Specified channel                                                             | Specified channel                         |  |  |  |  |
|--------------|-------------------------------------------------------------------------------|-------------------------------------------|--|--|--|--|
| Description: | Setting up the interv                                                         | Setting up the interval time in OCP mode. |  |  |  |  |
| Syntax:      | OCP:DWELI <nrf+;< td=""><td colspan="5">OCP:DWELI <nrf+></nrf+></td></nrf+;<> | OCP:DWELI <nrf+></nrf+>                   |  |  |  |  |
| Parameter:   | 500~1000                                                                      |                                           |  |  |  |  |
| Example:     | OCP:DWEL 500                                                                  | Setting up the interval time to be        |  |  |  |  |
|              | 100 ms.                                                                       |                                           |  |  |  |  |
|              | OCP:DWEL MAX                                                                  | Setting up the interval time to be        |  |  |  |  |

|                   | maximum value.                                                                                          |         |    |     |          |      |    |    |
|-------------------|----------------------------------------------------------------------------------------------------|---------|----|-----|----------|------|----|----|
|                   | OCP:DWEL MIN                                                                                            | Setting | up | the | interval | time | to | be |
|                   | minimum value.                                                                                          |         |    |     |          |      |    |    |
| Query Syntax:     | OCP:DWEL?[ <max< td=""><td>  MIN&gt;]</td><td></td><td></td><td></td><td></td><td></td><td></td></max<> | MIN>]   |    |     |          |      |    |    |
| Return Parameter: | <nr1>,[unit = ms]</nr1>                                                                                 |         |    |     |          |      |    |    |
| Query Example:    | OCP:DWEL?                                                                                               |         |    |     |          |      |    |    |
|                   | OCP:DWEL? MAX                                                                                           |         |    |     |          |      |    |    |
|                   | OCP:DWEL? MIN                                                                                           |         |    |     |          |      |    |    |
| Return Example:   | 500                                                                                                    |         |    |     |          |      |    |    |

### OCP:TRIGger:VOLTage

| Туре:             | Specified channel                                          |  |  |  |  |
|-------------------|------------------------------------------------------------|--|--|--|--|
| Description:      | Setting up the trigger voltage in OCP mode.                |  |  |  |  |
| Syntax:           | CP:TRIGger:VOLTage <nrf+></nrf+>                           |  |  |  |  |
| Parameter:        | Effective number range, refer to individual specification. |  |  |  |  |
| Example:          | OCP:TRIGger:VOLTage 4.5 Setting up the trigger voltage     |  |  |  |  |
|                   | to be 4.5V.                                                |  |  |  |  |
|                   | OCP:TRIGger:VOLTage MAX Setting up the trigger voltage     |  |  |  |  |
|                   | to be the maximum value.                                   |  |  |  |  |
|                   | OCP:TRIGger:VOLTage MIN Setting up the trigger voltage     |  |  |  |  |
|                   | to be the minimum value.                                   |  |  |  |  |
| Query Syntax:     | OCP: TRIGger:VOLTage?[ <max min=""  ="">]</max>            |  |  |  |  |
| Return Parameter: | <nr2>, [unit=Volt]</nr2>                                   |  |  |  |  |
| Query Example:    | OCP:TRIGger:VOLTage?                                       |  |  |  |  |
|                   | OCP:TRIGger:VOLTage? MAX                                   |  |  |  |  |
|                   | OCP:TRIGger:VOLTage? MIN                                   |  |  |  |  |
| Return Example:   | 4.5                                                        |  |  |  |  |

#### **OCP:SPECification:L**

| Туре:             | Specified channel                                             |  |  |  |  |  |
|-------------------|---------------------------------------------------------------|--|--|--|--|--|
| Description:      | Setting up the lower limit of test specification in OCP mode. |  |  |  |  |  |
| Syntax:           | OCP:SPECification:L <nr2></nr2>                               |  |  |  |  |  |
| Parameter:        | Effective number range, refer to individual specification.    |  |  |  |  |  |
| Example:          | OCP:SPECification:L 1.5 Setting up the lower limit of         |  |  |  |  |  |
|                   | specification to be 1.5A                                      |  |  |  |  |  |
|                   | OCP:SPECification:L MAX Setting up the lower limit of         |  |  |  |  |  |
|                   | specification to be the maximum value.                        |  |  |  |  |  |
|                   | OCP:SPECification:L MIN Setting up the lower limit of         |  |  |  |  |  |
|                   | specification to be the minimum value.                        |  |  |  |  |  |
| Query Syntax:     | OCP:SPECification:L?[ <max min=""  ="">]</max>                |  |  |  |  |  |
| Return Parameter: | <nr2>, [unit=Amp]</nr2>                                       |  |  |  |  |  |
| Query Example:    | OCP:SPECification:L?                                          |  |  |  |  |  |
|                   | OCP:SPECification:L? MAX                                      |  |  |  |  |  |

OCP:SPECification:L? MIN

Return Example: 1.5

#### OCP:SPECification:H

| Туре:             | Specified channel                                            |  |  |  |  |
|-------------------|--------------------------------------------------------------|--|--|--|--|
| Description:      | Setting up the upper limit of test specification in OCP mode |  |  |  |  |
| Syntax:           | OCP:SPECification:H <nr2></nr2>                              |  |  |  |  |
| Parameter:        | Effective number range, refer to individual specification.   |  |  |  |  |
| Example:          | OCP:SPECification:H 2.8 Setting up the upper limit to be     |  |  |  |  |
|                   | 2.8A.                                                        |  |  |  |  |
|                   | OCP:SPECification:H MAX Setting up the upper limit to be the |  |  |  |  |
|                   | maximum value.                                               |  |  |  |  |
|                   | OCP:SPECification:H MIN Setting up the upper limit           |  |  |  |  |
|                   | to be the minimum value.                                     |  |  |  |  |
| Query Syntax:     | OCP:SPECification:H?[ <max min=""  ="">]</max>               |  |  |  |  |
| Return Parameter: | <nr2>, [unit=Amp]</nr2>                                      |  |  |  |  |
| Query Example:    | OCP:SPECification:H?                                         |  |  |  |  |
|                   | OCP:SPECification:H? MAX                                     |  |  |  |  |
|                   | OCP:SPECification:H? MIN                                     |  |  |  |  |
| Return Example:   | 2.8                                                          |  |  |  |  |

#### OCP:RESult?

| Туре:             | Specified channel                                                     |
|-------------------|-----------------------------------------------------------------------|
| Description:      | Return test result in OCP mode.                                       |
| Syntax:           | None                                                                  |
| Parameter:        | None                                                                  |
| Example:          | None                                                                  |
| Query Syntax:     | OCP:RESult?                                                           |
| Return Parameter: | When -1 is returned, it represents OCP test stops.                    |
|                   | -2 represents OCP test is ready to execute, wait for Von or           |
|                   | other conditions.                                                     |
|                   | -3 represents OCP test is executed.                                   |
|                   | <arg1>,<arg2></arg2></arg1>                                           |
|                   | <arg1>: Pass/Fail. <nr1>, 0: PASS; 1: FAIL [unit = none]</nr1></arg1> |
|                   | <arg2>: OCP current. <nr2>, [unit = Amp]</nr2></arg2>                 |
| Query Example:    | OCP:RES?                                                              |

# 8 Status System

### 8.1 Introduction

This chapter describes the status data structure of Intepro ML1800 series electronic load, as Figure 8- 1 shows. Standard register such as Event Status register, the output queue, status byte and service request start register to implement the standard GPIB function and define programmable instrumentation with IEEE-488.2 standard digital interface. Other status register groups use specific status system requirements of electronic load. Multiple channels of electronic load use channel status and Channel Summary register group to save the status information into the status register of each channel.

### 8.2 Channel Register Group

Status Register

Status Register represents the present status of electronic load signal. Reading status register does not change its bit status.

PTR/NTR filter, EVEN event register

Event register depends on the corresponding status change of status bit in the status register, or specific status in the electronic load. When the corresponding status makes the definition of the electronic load change, the event becomes true.

- Positive conversion (0 to 1)
- Negative conversion (1 to 0)
- Positive or Negative conversion (0 to 1 or 1 to 0)
- PTR/NTR filter decides setting which kind of status conversion bit in the event of register. Channel status and Questionable status allow programming conversion. Other register groups, such as Channel Summary, standard event status register group use implied rising (0 to 1) status transformation to set the bits in the event register. Reading event register clears the value of the register (all bits set to zero).
- Enable register

Enable register can make the bits corresponding to Event register to be logical  $\lceil or \rfloor$  function, and programmed into Channel Summary bit .

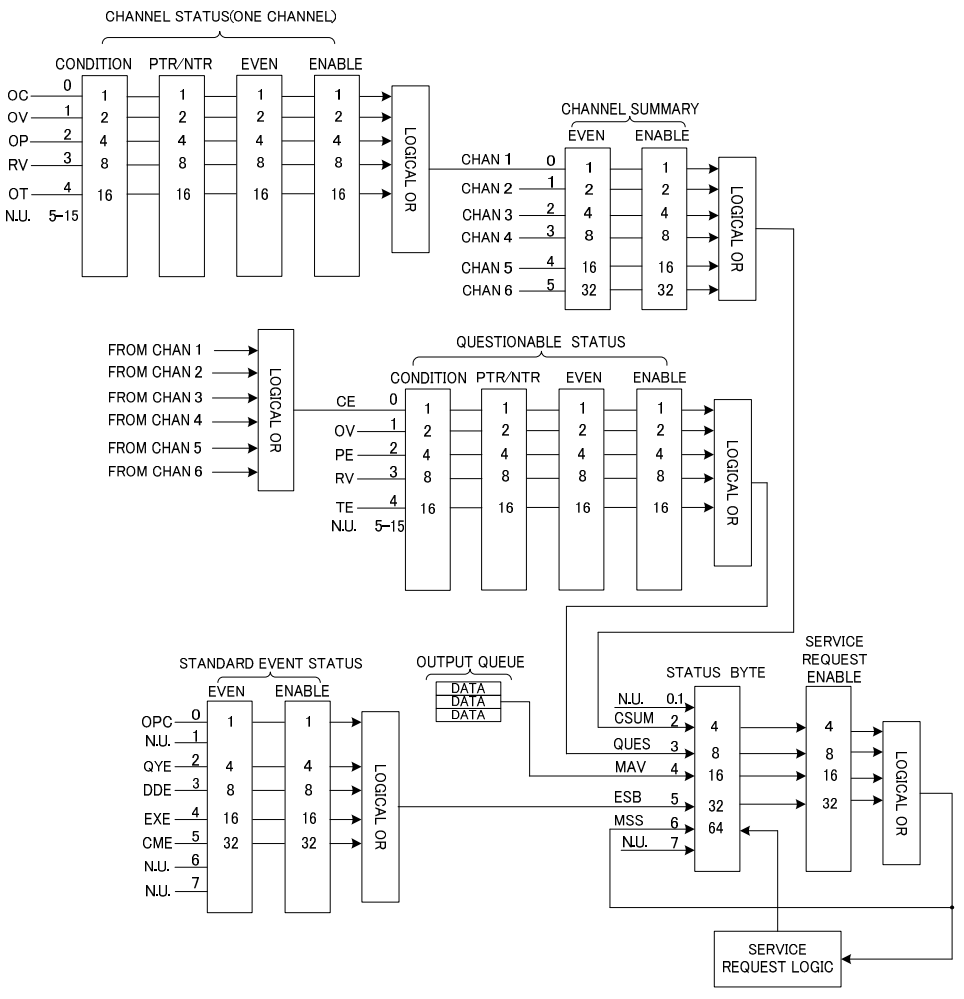

Figure 8-1 Status register of electronic load

### 8.2.1 Channel Status

| Mnemonic | Bit | Value | Meaning                                                             |
|----------|-----|-------|---------------------------------------------------------------------|
| symbol   |     |       |                                                                     |
| OC       | 0   | 1     | Over current. When over current occurs in the channel, set up bit 0 |
|          |     |       | and save the setting until over current is removed and              |
|          |     |       | programming LOAD:PROT:CLE .                                         |
| OV       | 1   | 2     | Over voltage. When over voltage occurs in the channel, set up bit 1 |
|          |     |       | and save the setting until over voltage is removed and programming  |
|          |     |       | LOAD:PROT:CLE .                                                     |
| OP       | 2   | 4     | Over power. When over power occurs in the channel, set up bit 2 and |
|          |     |       | save the setting until over power is removed and programming        |
|          |     |       | LOAD:PROT:CLE .                                                     |
| RV       | 3   | 8     | Reverse voltage input. When reverse voltage is applied in the       |

| Figure  | 8- 1 | Channel | Status | register | of | electronic | heol |
|---------|------|---------|--------|----------|----|------------|------|
| i iyure | 0-1  | Charmer | Status | register | UI | electionic | iuau |

|    |   |    | channel, set up bit 3. Save the setting until reverse voltage is    |
|----|---|----|---------------------------------------------------------------------|
|    |   |    | removed and programming LOAD:PROT:CLE.                              |
| OT | 4 | 16 | Over temperature. When over temperature occurs in the channel, set  |
|    |   |    | up bit 4 and turn off the channel. Save the setting until complete  |
|    |   |    | cooling, lower than over temperature dividing point and programming |
|    |   |    | LOAD:PROT:CLE.                                                      |

- Channel Status register provide you one or more channel status condition, pointing out some fault or error in specific channel. Figure 8- 1 describes the channel status condition applied to electronic load.
- When setting up bits of Channel Status Condition register, corresponding conditions are true.
- Programming PTR/NTR filters to select which kind of conversion way of bit condition in Channel Status Condition register, and will set up the corresponding bit in Event register. The reading of Channel Status Event register will be reset to be 0.
- Channel Status Enable register is programmable and demonstrate which bit in channel status event is logical [or] function, which will change into the corresponding bit in Channel Summary Event register.

### 8.2.2 Channel Summary

- Channel Summary register summarizes channel condition status, and up to 6 channels.
- When setting up one of the bits in Channel Status Event register is set, will also make the corresponding channel bits to be set in Channel Summary Event register.
- Reading the value of Event register will make the position to be 0.
- Channel Summary Enable register is programmable and demonstrate which channel summary event bit changes from the current channel logically-O Red into the bit 2 (CSUM) in Status Byte register.

### 8.2.3 Questionable Status

- Questionable Status register provides one or more abnormal status condition bits. Table 8- 2 lists abnormal conditions of electronic load, which are same as channel status conditions. Complete description, please refer to Table 8-1.
- Where abnormal status occurs, corresponding condition register is set.
- Programming PTR/NTR to select which conversion way of bit condition in Status Condition register, will set up the corresponding bits in Event register.
- Read the value of Questionable Status Event register, the data will be reset.
- Questionable Status Enable register is used to control the electronic load to enable

which questionable events. Only when the corresponding bit is enabled, Channel Questionable Event register will record corresponding questionable event.

| Mnemonic<br>symbol | Bit | Value | Meaning             |  |  |
|--------------------|-----|-------|---------------------|--|--|
| CE/OC              | 0   | 1     | Current error       |  |  |
| OV                 | 1   | 2     | Over voltage        |  |  |
| PE/OP              | 2   | 4     | Power error voltage |  |  |
| RV                 | 3   | 8     | Input reverse       |  |  |
| TE/OT              | 4   | 16    | Temperature error   |  |  |

Table 8- 2 Bit description of questionable status

### 8.3 Output Queue

- Output queue store output message until reading from electronic load.
- Output queue store output message in FIFO sequence.
- When there is data in the queue bit 4 (MAV bit) is set in status byte register.

### 8.4 Standard Event Status

- All programming errors will set one or more error bits in the standard event status register. Table 8- 3describes standard events applied in electronic load.
- Read the value of standard event status register, the data will be reset.
- Standard Event Enable is used to control standard events electronic load records.

| Mnemonic | Bit | Value | Meaning                                       |  |  |  |  |
|----------|-----|-------|-----------------------------------------------|--|--|--|--|
| symbol   |     |       |                                               |  |  |  |  |
| OPC      | 0   | 1     | Finish operation. Generation of this event    |  |  |  |  |
|          |     |       | bit is to respond to *OPC command.            |  |  |  |  |
|          |     |       | Point out that the device has                 |  |  |  |  |
|          |     |       | completed all the selected pending            |  |  |  |  |
|          |     |       | operation.                                    |  |  |  |  |
| QYE      | 2   | 4     | Query error. When no data or the data in      |  |  |  |  |
|          |     |       | the queue is lost, reading the output queue.  |  |  |  |  |
| DDE      | 3   | 8     | Subject to device error memory lost or self   |  |  |  |  |
|          |     |       | test error.                                   |  |  |  |  |
| EXE      | 4   | 16    | Execution error. Command parameter is         |  |  |  |  |
|          |     |       | not within the statutory range or consistent  |  |  |  |  |
|          |     |       | with the operation of the electronic load, or |  |  |  |  |

Table 8-3 Bit description of standard event status

|     |   |    | command can not be executed because of      |
|-----|---|----|---------------------------------------------|
|     |   |    | some operation condition.                   |
| CME | 5 | 32 | Command error. Occurrence of syntactic or   |
|     |   |    | semantic error, or electronic load received |
|     |   |    | <get> from program information.</get>       |

### 8.5 Status Byte Register

- Status byte register summarize all the standard status events in all Status register. Table Table 8- 4 describes status events applied to electronic load.
- Status byte register can be read with serial polling or \*STB? query.
- RQS is the only bit which can be removed automatically after serial polling
- When Status byte register is read by \*STB? query, bit 6 in Status byte register will include MSS bit. MSS bit indicates the load has at least one requested service. \*STB? will not influence status byte.
- Status byte register is removed by \*CLS command.

| Mnemonic | Bit | Value | Meaning                                            |  |  |  |
|----------|-----|-------|----------------------------------------------------|--|--|--|
| symbol   |     |       |                                                    |  |  |  |
| CSUM     | 2   | 4     | Channel summary. Indicates whether to enable       |  |  |  |
|          |     |       | channel events. Affected by channel condition,     |  |  |  |
|          |     |       | channel event and channel summary event register.  |  |  |  |
| QUES     | 3   | 8     | Questionable. Indicates whether to occur.          |  |  |  |
| MAV      | 4   | 16    | Message can be used. Indicates whether the output  |  |  |  |
|          |     |       | queue includes data.                               |  |  |  |
| ESB      | 5   | 32    | Event status bit. Indicates whether the standard   |  |  |  |
|          |     |       | event occurs.                                      |  |  |  |
| RQS/MSS  | 6   | 64    | Request service/main summary status. During serial |  |  |  |
|          |     |       | polling period, returns and remove RQS. Query with |  |  |  |
|          |     |       | *STB?, return but do not remove MSS.               |  |  |  |

#### Table 8- 4 Bit description of status byte

### 8.6 Service Request Enable Register

Service Request Enable register is programmable to specify which one bit in the status byte register will generate service request.

# **9 Practical Example**

#### **ONote:**

Some programming commands in this section are followed by comment statements started with "//", which is not within the range that the electronic load can identify, but only for the convenience of understanding the corresponding programming commands, so in the actual operation of electronic load, comment statement including "//" can not be entered.

This section provides a basic paradigm for the control of electronic load. Here the GPIB is NI (National Instruments) product. For more detailed information, please refer to the examples folder under installation CD-ROM directory.

paradigm:

| #include ' | 'stdafx.h"              |                       |        |                                 |
|------------|-------------------------|-----------------------|--------|---------------------------------|
| #include - | <windows.h></windows.h> |                       |        |                                 |
| #include ' | 'ni488.h"               |                       |        |                                 |
| #define    | BUFFERSIZE              | 1024                  |        | // define character buffer size |
| #define    | GPIB_BoardID            | 0                     |        | // Board handle                 |
| #define    | GPIB_ADDRESS            | 55                    | // d   | evice address                   |
| #define    | GPIB_NO_SECC            | NDARY_ADDR            | 0      | //second-level address          |
| #define    | TIMEOUT                 | T10s                  |        | // timeout 10s                  |
| #define    | EOTMODE                 | 1                     |        | // Enable the END message       |
| #define    | EOSMODE                 | 0                     | // D   | isable the EOS mode             |
| int        | iDev;                   |                       |        |                                 |
| int        | txLength;               |                       |        |                                 |
| char       | txBuffer[BUFFER         | SIZE + 1];            |        | // Send buffer                  |
| char       | rxBuffer[BUFFER         | SIZE + 1];            |        | // Receive buffer               |
| int main(i | nt argc, _TCHAR* a      | argv[])               |        |                                 |
| {          |                         |                       |        |                                 |
| // Tradit  | tional NI-488.2 Call    | s ( ibwrt/ ibrd) trae | dition | al function communication       |
| iDev       | =                       | ibdev(GPIB_B          | oardl  | D, GPIB_ADDRESS,                |
| GPIB_NC    | _SECONDARY_A            | DDR,                  |        |                                 |
| TIMEOUT    | Γ, EOTMODE, EOS         | MODE);                |        |                                 |
| strcpy(t   | xBuffer,"*IDN?\n");     |                       |        |                                 |
| txLengt    | h=strlen(txBuffer);     |                       |        |                                 |

printf("ibwrt -> %s\n", txBuffer); ibwrt(iDev, txBuffer, 10L); ibrd(iDev,rxBuffer, BUFFERSIZE);  $rxBuffer[ibcntl] = '\0';$ printf("ibrd <- %s\n", rxBuffer);</pre> ibonl (GPIB\_BoardID, 0); // Multi-Device NI-488.2 Calls (Send/ Receive) Multiple devices function communication //Send the following ending way are used respectively NULLend / NLend / DABend SendIFC(GPIB BoardID); DevClear(GPIB\_BoardID, GPIB\_ADDRESS); strcpy(txBuffer,"\*IDN?"); txLength=strlen(txBuffer); printf("Send -> %s\n", txBuffer); Send(GPIB BoardID, GPIB ADDRESS, txBuffer, txLength, NLend); Receive(GPIB\_BoardID, GPIB\_ADDRESS, rxBuffer, BUFFERSIZE, STOPend);  $rxBuffer[ibcntl] = '\0';$ printf("Receive <- %s\n", rxBuffer);</pre> strcpy(txBuffer,":CHANnel 1"); // set up channel 1 txLength=strlen(txBuffer); printf("Send ->  $%s\n"$ , txBuffer); Send(GPIB\_BoardID, GPIB\_ADDRESS, txBuffer, txLength, NLend); strcpy(txBuffer,":MODE CCL"); //set up mode to be CCL txLength=strlen(txBuffer); printf("Send -> %s\n", txBuffer); Send(GPIB\_BoardID, GPIB\_ADDRESS, txBuffer, txLength, NLend); strcpy(txBuffer,":CURRent:STATic:L1 2.5"); //set up L1 current in CCL to be 2.5A txLength=strlen(txBuffer); printf("Send -> %s\n", txBuffer); Send(GPIB\_BoardID, GPIB\_ADDRESS, txBuffer, txLength, NLend); strcpy(txBuffer,":LOAD ON"); //start loading txLength=strlen(txBuffer); printf("Send ->  $%s\n"$ , txBuffer); Send(GPIB\_BoardID, GPIB\_ADDRESS, txBuffer, txLength, NLend); Sleep(500); strcpy(txBuffer,":MEASure:VOLTage?"); // measured voltage value txLength=strlen(txBuffer); printf("Send ->  $%s\n"$ , txBuffer); Send(GPIB\_BoardID, GPIB\_ADDRESS, txBuffer, txLength, DABend); Receive(GPIB\_BoardID, GPIB\_ADDRESS, rxBuffer, BUFFERSIZE, STOPend);  $rxBuffer[ibcntl] = '\0';$ 

printf("Receive <- %s\n", rxBuffer);</pre> strcpy(txBuffer,":MEASure:CURRent?\n"); //measured current value txLength=strlen(txBuffer); printf("Send -> %s\n", txBuffer); Send(GPIB\_BoardID, GPIB\_ADDRESS, txBuffer, txLength, NULLend); Receive(GPIB\_BoardID, GPIB\_ADDRESS, rxBuffer, BUFFERSIZE, STOPend);  $rxBuffer[ibcntl] = '\0';$ printf("Receive <- %s\n", rxBuffer);</pre> strcpy(txBuffer,":LOAD OFF"); //unload txLength=strlen(txBuffer); printf("Send -> %s\n", txBuffer); Send(GPIB\_BoardID, GPIB\_ADDRESS, txBuffer, txLength, NLend); ibonl (GPIB\_BoardID, 0); getchar(); return 0;

Error Message

#### 9.1 Introduction

Any errors that occur in the working process of the load, are recorded in the error queue until the queue is full. Error message can be read through the panel menu or programming commands.

Error is retrieved with FIFO sequence, the first returned error is the earliest error occurred. One of the error message will be deleted from the error queue after each reading If there is currently no error, which means error queue is empty, then when sending the query command, the load returns information with "+0 No error ".

### 9.2 Error Message Check

In the remote control mode, one error message in the queue can be read out and removed by executing the following commands:

ERR?

The message this command returns is string, such as:

"+101 Invalid character"

The error message shows that invalid characters exist in the command string electronic load received. If all the error message has been read or no error occurs when reading error information, executing "ERR?" command will return information: "+0 No error"

This message shows no error or all error message has been removed.

# **Specification**

### **Supplementary Characteristic**

AC power input: 220V ±10%, 50Hz Cooling Mode: Air cooling Storage Environmental Temperature: 0 to 60 °C Operation Temperature: 0 to 40 °C. Relationship between load power and operating temperature as shown in Figure:

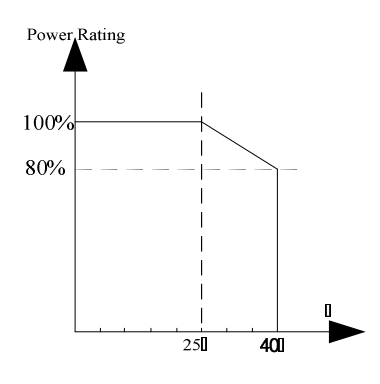

Relationship between load power and operating temperature

### **Main Technical Parameter**

#### Note:

Measurement accuracy is specified for one year, load operation temperature should be  $22^{\circ}C\sim 28^{\circ}C$  (71~82°F), and relative humidity is up to 80%. In addition, please preheat the load for half an hour before measuring accuracy.

| Model<br>No  | 66103A                     |                | 66105A             |                  | 66106A                                |                         | 66108A                                |                |
|--------------|----------------------------|----------------|--------------------|------------------|---------------------------------------|-------------------------|---------------------------------------|----------------|
| Power        |                            |                | 300W               |                  | 600W                                  |                         | 600W                                  |                |
| Current      | 60A                        |                | 10A                |                  | 120A                                  |                         | 20A                                   |                |
| Voltage*1    | 80                         | V              | 500V               |                  | 80V                                   |                         | 500V                                  |                |
| Minimum      |                            |                |                    |                  |                                       |                         |                                       |                |
| Voltage at   | 1V@                        | 60A            | 4.5V@10A           |                  | 1.5V@120A                             |                         | 5V@20A                                |                |
| Full Current |                            |                |                    |                  |                                       |                         |                                       |                |
| СС           |                            |                |                    |                  |                                       |                         |                                       |                |
| Range        | 0∼6A                       | 0~60A          | 0~1A               | 0~10A            | 0∼12A                                 | 0~120A                  | 0∼2A                                  | 0~20A          |
| Resolution   | 0.1mA                      | 1mA            | 0.02mA             | 0.2mA            | 0.2mA                                 | 2mA                     | 0.04mA                                | 0.4mA          |
| Accuracy     | 0.1%+0.1%F.S.              | 0.1%+0.2%F.S.  | 0.1%+0.1%F.S.      | 0.1%+0.2%F.S.    | 0.1%+0.1%F.S                          | 0.1%+0.2%F.S.           | 0.1%+0.1%F.S.                         | 0.1%+0.2%F.S.  |
| CV           |                            |                |                    |                  | <u> </u>                              |                         |                                       |                |
| Range        | 0~16V                      | 0~80V          | 0~50V              | 0~500V           | 0~16V                                 | 0~80V                   | 0~50V                                 | 0~500V         |
| Resolution   | 0.3mV                      | 2mV            | 1mV                | 10mV             | 0.3mV                                 | 2mV                     | 1mV                                   | 10mV           |
| Accuracy     | 0.05%+0.1%F.S.             | 0.05%+0.1%F.S. | 0.05%+0.1%F.S.     | 0.05%+0.1%F.S.   | 0.05%+0.1%F.S.                        | 0.05%+0.1%F.S.          | 0.05%+0.1%F.S.                        | 0.05%+0.1%F.S. |
| CP*2         |                            |                |                    |                  |                                       |                         |                                       |                |
| Range        | 0~300W                     |                | 0~300W             |                  | 0~6                                   | W00                     | 0~6                                   | W00            |
| Resolution   | 5mW                        |                | 5mW                |                  | 10mW                                  |                         | 10r                                   | nW             |
| Accuracy     | 0.5%+1%F.S.                |                | 0.5%+1%F.S.        |                  | 0.5%+1%F.S.                           |                         | 0.5%+                                 | 1%F.S.         |
| CR*2*3       |                            |                |                    |                  |                                       |                         |                                       |                |
| Pango        | 0.025Ω∼1                   | 00Ω(16V)       | 0.5Ω~1875Ω(50V)    |                  | 12.5mΩ~50Ω(16V)                       |                         | 0.25∼937.5Ω(50V)                      |                |
| Range        | 0.625Ω∼2                   | 500Ω(80V)      | 25Ω~93600Ω(500V)   |                  | 0.3125~1250Ω(80V)                     |                         | 12.5~46.8KΩ(500V)                     |                |
| Resolution   | 16bit                      |                | 16bit              |                  | 16bit                                 |                         | 16bit                                 |                |
|              | 3%+0.4%(100Ω)              |                | 3%+0.4%(1875Ω)     |                  | 3%+0.4%(50Ω)                          |                         | 3%+0.4%(937.5Ω)                       |                |
| Accuracy     | 3%+0.2% (2500Ω)            |                | 3%+0.2% (93600Ω)   |                  | 3%+0.2% (2500Ω)                       |                         | 3%+0.2% (46800Ω)                      |                |
| Transient    |                            |                |                    |                  |                                       |                         |                                       |                |
|              | 0.025∼50ms/Res:5µs         |                | 0.025~50ms/Res:5µs |                  | 0.025~50ms/Res:5µs                    |                         | 0.025~50ms/Res:5µs                    |                |
| T1 & T2      | T1 & T2 0.1~500ms/Res:25µs |                | 0.1~500ms/Res:25µs |                  | 0.1~500ms/Res:25µs                    |                         | 0.1∼500ms/Res:25µs                    |                |
|              | 10~50s/Res:2.5ms 10~50s/R  |                | Res:2.5ms          | 10~50s/Res:2.5ms |                                       | 10 $\sim$ 50s/Res:2.5ms |                                       |                |
| Accuracy     | 1us/1ms+100ppm 1us/1m      |                | 1us/1ms-           | +100ppm          | n 1us/1ms+100ppm                      |                         | 1us/1ms+100ppm                        |                |
| Slew Rate    |                            |                |                    |                  | · · · · · · · · · · · · · · · · · · · |                         | · · · · · · · · · · · · · · · · · · · |                |

Intepro Systems

|                       | 1                                                 |              |                |                          |                  |                          |                |              |  |  |
|-----------------------|---------------------------------------------------|--------------|----------------|--------------------------|------------------|--------------------------|----------------|--------------|--|--|
| Current<br>Range      | 0~6A                                              | 0∼60A        | 0~1A           | 0~10A                    | 0∼12A            | 0~120A                   | 0~2A           | 0~20A        |  |  |
|                       | 1∼25mA/µs                                         | 0.01∼2.5A/µs | 0.16∼40mA/µs   | 1.6∼400mA/µs             | 2 $\sim$ 50mA/µs | 0.02∼5A/µs               | 0.32∼80mA/µs   | 3.2∼800mA/µs |  |  |
| Slew Rate             | 0.001A/µs                                         | 0.01A/µs     | 0.16mA/µs      | 1.6mA/µs                 | 0.002A/µs        | 0.02A/µs                 | 0.32mA/µs      | 3.2mA/µs     |  |  |
| Accuracy              | (1±35%)×setting value                             |              |                |                          |                  |                          |                |              |  |  |
| Measurement           |                                                   |              |                |                          |                  |                          |                |              |  |  |
| Voltage Measu         | urement                                           |              |                |                          |                  |                          |                |              |  |  |
| Range                 | 0~16V                                             | 0∼80V        | 0∼50V          | 0~500V                   | 0~16V            | 0~80V                    | 0∼50V          | 0∼500V       |  |  |
| Resolution            | 0.3mV                                             | 2mV          | 1mV            | 10mV                     | 0.3mV 2mV        |                          | 1mV            | 10mV         |  |  |
| Accuracy              | 0.05%+0.1%F.S. 0.05%+0.1%F.S.                     |              |                |                          | 0.05%+0          | .1%F.S.                  | 0.05%+0.1%F.S. |              |  |  |
| Current Measu         | Current Measurement                               |              |                |                          |                  |                          |                |              |  |  |
| Range                 | 0∼6A                                              | 0∼60A        | 0~1A           | 0~10A                    | 0~12A            | 0~120A                   | 0∼2A           | 0~20A        |  |  |
| Resolution            | 0.1mA                                             | 1mA          | 0.02mA         | 0. 2mA                   | 0.2mA            | 2mA                      | 0.04mA         | 0. 4mA       |  |  |
| Accuracy              | 0.05%+0.1%F.S. 0.05%+0.1%F.S.                     |              | 0.05%+0.1%F.S. |                          | 0.05%+0.1%F.S.   |                          |                |              |  |  |
| Power Measurement     |                                                   |              |                |                          |                  |                          |                |              |  |  |
| Range                 | 0~300W 0~300W                                     |              |                |                          | 0~600W           |                          | 0~600W         |              |  |  |
| Resolution            | 5mW 5mW                                           |              | 10mW           |                          | 10mW             |                          |                |              |  |  |
| Accuracy              | 1%+0.5%F.S. 1%+0.5%F.S.                           |              | 5%F.S.         | 1%+0.5%F.S.              |                  | 1%+0.5%F.S.              |                |              |  |  |
| Short Circuit Feature |                                                   |              |                |                          |                  |                          |                |              |  |  |
| Current(CC)           | ≒6A                                               | ≒60A         | ≒1A            | ≒10A                     | ≒12A             | ≒120A                    | ≒2A            | ≒20A         |  |  |
| Voltage(CV)           | 0                                                 | V            | 0              | OV                       |                  | ٥V                       |                | OV           |  |  |
| Other Features        | S                                                 |              |                |                          |                  |                          | ·              |              |  |  |
| Temperature           | 100ppm/°C(typical value) 100ppm/°C(typical value) |              | ypical value)  | 100ppm/°C(typical value) |                  | 100ppm/°C(typical value) |                |              |  |  |
| Drift                 |                                                   |              |                |                          |                  |                          |                |              |  |  |
| Weight                | 2.7Kg 2.7Kg                                       |              | 'Kg            | 5.5Kg                    |                  | 5.5                      | 5.5Kg          |              |  |  |

NOTE \*1: If the operation voltage is 1.1 times of the full range, the load will be damaged .

NOTE \*2: Vin >6V is required for nominal accuracy.

NOTE \*3: When CR mode, if I < 0.5%F.S., accuracy will not be specified.